# App Elekeeper Manuale d'uso

Versione **del** V3.0 documento Data di rilascio

8 Marzo 2025

### Panoramica

Questo documento descrive le procedure comuni per Elekeeper App.

### Pubblico

Il presente documento è applicabile ai distributori, installatori e proprietari di impianti Elekeeper.

### Cronologia delle revisioni

| Data        | Versione  | Descrizione della revisione             |
|-------------|-----------|-----------------------------------------|
|             | del       |                                         |
|             | documento |                                         |
| 1 novembre  | V1.0      | Primo rilascio                          |
| 2022        |           |                                         |
| 16 dicembre | V1.1      | Schermate aggiornate                    |
| 2022        |           |                                         |
| 23 aprile   | V1.2      | Aggiornata la nuova versione degli      |
| 2023        |           | screenshot dell'interfaccia utente      |
| 8 gennaio   | V2.0      | Aggiornato il nuovo marchio Elekeeper e |
| 2024        |           | nuove funzioni                          |
| 8 marzo     | V3.0      | Aggiornato alcune nuove funzioni        |
| 2025        |           |                                         |

## Contenuti

| 2 | Sca  | rica | re e ins | tallare l'app                                    | 1          |
|---|------|------|----------|--------------------------------------------------|------------|
|   | 2.1  |      | Requis   | iti di telefonia mobile e di rete                | 1          |
|   | 2.2  |      | Metodi   | di installazione                                 | 1          |
| 3 | Sele | ezio | ne di ur | n nodo di rete                                   | 2          |
| 4 | Otte | ener | е ассог  | unt e password                                   | 2          |
|   | 4.1  |      | Utente   | proprietario                                     | 2          |
|   | 4.2  |      | Utente   | distributore/installatore                        | 4          |
| 5 | Acc  | ess  | o e usc  | ita dall'app                                     | 6          |
| 6 | Son  | no u | n visita | tore                                             | 7          |
| 7 | ľm   | an ( | Owner    |                                                  | 9          |
|   | 7.1  |      | Creazio  | one di un impianto                               | 9          |
|   | 7.2  |      | Gestio   | ne dell'energia                                  |            |
|   |      | 7.2  | .1       | Passaggio e modifica degli impianti              | 12         |
|   |      | 7.2  | .2       | Messaggio                                        | 13         |
|   |      | 7.2  | .3       | Meteo                                            | 14         |
|   |      | 7.2  | .4       | Gestione                                         | 17         |
|   |      | 7.2  | .5       | Gestione visitatori                              | 17         |
|   |      | 7.2  | .6       | Relazione mensile dell'impianto                  | 19         |
|   |      | 7.2  | .7       | Vista pianta                                     | 21         |
|   |      | 7.2  | .8       | Mappa delle piante                               | 22         |
|   |      | 7.2  | .9       | Condividi                                        | 23         |
|   | 7.3  |      | Dispos   | itivo                                            | 23         |
|   |      | 7.3  | .1       | Impostazione remota                              | 24         |
|   |      | 7.3  | .2       | Aggiunta di un dispositivo                       | 25         |
|   |      | 7.3  | .3       | Allarme dispositivo                              | 27         |
|   |      | 7.3  | .4       | Dettagli del dispositivo                         | 28         |
|   | 7.4  |      | Batteri  | a                                                | 29         |
|   | 7.5  |      | Analisi  | l                                                | 31         |
|   |      | 7.5  | .1       | Analisi grafico per impianti collegati alla rete | 31         |
|   |      | 7.5  | .2       | Analisi del grafico di monitoraggio del carico   | 33         |
|   |      | 7.5  | .3       | Analisi grafico per gli impianti di              | stoccaggio |
|   |      | del  | l'energi | a/accoppiati AC                                  | 35         |
|   | 7.6  |      | Gestio   | ne messaggi                                      |            |
|   |      | 7.6  | .1       | Messaggi di allarme                              |            |
|   |      | 7.6  | .2       | Altri messaggi                                   | 40         |

|   | 7.7 | ll m     | nio management                        | 40 |
|---|-----|----------|---------------------------------------|----|
|   |     | 7.7.1    | Informazioni personali                | 41 |
|   |     | 7.7.2    | Gestione della privacy                | 41 |
|   |     | 7.7.3    | Servizio clienti online               | 42 |
|   |     | 7.7.4    | Servizio post-vendita                 | 42 |
|   |     | 7.7.5    | Configurazione remota                 | 43 |
|   |     | 7.7.6    | Controllo della garanzia              | 46 |
|   |     | 7.7.7    | II mio successo                       |    |
|   |     | 7.7.8    | Ricarica dati                         | 49 |
|   |     | 7.7.9    | Aiuto e feedback                      | 49 |
|   |     | 7.7.10   | Su di noi                             | 50 |
|   |     | 7.7.11   | Le mie impostazioni                   | 51 |
| 8 | Sor | io un di | istributore/installatore              | 52 |
|   | 8.1 | Par      | noramica delle statistiche            | 52 |
|   | 8.2 | Ge       | stione messaggi                       | 53 |
|   | 8.3 | Ge       | stione integrata                      | 53 |
|   |     | 8.3.1    | Gestione degli impianti               | 53 |
|   |     | 8.3.2    | Creazione di un impianto              | 54 |
|   |     | 8.3.3    | Gestione dell'inverter                | 55 |
|   |     | 8.3.4    | Gestione della batteria               | 57 |
|   |     | 8.3.5    | Calibrazione dei dati                 |    |
|   | 8.4 | Ser      | rvizio                                | 59 |
|   |     | 8.4.1    | Gestione allarmi                      | 59 |
|   |     | 8.4.2    | Configurazione remota                 | 60 |
|   |     | 8.4.3    | Controllo della garanzia              | 63 |
|   |     | 8.4.4    | l miei clienti                        | 65 |
|   |     | 8.4.5    | Trasferimento di impianti             | 67 |
|   |     | 8.4.6    | Batteria SOH                          | 67 |
|   |     | 8.4.7    | Servizio post-vendita                 | 68 |
|   |     | 8.4.8    | Impostazioni del piano tariffario     | 69 |
|   |     | 8.4.9    | Servizio clienti online               | 70 |
|   |     | 8.4.10   | Problema comune                       | 70 |
|   |     | 8.4.11   | Feedback                              | 70 |
|   |     | 8.4.12   | Manuale d'uso                         | 71 |
|   | 8.5 | ll m     | nio management                        | 72 |
|   |     | 8.5.1    | Informazioni personali                | 72 |
|   |     | 8.5.2    | l miei punti                          | 73 |
|   |     | 8.5.3    | Gestione della privacy                | 74 |
|   |     | 8.5.4    | Su di noi                             | 75 |
|   |     | 8.5.5    | Le mie impostazioni                   | 76 |
| 9 | Deb | oug loca | ale                                   | 77 |
|   | 9.1 | Del      | bug via Bluetooth                     | 77 |
|   | 9.2 | Del      | bug tramite hotspot                   | 79 |
|   | 9.3 | Del      | bugging EMS ed eManager via Bluetooth | 80 |

| 10 | In   | formazioni di riferimento         | 84 |
|----|------|-----------------------------------|----|
|    | 10.1 | Parametri meteorologici           | 84 |
|    | 10.2 | Parametri di beneficio ambientale | 84 |
|    | 10.3 | Parametri energetici              | 84 |
|    | 10.4 | Parametri della batteria          | 85 |

### 1 Introduzione a Elekeeper

Elekeeper è un sistema intelligente di gestione dell'energia che integra produzione di energia, batteria, ricarica e consumo. Supporta il monitoraggio in tempo reale della produzione di energia, della batteria, della ricarica, del consumo e dei dati operativi del dispositivo e fornisce funzioni come il risparmio di intelligenza artificiale, la diagnosi di sicurezza, l'invio di energia e il servizio intelligente.

## 2 Scaricare e installare l'app

### 2.1 Requisiti di telefonia mobile e di rete

Requisiti del sistema operativo del telefono cellulare: Android 5.0, iOS 11.0 o versioni successive

Per garantire la stabilità delle funzioni dell'app, si consiglia vivamente di utilizzare un telefono cellulare con Android 8.0, iOS 13.0 o versioni successive mentre il telefono cellulare supporta la connessione a Internet.

### 2.2 Metodi di installazione

#### Metodo 1: Download e installazione attraverso il mercato delle applicazioni

Utenti Android: Cerca, scarica e installa Elekeeper attraverso il mercato delle applicazioni. Utenti iPhone: cerca, scarica e installa Elekeeper attraverso il mercato delle applicazioni.

| Android | iPhone |
|---------|--------|
|         |        |

#### Metodo 2: Scaricare e installazione scansionando il codice QR

## 3 Selezione di un nodo di rete

I nodi di rete includono nodo cinese, nodo europeo e nodo internazionale (eccetto Europa e Cina).

Dopo aver aperto l'App, il sistema individua automaticamente il nodo di rete corrispondente in base all'indirizzo IP del telefono cellulare. È possibile eseguire il passaggio tramite Network Node in più elementi nell'angolo in alto a destra della pagina di accesso.

| Seleziona un nodo   Seleziona un nodo   I sistema si connetterà al server per la regione corrispondente, selezionare quello corretto.   None utente/emal   Pesseore   Applicable agli uenti in licropa   Modi entenazionale   Applicable agli uenti in Nord Amença, se regioni in Alas   None utente/emal   Pesseore   Registratis   Hai dimenti/coto la password   Login                                                                                                    | Steizona un nodo   Steizona un nodo                                                                                                    |                                                                                                    | <u>un</u> | <u>m</u>                                |
|----------------------------------------------------------------------------------------------------|----------------------------------------------------------------------------------------------------|----------------------------------------------------------------------------------------------------|-----------|-----------------------------------------|
| Seleziona un nodo   Lisistema si connetterà al server per la regione corrispondente, selezionare quello corretto.   None utente/emal   None utente/emal   Passeord   Papicable agit utenti in Korga   Nodo encer   Papicable agit utenti in Korga   Policable agit utenti in Korga   Nodo menzainal   Papicable agit utenti in Nord America, se region in Asia   Atuto                                                                                                    | Seleziona un nodo   Liseignia consignendente, selezionare   Discisie soficaretti dalla Cra continentate   Discisie soficaretti dalla Cra continentate   Discisie soficaretti in funga   Note utenteriental   Discisie soficaretti in funga   Note ententico, Africa, Ocennia e altri paesi, e regioni in Asia   Discisie per gil utenti in funga   Note ententico, Africa, Ocennia e altri paesi, e regioni in Asia   Discisie per gil utenti in funga   Discisie per gil utenti in funga                                                                                                    |                                                                                                    |           | Eingua                                  |
| Nome utenticienal   Il sistema si connetterà al server per la regione corrispondente, selezionare quello corretto.   Nome utenticienal   Nome utenticienal   Nome utentinicienal< | Nome utenteiernal Nome utenteiernal Nome utentei | Seletions up podo                                                                                                    | ٦         | Conversione                             |
| Nodo cinee<br>Applicable sigit uenti della Cira contruenzale   Imperiso la password   Imperiso la password                                                                                                    | Nodo cines:   Applicable agit stanti dala Cira contriverale   Nodo europeo:   Applicabile agit stanti in Europa   Nodo internazionale:   Applicabile per gil   Applicabile per gil   Applicabile per gil   Auto   Conterna     Password     Modo internazionale:   Aiuto     Conterna     Password     Demo dei visitatori                                                                                                    | Il sistema si connetterà al server per la<br>regione corrispondente, selezionare<br>quello corretto.                                  | ÷         | Nome utente/email                       |
| Nodo excrepeo     Applicabile agli carretin Europa     Nodo internazionale     Applicabile per gli utenti in Nord America,     Sud America, Africa, Oceania e altri paesi     eregioni in Asia     Login     Aiuto     Conferna                                                                                                    | Nodo europeo       Applicable agli utenti in Europa       Nodo internazionale       Applicable per gili utenti in Nord America,<br>Sud America, Africa, Occania e altri paesi<br>e regioni in Asia       Aiuto       Conferma         Demo dei visitatori                                                                                                    | Nodo cinese<br>Applicabile agli utenti della Cina continentale                                                                        |           | Password<br>Inserisd Ia password www    |
| Nodo internazionale     Applicabile per gli utenti in Nord America,<br>Sud America, Africa, Oceania e altri paesi<br>e regioni in Asia     Login     Liuto     Confema     Demo dei visitatori                                                                                                    | Nodo internazionale     Applicabile per gli utenti in Nord America,     Sud America, Africa, Oceania e altri paesi     e regioni in Asia     Login     Lugin     Demo dei visitatori                                                                                                    | 8 Nodo europeo<br>Applicabile agli utenti in Europa                                                                                   |           | Registrati Hai dimenticato la password? |
| Aiuto Conferna Demo dei visitatori                                                                                                    | Aiuto Conferna Demo dei visitatori                                                                                                    | Nodo internazionale<br>Applicabile per gli utenti in Nord America,<br>Sud America, Africa, Oceania e altri paesi<br>e regioni in Asia |           | Login                                   |
| Denio dei visitatori                                                                                                    |                                                                                                    | Aiuto Conferma                                                                                                    |           | Demo dei visitatori                     |
|                                                                                                    |                                                                                                    |                                                                                                    |           |                                         |

## 4 Ottenere account e password

### 4.1 Utente proprietario

Si consiglia di contattare un installatore che registrerà un account per voi (è necessario fornire un nome utente, e-mail o numero di telefono cellulare). La tua password verrà inviata via e-mail al proprietario dopo la registrazione riuscita. Puoi anche scegliere di registrare un account da solo.

#### Le procedure sono le seguenti:

① Fai clic su Registrati.

|                        | <u>a</u>                   |
|------------------------|----------------------------|
|                        |                            |
| detentore              |                            |
|                        |                            |
| E-mail                 |                            |
| Inserisci la tua email | ~                          |
| rassword               |                            |
|                        |                            |
| lscriviti Ha           | i dimenticato la password  |
| Iscriviti Ha           | i dimenticato la password  |
| Iscriviti Ha           | i dimenticato la passwordi |
| Isofiviti Ha           | i dimenticato la passwordi |

#### ② Clicca su l'm an owner.

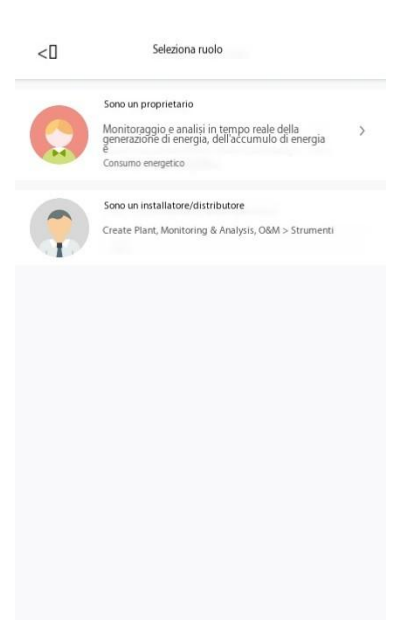

#### ③ Inserire i dati di registrazione.

| <0                                               | Registrati                                                        |                                  |
|--------------------------------------------------|-------------------------------------------------------------------|----------------------------------|
| Tipo di ruolo                                    |                                                                   |                                  |
| Proprietario                                     |                                                                   |                                  |
| Nome utente                                      |                                                                   |                                  |
| Inserisci                                        |                                                                   |                                  |
| Paese/Regione                                    |                                                                   |                                  |
| Seleziona                                        |                                                                   | >                                |
| Fuso orario                                      |                                                                   |                                  |
| Seleziona                                        |                                                                   | >                                |
| E-mail O                                         |                                                                   |                                  |
| Inserisci un'email va                            | alida                                                             |                                  |
| Password                                         |                                                                   |                                  |
| Inserisci                                        |                                                                   | ਸਾਵ                              |
| Accettare BCont                                  | ratto di registrazione utentell                                   |                                  |
| Accetto Dinforma                                 | ativa sulla privacy del propriet                                  | ario                             |
| Accetta di ricev<br>eventi, informa<br>o notizie | ere notifiche via e-mail 🛛 Nuo<br>zioni 🗍 Informazioni su nuovi j | vi prodotti,<br>prodotti, eventi |
|                                                  | Conferma registrazione                                            |                                  |

### 4.2 Utente distributore/installatore

Se la tua azienda ha registrato un account, contatta l'amministratore della tua azienda che registrerà un subaccount nel sistema. Altrimenti, fai clic su Registrati per registrare un account da solo.

Le procedure sono le seguenti:

① Fai clic su Registrati.

|                                  | 000                   |
|----------------------------------|-----------------------|
|                                  |                       |
| detentore                        |                       |
|                                  |                       |
|                                  |                       |
| E-mail                           |                       |
| hserisci la tua email            | ~                     |
|                                  |                       |
| Password                         |                       |
| inserisci password               |                       |
| konviti Haid                     | imenticato la passwor |
| 8                                |                       |
| Login                            |                       |
| <b>Login</b><br>Demo dei visitat | ori                   |
| <b>Login</b><br>Demo dei visitat | ari                   |
| <b>Login</b><br>Demo dei visitat | ori                   |
| <b>Login</b><br>Demo dei visitat | ori                   |

② Fare clic su Im an installer/distributor.

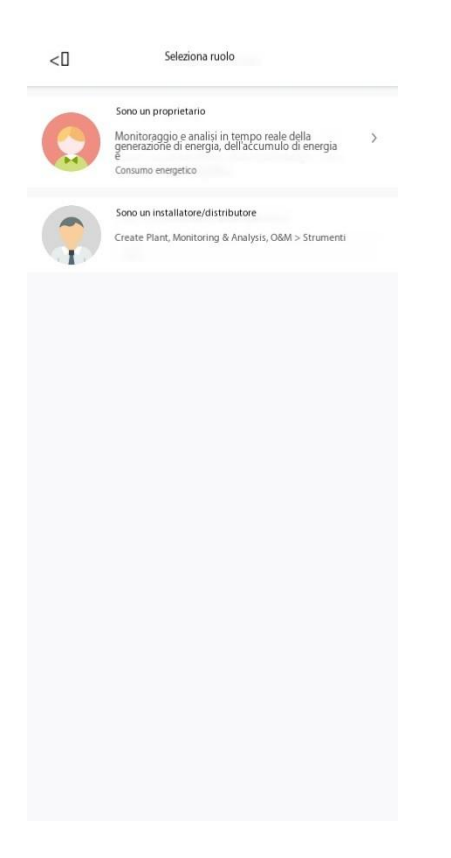

#### ③ Inserire i dati di registrazione.

| <                                                           | Registrati                                                                                                |     |
|-------------------------------------------------------------|----------------------------------------------------------------------------------------------------|-----|
| Nota: Se la tua az<br>è necessario regis<br>aggiungerne uno | ienda ha registrato un account nel sistema, n<br>strarsi. Chiedi al tuo amministratore di<br>nel sistema. | on  |
| Tipo di ruolo                                               |                                                                                                    |     |
| Seleziona                                                   |                                                                                                    | >   |
| Nome utente                                                 |                                                                                                    |     |
| Inserisci                                                   |                                                                                                    |     |
| Paese/Regione                                               |                                                                                                    |     |
| Seleziona                                                   |                                                                                                    | >   |
| Fuso orario                                                 |                                                                                                    |     |
| Seleziona                                                   |                                                                                                    | >   |
| Email                                                       |                                                                                                    |     |
| Inserisci un'em                                             | ail valida                                                                                                |     |
| Password O                                                  |                                                                                                    |     |
| Inserisci                                                   |                                                                                                    | 'nť |
| Accettare DCc                                               | ontratto di registrazione utenteli                                                                        |     |
| Accettare DN parti                                          | lorme sulla privacy aziendali e di terze                                                                  |     |
| Accettare di rice                                           | rvere notifiche via email ONuovi prodotti,                                                                |     |
| Eventi, Inform<br>notizie                                   | iazioni∆ Informazioni su nuovi prodotti, eventi o                                                         |     |
|                                                             | Conferma registrazione                                                                                    |     |

## 5 Accesso e uscita dall'app

Accedi all'App.

| dete                                                                                                    | ntore                                   |                    |
|----------------------------------------------------------------------------------------------------|-----------------------------------------|--------------------|
|                                                                                                    |                                         |                    |
|                                                                                                    |                                         |                    |
| E-mail                                                                                                    |                                         |                    |
| Inserisci la tua email                                                                                                    |                                         |                    |
|                                                                                                    |                                         |                    |
| Password                                                                                                    |                                         |                    |
| and the second second sec |                                         |                    |
| inserisci password                                                                                                    |                                         |                    |
| inserisci password                                                                                                    |                                         |                    |
| Iscriviti                                                                                                    | Hai dir                                 | menticato la passw |
| Iscriviti                                                                                                    | Hai dir                                 | menticato la passw |
| Iscriviti                                                                                                    | Hai dir                                 | menticato la passw |
| Iscriviti                                                                                                    | Hai dir<br>Login                        | menticato la passw |
| Iscriviti                                                                                                    | Hai dir<br>Login                        | menticato la passw |
| Iscriviti                                                                                                    | Hai dir                                 | menticato la passw |
| Insertsci password                                                                                                    | Hai dir<br>Login<br>Iemo dei visitatori | menticato la passw |
| Insertsci password                                                                                                    | Hai dir<br>Login                        | menticato la passw |
| Insertsci password                                                                                                    | Hai dir<br>Login                        | menticato la passw |
| Insertadi password                                                                                                    | Hai dir<br>Login<br>emoderivatatori     | menticato la passw |
| Insertadi password                                                                                                    | Hai dir<br>Login<br>erro der visitatori | menticato la passw |

Versione del documento V3.0 (8 marzo 2025)

#### Esci dall'App.

|                        |   | Le mie impostazion      | ni         |
|------------------------|---|-------------------------|------------|
| () esterings           |   | informazioni personali  | ×          |
| Gestione della privacy |   | Lingua                  | Inglese >  |
| G                      |   | Unità di sistema        | >          |
| Su di noi              |   | Cancella cache          | 337.84KB>  |
| O Le mie impostazioni  |   | Controlla aggiornamento | V2.6.0.1 > |
|                        |   | Annulla account         | >          |
|                        |   |                         |            |
|                        |   |                         |            |
|                        |   |                         |            |
|                        |   |                         |            |
|                        |   |                         |            |
|                        |   |                         |            |
|                        | • | Escience                |            |
|                        |   |                         |            |

Nella mia pagina, fai clic su Impostazioni personali e Esci.

### 6 Sono un visitatore

Un utente visitatore può fare clic su Visitor Demo nella pagina di login. Dopo aver selezionato un ruolo che si desidera sperimentare (Enterprise è un distributore o un installatore; il proprietario è un utente finale), immettere il sistema demo per sperimentarlo.

|                                     | <u>uuu</u> 0 |                                                                                               |
|-------------------------------------|--------------|-----------------------------------------------------------------------------------------------|
| detentore                           |              | Impresa Carner                                                                                |
|                                     |              | Paese/Regione                                                                                 |
| E-mail<br>Inserisci la tua email    | ~ _          | Nome utente                                                                                   |
| Password                            |              | Numero di cellutare                                                                           |
| Iscriviti Hai dimenticato la passwo | rd?          | 🚺 Industria                                                                                   |
|                                     |              | Società                                                                                       |
| Login                               | ) (          | 0 Email                                                                                       |
| Demo dei visitatori                 | *            | Codice di verifica e-mail Invia                                                               |
| 0                                   |              | Accetta di ricevere notifiche via e-mail@Nuovi<br>prodotti, eventi, informazioni@Informazioni |
|                                     |              | Insensci                                                                                      |

## 7 I'm an Owner

Un utente proprietario può monitorare lo stato operativo dell'impianto e ottenere la gestione dell'impianto / dispositivo, la gestione dell'energia, report di analisi e servizi post-vendita tramite Elekeeper App.

### 7.1 Creazione di un impianto

Nella home page, fare clic sul pulsante di commutazione dell'impianto in alto. Fare clic su Aggiungi nell'elenco delle piante. Inserire il nome della Impianto (famiglia). Selezionare un tipo di dispositivo da aggiungere, immettere o scansionare il dispositivo SN e fare clic su +. Inserisci informazioni quali capacità dell'impianto, tipo di impianto, paese/regione, fuso orario dell'impianto e indirizzo dettagliato. Crea una pianta.

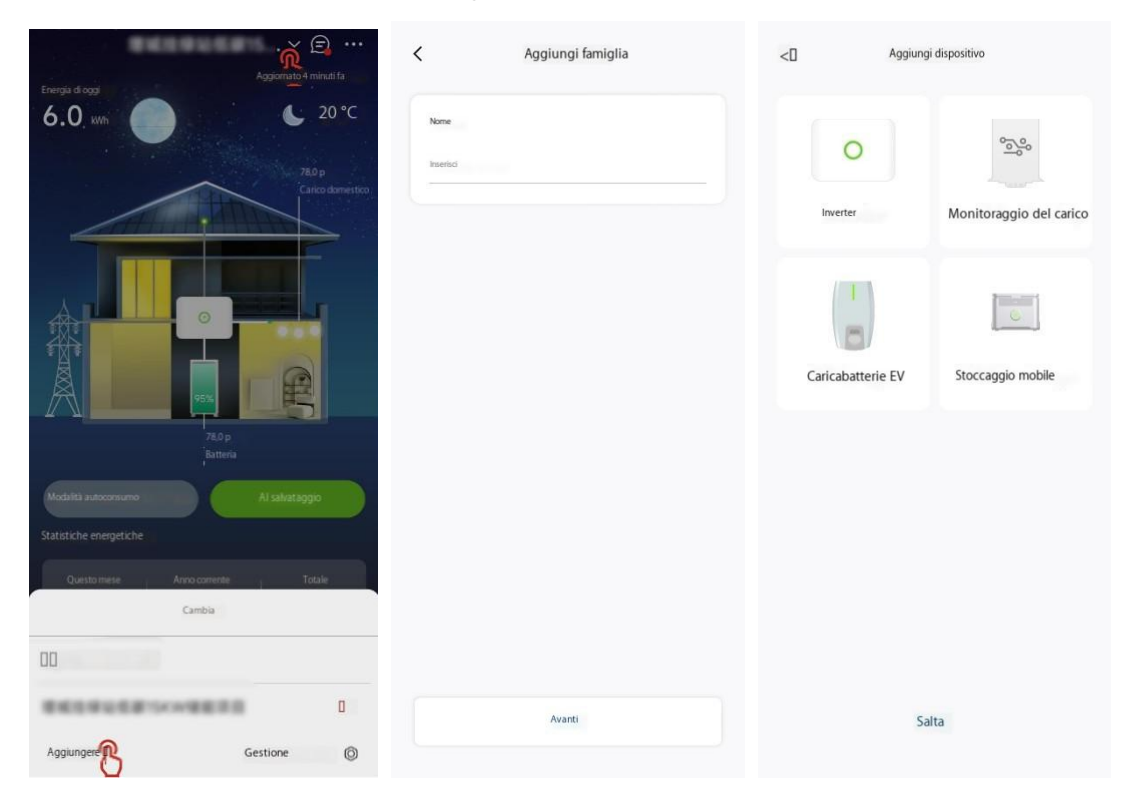

| Aggiungi                                  |                                        |     |
|-------------------------------------------|----------------------------------------|-----|
|                                           | * Nome                                 |     |
| nserisci il SN                            | E Inserisci il nome                    |     |
| upporta l'inverter SN/SEC Modulo SN/EMS S | Paese/Regione                          |     |
| Nodulo EMS                                | Seleziona                              |     |
| SN                                        | * Fuso orario dell'impianto            |     |
| nverter                                   | Seleziona                              |     |
| SN C                                      | * Indirizzo dettagliato                |     |
|                                           | Inserisci Findrizzo dettagliato        |     |
|                                           | * Tipo di utilizzo                     |     |
|                                           | Tetto industriale e commerciale        |     |
|                                           | * E fotovoltaico installato            |     |
|                                           | 51                                     | 8   |
|                                           | * Capacità 💿                           |     |
|                                           | 0.0                                    | kWp |
|                                           | Numero di componenti                   |     |
|                                           | Insertisci                             |     |
|                                           | Pannello fotovoltaico Azimutigo        |     |
|                                           | Insertisci                             |     |
|                                           | Inclinazione del pannello fotovoltaico |     |
| Avanti                                    | Insensci                               |     |
|                                           |                                        |     |

### 7.2 Gestione dell'energia

Nella Home page è possibile consultare la panoramica dell'impianto, tra cui stato operativo in tempo reale, direzione del flusso energetico, produzione di energia, batteria, ricarica, statistiche sui consumi, guadagni e benefici ambientali. App supporta anche l'impostazione della modalità di lavoro del dispositivo e la funzione Al Saving.

| · · · · · · · · · · · · · · · · · · ·                                                                                                    |                                                                                                    |              |
|----------------------------------------------------------------------------------------------------|----------------------------------------------------------------------------------------------------|--------------|
| Aggiornato 2 minuti fa                                                                                                    | 9:41 <b></b> II                                                                                                  | <b>?</b> ■   |
| 0.0 m                                                                                                    | / Impianto (=                                                                                                    | )            |
| 501 Dw 501 D 0                                                                                                    | · E                                                                                                    | /            |
| Informazioni sulla griglia Carico domestico                                                                                                    | Aggiornamento: 3                                                                                                 | l minuti fa  |
|                                                                                                    | -Ŏ-                                                                                                    | 10 °C        |
|                                                                                                    | <b></b> ]                                                                                                    |              |
|                                                                                                    |                                                                                                    |              |
| A THE REAL PROPERTY AND A THE REAL PROPERTY AND A THE | carica                                                                                                    |              |
|                                                                                                    |                                                                                                    | Ē            |
|                                                                                                    | o /                                                                                                    | A            |
|                                                                                                    | Inverter Tutti Office e G                                                                                        | rigla        |
|                                                                                                    |                                                                                                    |              |
| 0,0w<br>Batteria                                                                                                    | Strategia di programmazio                                                                                        |              |
|                                                                                                    |                                                                                                    |              |
| odalità autoconsumo Salvataggio                                                                                                    | Redditi 👩 Ricarica                                                                                               |              |
| istiche energetiche                                                                                                    | leri v - Oggi                                                                                                    | kWb          |
|                                                                                                    | Durata della vita IIII Durata della vita                                                                         |              |
| Questo mese Anno corrente Totale                                                                                                    |                                                                                                    | kiyin        |
| Jo kwii Oujokwii Oujokwii                                                                                                    |                                                                                                    |              |
| fiche dei consumi                                                                                                    | 💽 Scarico 🤺 Consumo                                                                                              |              |
|                                                                                                    | Oggi - KWh Oggi -                                                                                                | kWh.         |
| Juesto Manth Anno corrente Totale                                                                                                    | Durata della vita                                                                                                |              |
| 7.3/4 KWI 7.3/4 KWI                                                                                                    |                                                                                                    | Ann          |
| ggi ambientali                                                                                                    | Vantaggi ambientali                                                                                              |              |
| 0 tAlberi 0 t                                                                                                    | and the second second second second second second second second second second second second second second second |              |
| Alberi piantati Piduzione delle                                                                                                    | Alberi t                                                                                                    |              |
| CO2                                                                                                    | Alben plantati                                                                                                   | er ennission |
|                                                                                                    |                                                                                                    |              |
| 🕶 🖬 🛱                                                                                                    |                                                                                                    |              |
| kome Dispositivo Batteria Analisi                                                                                                    | nome Uspositivo Batteria                                                                                         | AUTRIES      |

Versione del documento V3.0 (8 marzo 2025)

Scenario della batteria Scenario delle batterie industriali e commerciali

#### familiare

Informazioni di base sull'impianto: energia generata oggi, stato di funzionamento del dispositivo, produzione di energia, batteria, carica e potenza di consumo, e grafico del flusso energetico dell'impianto.

**Modalità di funzionamento del dispositivo:** App supporta l'impostazione dell'UPS, della modalità di autoconsumo, della modalità di tempo di utilizzo, della modalità di backup e della modalità TOU.

**Modalità autoconsumo:** l'energia generata dall'impianto fotovoltaico viene prima fornita al carico. L'energia rimanente viene utilizzata per caricare la batteria e poi venduta alla rete.

**Modalità di utilizzo:** Impostare la carica e lo scarico della batteria in base alla differenza di velocità durante i periodi di picco e valle della rete elettrica locale.

Modalità di backup: Mantenere preferibilmente la batteria in stato completamente carica. Scaricare la batteria solo quando l'alimentazione di rete è anormale.

**Funzione di salvataggio AI:** Abilita/Disabilita questa funzione e imposta la posizione geografica e la velocità (fissa, tempo di utilizzo e dinamica) dell'impianto.

(Note: 1. Il sistema utilizzerà i dati di previsione della generazione di energia e di previsione del carico per effettuare un calcolo simulato in base al tasso per generare automaticamente una serie di istruzioni sulla strategia di ricarica e scarica della batteria con l'obiettivo di un costo minimo dell'elettricità.2. Il sistema imposterà automaticamente l'inverter secondo le istruzioni di strategia per raggiungere l'obiettivo del costo minimo dell'elettricità.3. Una volta attivata la funzione Scheduling strategy, indica che il sistema controlla l'inverter. Se non si desidera che il sistema controlli l'inverter, disattivare questa funzione.)

Statistiche energetiche: mesi/anni in corso/energia totale generata.

Statistiche sui consumi: mesi in corso/consumi totali.

**Protezione da interruzioni:** l'app supporta l'attivazione/disattivazione della modalità di backup della batteria. Dopo che questa funzione è abilitata, è possibile impostare il tempo di interruzione in anticipo. Il sistema caricherà completamente la batteria in anticipo prima dell'interruzione in modo che la batteria possa essere utilizzata dal carico dopo l'interruzione.

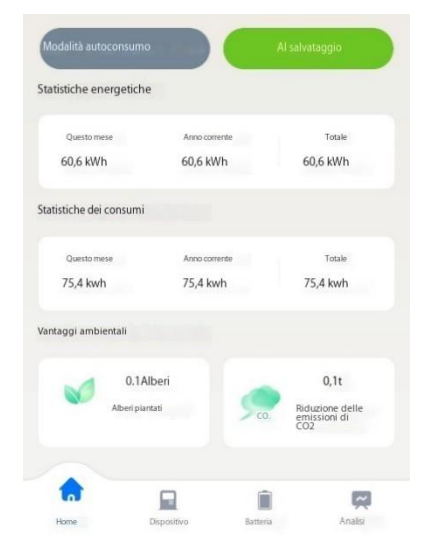

Versione del documento V3.0 (8 marzo 2025)

**Benefici ambientali:** i benefici ambientali sono equivalenti a Alberi piantati e riduzione delle emissioni di CO2.

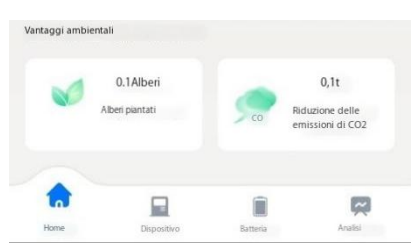

### 7.2.1 Passaggio e modifica degli impianti

**Passaggio dell'impianto:** se un utente proprietario installa e aggiunge più impianti, fare clic sulla freccia a discesa in alto per aprire la "lista degli impianti" per il passaggio dell'impianto.

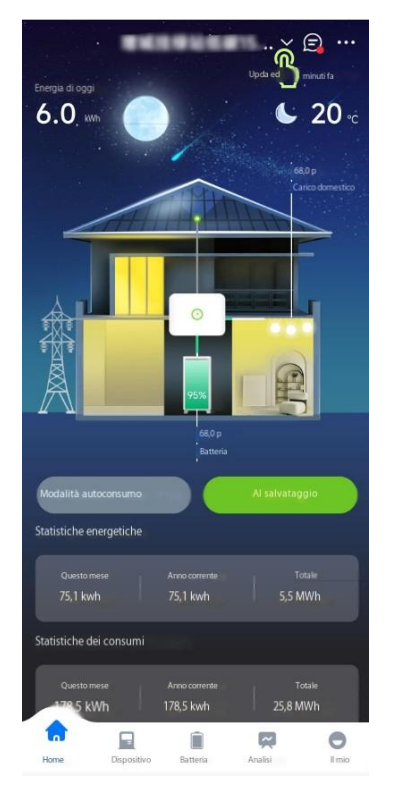

In "elenco impianti", fare clic su Gestione e selezionare un impianto per interrogare le informazioni sull'impianto, sul proprietario, sull'installatore e sul dispositivo. Fare clic su Plant Info Completeness per modificare le informazioni di base sull'impianto.

Fare clic su ... nell'angolo in alto a destra della pagina Gestione per "eliminare" un impianto. (È necessario inserire account e password per confermare l'identità).

È inoltre possibile accedere rapidamente alla pagina di gestione degli impianti facendo clic su ... nell'angolo in alto a destra della Home page > Gestione.

| ۰۰ (ع) ۰۰۰<br>Aggiornato 4 minuti fa                    | < n Gestione                                        | K m Modifica informazioni       |
|---------------------------------------------------------|-----------------------------------------------------|---------------------------------|
| Energia di oppi<br>6.0 µm<br>780 p<br>Carica domentico  |                                                     | Notifica >                      |
|                                                         | 50 MMB                                              | * Nome                          |
|                                                         | D Copia                                             | * Capadià 💿<br>5 kWp            |
| Top                                                     | Informazioni sull'implanto     B     61%Completezza | * Tarifa almentare 0.588 INNE g |
| Batero<br>Modalită autoconsumo<br>Al salivatăggio       | Nome                                                | * Paese/Regione                 |
| Statistiche energetiche Questomese Anno corrente Totale | Enal                                                | * Politore                      |
| 00                                                      | Famigla     membri     O >                          | * Indirizzo dettagilaito        |
| REPRESSION D                                            | Informazioni sull'installatore                      | Tipo di utilizzo                |
| Agglungere I Gestione                                   | Contatto                                            | Uso domestico g                 |

#### 7.2.2 Messaggio

Fare clic su Messaggio nella barra superiore della home page per interrogare messaggi di allarme, sistema, evento e servizio, come mostrato in figura.

Fare clic sul pulsante Impostazioni nell'angolo in alto a destra del messaggio per impostare l'attivazione/disattivazione della funzione di push del messaggio.

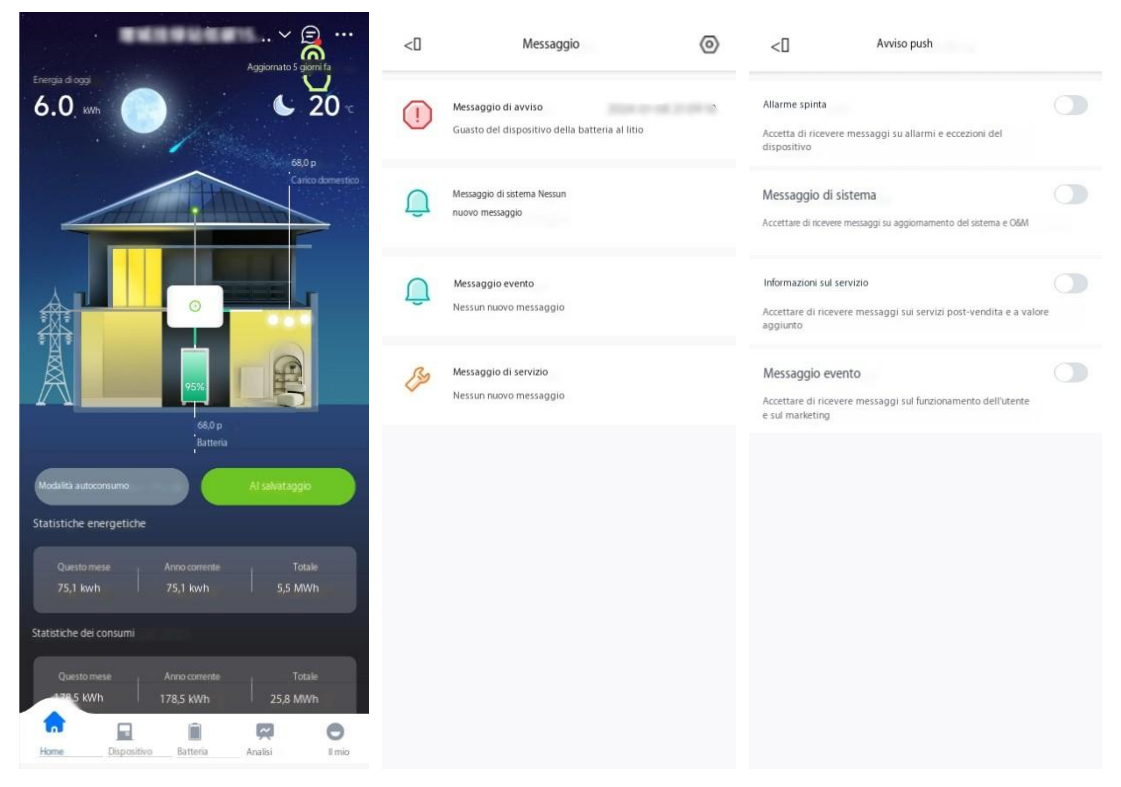

#### 7.2.3 Meteo

Fare clic su "..." nell'angolo in alto a destra della Home page > Meteo per impostare se abilitare la funzione Previsioni meteo e interrogare la posizione autorizzata di longitudine e latitudine dell'impianto.

Dopo che la funzione Weather Forecast è abilitata, l'App supporta l'aggiornamento in tempo reale del meteo. Allo stesso tempo, fai clic sull'icona meteo sulla pagina per andare alla pagina di dettaglio Previsioni meteo.

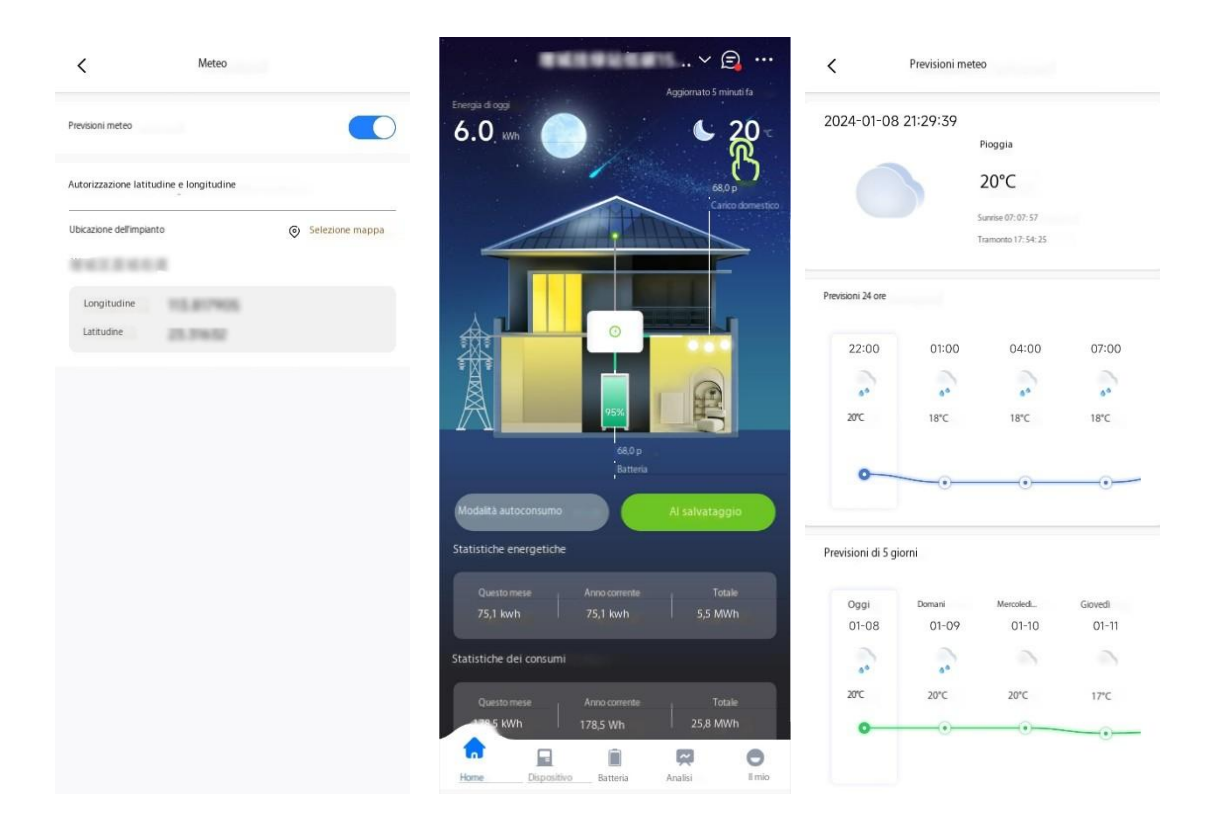

Per il grafico del flusso energetico sulla Home page, App supporta il passaggio automatico degli effetti dinamici del tempo in base al tempo reale.

Di seguito sono riportati screenshot degli effetti meteo in una giornata di sole, giorno nuvoloso, giorno piovoso e di notte.

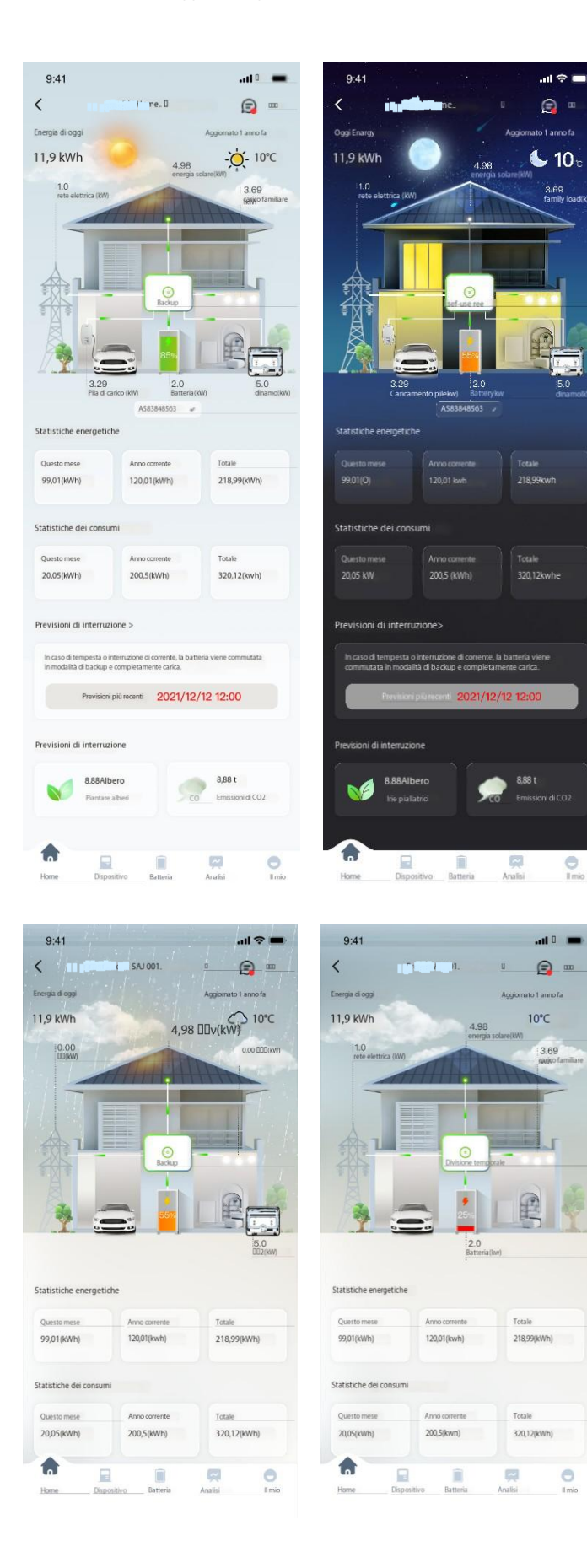

Versione del documento V3.0 (8 marzo 2025)

### 7.2.4 Gestione

Fare clic su "..." nell'angolo in alto a destra della Home page > Gestione per richiedere informazioni su panoramica, proprietario, installatore e dispositivo dell'impianto selezionato.

Fare clic sul campo Informazioni sull'impianto Completezza per modificare le informazioni di base sull'impianto.

Selezionare un dispositivo specifico nel campo Informazioni dispositivo per richiedere informazioni dettagliate su questo dispositivo.

Fare clic su "..." nell'angolo in alto a destra per "eliminare" una pianta. (È necessario inserire account e password per confermare l'identità).

| ~ ( <b>3</b> ,                                                | <                          | Gestione *** |
|---------------------------------------------------------------|----------------------------|--------------|
| Exercise de coor<br>6.0 km<br>Pelazione mensile dell'implanto |                            |              |
| Vista dell'implanto                                           |                            |              |
| Condividi                                                     | • 15,0 KWp                 | 2022-07-13   |
|                                                               | .D                         | Copia        |
|                                                               | Buolo                      | Visitatori   |
|                                                               | Informazioni sul proprie   | etario       |
|                                                               | Nome                       |              |
|                                                               | Telefono cellulare         |              |
| 780 p<br>Batteria                                             | Ermall                     |              |
| Modalità autoconsumo Al salvataggio                           | Informazioni sull'installa | store        |
|                                                               | Contatto                   | -            |
| Statistiche energetiche                                       | Società                    | /            |
| Questo mese Anno corrente Totale                              | Telefono                   | 2            |
| 75,1 kwh 75,1 kwh 5,5 MWh                                     | Email                      |              |
| Statistiche dei consumi                                       | Informazioni dispositivo   | 2            |
| Ouesto mese Anno corrente Totale                              | * inverter                 | 2 >          |
| 178,4 kWh 178,4 kwh 25,8 MWh                                  | * Batteria                 | 4 >          |
| Home Dispositivo Batteria Analisi Ilmio                       | * Dispositivo intelligen   | ne 0 >       |

### 7.2.5 Gestione visitatori

Fare clic su "..." nell'angolo in alto a destra della Home page > Gestione visitatori. Inserisci account utente/numero di cellulare/email per aggiungere un visitatore dell'impianto. Permessi visitatori: (facoltativo)

**View Monitoring:** supporta solo la visualizzazione dei dettagli di monitoraggio dell'impianto.

Editor di piante: è possibile visualizzare e modificare una pianta.

**Configurazione remota (utente finale):** è possibile visualizzare e modificare un impianto. È inoltre possibile eseguire una connessione remota per visualizzare i dati.

| <d +<="" gestione="" n="" th="" visitatori=""><th>&lt; Gestione visitatori</th></d> | < Gestione visitatori                                                          |
|-------------------------------------------------------------------------------------|--------------------------------------------------------------------------------|
| Permessi () Visualizza monitoraggio ><br>(Visualizza monitoraggio ><br>(Pimina)     | Permess () Visualizza monitoraggio ()<br>Visualizza monitoraggio ()<br>Elimina |
|                                                                                     |                                                                                |
|                                                                                     |                                                                                |
|                                                                                     | Visualizza monitoraggio                                                        |
|                                                                                     | Editor plante<br>Configurazione remota (utente finale) )                       |
|                                                                                     | Annulla                                                                        |

#### 7.2.6 Relazione mensile dell'impianto

Fare clic su " ... "nell'angolo in alto a destra della Home page > Rapporto mensile dell'impianto per visualizzare un rapporto mensile dell'impianto, che include analisi energetiche, confronto energetico e analisi previsionali, analisi del carico, confronto del carico e analisi previsionali e altre analisi.

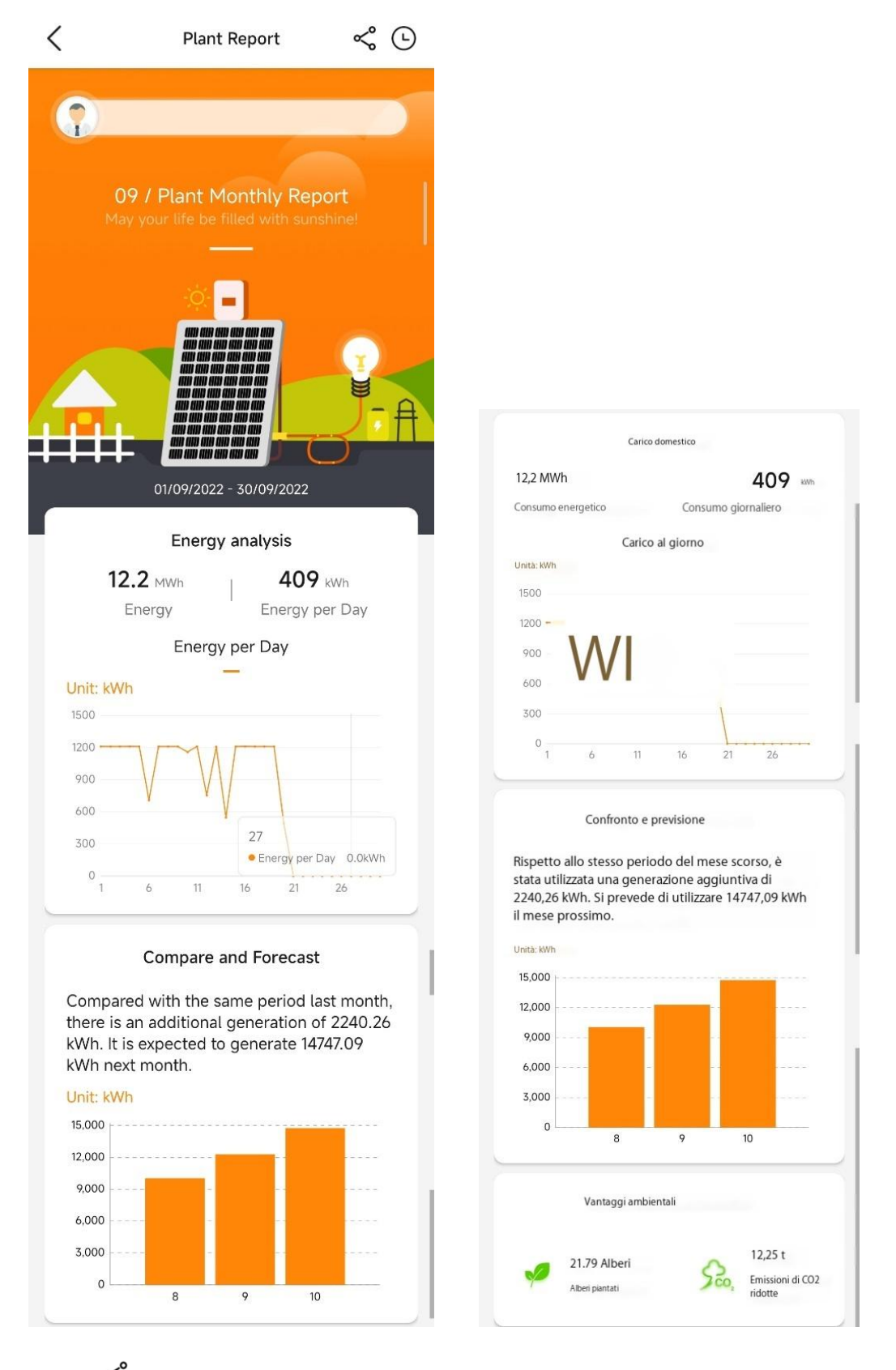

Clicca  $\overset{\triangleleft}{\sim}$  nell'angolo in alto a destra della pagina Plant Monthly Report per condividere un report mensile.

Versione del documento V3.0 (8 marzo 2025)

Clicca <sup>O</sup> nell'angolo in alto a destra della pagina Plant Monthly Report per interrogare più report annuali e mensili.

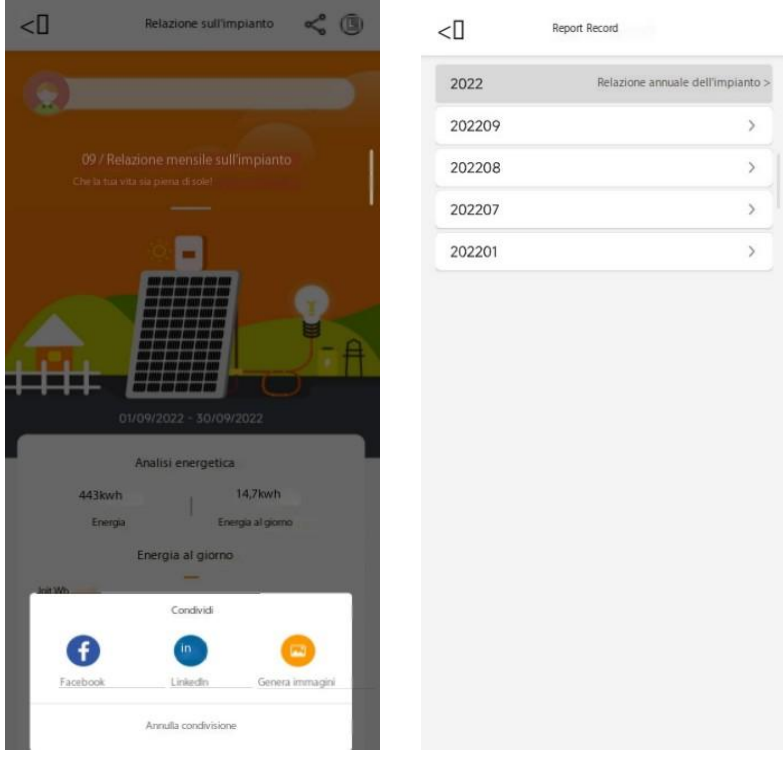

#### 7.2.7 Vista pianta

Fare clic su " ... " nell'angolo in alto a destra della Home page > Vista impianto per visualizzare la connessione e il layout del fotovoltaico e i dati dei parametri elettrici in tempo reale (potenza, corrente e tensione) dell'impianto.

| < n                             | Vista dell'in                    | npianto                         |          |
|---------------------------------|----------------------------------|---------------------------------|----------|
| Q Inserire il SN del de         | positivo                         |                                 |          |
| Tutti<br>1                      | Normale<br>1                     | e Allarme<br>O                  | Offine e |
|                                 |                                  | 2                               |          |
| P:OW<br>E OA<br>U: 0,00V<br>PVI | P. OW<br>L OA<br>U. 0.00V<br>FV2 | P. OW<br>LOA<br>U: 0.60V<br>PV3 |          |
|                                 |                                  |                                 |          |
|                                 |                                  |                                 |          |
|                                 |                                  |                                 |          |
|                                 |                                  |                                 |          |
|                                 |                                  |                                 |          |

### 7.2.8 Mappa delle piante

Fare clic su " ... " nell'angolo in alto a destra della Home page > ImpinatoMappa per visualizzare la posizione geografica dell'impianto.

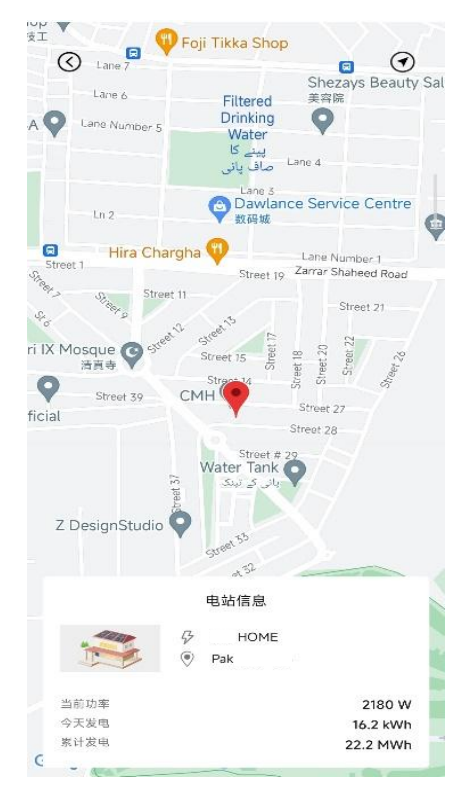

Versione del documento V3.0 (8 marzo 2025)

### 7.2.9 Condividi

Fare clic su " ... " nell'angolo in alto a destra della Home page > Condividi per condividere le informazioni sulla produzione di energia, batteria, ricarica e consumo dell'impianto su piattaforme come Facebook e Linkedin.

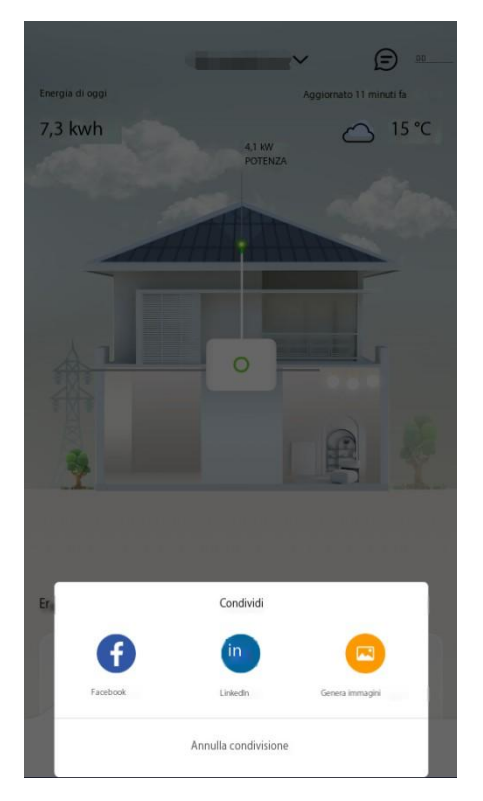

### 7.3 Dispositivo

Nella pagina Dispositivo è possibile aggiungere, eliminare, interrogare e modificare le informazioni sul dispositivo e interrogare i messaggi di allarme del dispositivo.

| <              | Dispositivo                                                                             | <b>±</b> • | <                                   | Dettagli dell'inver | titore        |          | <              | Dispositivo                                     | <u></u>  |
|----------------|-----------------------------------------------------------------------------------------|------------|-------------------------------------|---------------------|---------------|----------|----------------|-------------------------------------------------|----------|
| Tutti Inverter | Collettore                                                                              |            | Stato in tempo reale                |                     | • N           | iomale   | Tutti Inverter | Collettore                                      |          |
| Normale        | 1000000000                                                                              | Q          | Potenza corrente                    |                     | 2543)         | 00       | Normale        | -                                               | <u>e</u> |
| D              | Potenza attuale: 1131.0 W<br>Produzione Oggi: 0.7 kWh<br>Energia Totale Generata: 2.7 M | Wb         | Allarme                             |                     |               | >        | ٥              | Powe attuale<br>Produzione totale di<br>energia |          |
| _              | Data di garanzia: 2033-01-09                                                            |            | Allarme urgente                     | Allarme importa     | nte 🥚 Allarme | generale |                | Data di garanzia                                |          |
|                |                                                                                         |            |                                     | 1 (3)               | 4             |          |                |                                                 |          |
|                |                                                                                         |            | Modello                             |                     | 101           | 06.12    |                |                                                 |          |
|                |                                                                                         |            | Potenza nominale                    |                     | 10            | 0,0 KW   |                |                                                 |          |
|                |                                                                                         |            | Alias                               |                     | 72436224083   | 00%2     |                |                                                 |          |
|                |                                                                                         |            | Impianto                            | *****               | SECONES       | 10.1     |                |                                                 |          |
|                |                                                                                         |            | Inverter SN                         | 1072103             | (             | Соріа    |                | Seleziona dispositivo                           |          |
|                |                                                                                         |            | Modulo SN                           | 16400               |               | Copia    |                |                                                 |          |
|                |                                                                                         |            | Firmware del modulo<br>Versione     |                     |               |          |                | Inverter                                        |          |
|                |                                                                                         |            | Scheda di visualizzazio<br>Versione | ne                  |               | 1.040    |                | Stoccaggio mobile                               |          |
|                |                                                                                         |            | Comitato di controllo<br>Versione   |                     |               | +6.212   |                | Caricabatterie EV                               |          |
|                |                                                                                         |            | <u>R</u> roprietario del dispos     | tiv 0000000000      | 0             |          |                | SME                                             |          |
|                |                                                                                         |            | Informazioni FV                     |                     |               |          |                |                                                 |          |
| Home           | Dispositivo Batteria                                                                    | Aralisi    | PV1                                 | 638,90V             | 2.4A 1533.00  |          |                | Annulla                                         |          |

### 7.3.1 Impostazione remota

Clicca <sup>I</sup> Nella pagina Device per connettersi rapidamente al dispositivo per eseguire l'impostazione/funzionamento remoto e la manutenzione. (In alternativa, inserisci SN del dispositivo in La mia pagina  $\rightarrow$  Configurazione remota  $\rightarrow$  Connessione cloud da fare sopra).

|         | Dispositivo                                                    | 1                  | 0        |    | Remote Configuration      | U | <                | Metodo di connessione |                      |
|---------|----------------------------------------------------------------|--------------------|----------|----|---------------------------|---|------------------|-----------------------|----------------------|
| Normale | Potenza corrente                                               | 1372.00            | R        | 8  | Cloud Connection<br>SN:H1 |   | Seleziona un met | todo di connessione   |                      |
| 0       | Produzione Oggi<br>Totale energia prodotta<br>Data di garanzia | 0,6 KWh<br>2,7 MWh | <u> </u> | 28 | Device maintenance        | > | Bluetooth        | WiFi                  | Connessione<br>cloud |
| Normale | H272103622108                                                  | 00052              | Q        | 盘  | Initial Setting           | > |                  |                       |                      |
|         | Potenza corrente<br>Produzione Oggi                            | 1986.00<br>0,4 kWh |          | 置  | Battery                   | > |                  |                       |                      |
|         | Totale energia prodotta<br>Data di garanzia                    | 3,0 MWh            | in .     | \$ | Protection parameters     | > |                  |                       |                      |
|         |                                                                |                    |          | 1  | Feature parameters        | > |                  |                       |                      |
|         |                                                                |                    |          | -~ | Power adjustment          | > |                  |                       |                      |
|         |                                                                |                    |          | P  | Working modes             | > |                  |                       |                      |
|         |                                                                |                    |          | 0  | Export limitation setting | > |                  |                       |                      |
|         |                                                                |                    |          |    |                           |   |                  |                       |                      |
|         |                                                                |                    |          |    |                           |   |                  |                       |                      |
|         |                                                                |                    |          |    |                           |   |                  |                       |                      |
|         |                                                                |                    |          |    |                           |   |                  |                       |                      |
|         |                                                                |                    |          |    |                           |   |                  |                       |                      |
| Home    | Dispositivo Batteria                                           | Analisi            | Imio     |    |                           |   |                  |                       |                      |

Versione del documento V3.0 (8 marzo 2025)

### 7.3.2 Aggiunta di un dispositivo

Fare clic su + nell'angolo in alto a destra della pagina Dispositivo. Selezionare un tipo di dispositivo da aggiungere. Immettere e scansionare il dispositivo SN o cercare un dispositivo tramite Bluetooth.

| <              | Dispositivo                                                        | ò | • |
|----------------|--------------------------------------------------------------------|---|---|
| Tutti Inverter | Collettore                                                         |   |   |
| Normale        | Powe attuale<br>Produzione totale di<br>energia<br>Data di garanda | Q |   |
|                |                                                                    |   | l |
|                | Seleziona dispositivo                                              |   |   |
|                | Inverter                                                           |   |   |
|                | Stoccaggio mobile                                                  |   |   |
|                | Caricabatterie EV                                                  |   |   |
|                | SME                                                                |   |   |
|                | Annulla                                                            |   |   |

#### 7.3.2.1 Aggiunta dell'inverter

Selezionare tipo Inverter. Immettere o scansionare l'inverter SN e immettere l'alimentazione del componente di accesso e l'alias dell'inverter. Fare clic su Salva.

| <0              | Aggiungi invertitore    |     |
|-----------------|-------------------------|-----|
| * Inverter SN   |                         |     |
| Inserire l'inve | erter SN                | Ξ   |
| * Alimentazione | e componente di accesso |     |
| Inserisci       |                         | kWp |
| Inverter Alias  |                         |     |
| Inserisci       |                         |     |
|                 |                         |     |
|                 |                         |     |
|                 |                         |     |
|                 |                         |     |
|                 |                         |     |
|                 |                         |     |
|                 |                         |     |
|                 |                         |     |
|                 |                         |     |
|                 |                         |     |
|                 | - Anna                  |     |
|                 | Salva                   |     |

7.3.2.2 Aggiunta del modulo di comunicazione

Scegliere di aggiungere un dispositivo "modulo di comunicazione". Fare clic su AGGIUNGI ORA. Immettere o scansionare il SN. Fare clic su Conferma.

| < n Aggiungi modulo                                                                                                    | K Aggiungi modulo                                                                                                    |
|----------------------------------------------------------------------------------------------------|----------------------------------------------------------------------------------------------------|
| Modulo<br>Introduzione<br>Introduzione al modulo SEC<br>esolar                                                                                                  | Modulo<br>Introduzione<br>Introduzione<br>Introduzione<br>Introducione<br>Introduzione<br>Introduzione<br>Modulo SEC                  |
| T 1                                                                                                    | - 10 - 10 - 10 - 10 - 10 - 10 - 10 - 10                                                                                               |
| Modulo SEC+contatore<br>La soluzione di monitoraggio del carico è composta da un<br>modulo SEC esolar e un contatore intelligente.                              | Modulo SEC - Meter<br>1 ad monitorin solution is commoned of one                                                                      |
| 24h Monitoraggio continuo 24 ore su 24<br>Il consumo di cantco in tempo reale viene registrato e<br>monitorato con precisione in modo continuo 24 ore su<br>24. |                                                                                                    |
| WFio Ethemet<br>I dati registrati dallo smart meter satanno trasmessi agli utenti<br>finali tramite WFVEthemet.                                                 | Modulo SN Inserisci il modulo SN                                                                                                    |
| Monoface o triface                                                                                                    |                                                                                                    |
| Si applica alle reti monofase e trifase;                                                                                                    | Annulla                                                                                                    |
| Contatta il Servizio Clienti<br>Se non si dispone di un modulo SEC eSolar, si<br>prega di contattare il servizio clienti per<br>l'acquisto.                     | Constitu il Servico Clenil<br>Se non si dispone di un modulo SEC eSolar, si<br>prega di comattare il servizio diemi per<br>l'acquato. |
| F                                                                                                    | Y X                                                                                                    |
| AGGIUNGI ORA                                                                                                    | AGGIUNGI ORA                                                                                                    |

#### 7.3.2.3 Aggiunta di una spina intelligente

Scegliere di aggiungere dispositivi smart plug, quindi fare clic sul passaggio successivo e completare la configurazione di rete dopo la connessione Bluetooth.

Versione del documento V3.0 (8 marzo 2025)

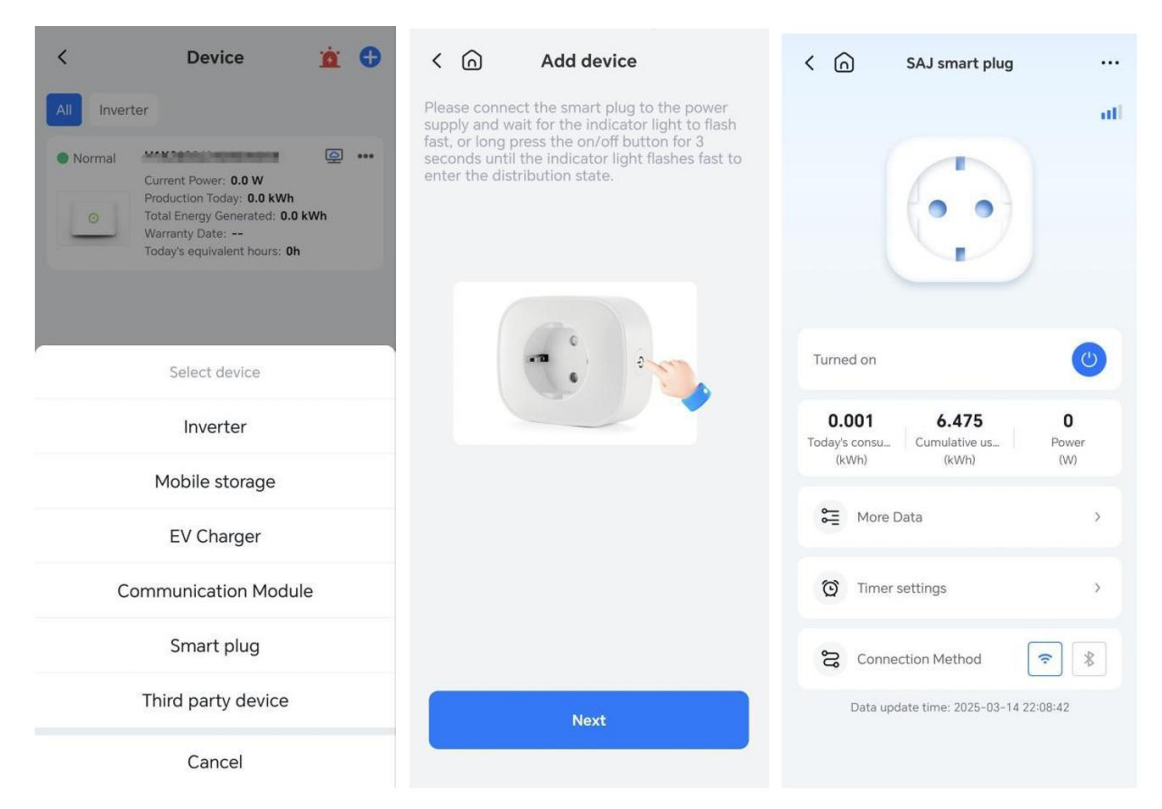

7.3.2.4 Aggiunta di un dispositivo di terze parti

Scegliere di aggiungere un dispositivo della categoria "dispositivo di terze parti", quindi selezionare "marca" e seguire le istruzioni per completare l'aggiunta.

completare l'aggiunta

#### 7.3.3 Allarme dispositivo

Fare clic sull'icona del prompt di allarme nell'angolo in alto a destra della pagina Dispositivo per interrogare un messaggio di allarme del dispositivo compreso stato, livello, ora e soluzione di allarme.

| Aperto(35)  Aperto(35)  Tensione State Implanto Inverter SN SN dispositive INVERPORTING                                                                                                    | Batteria EVchanger Air co<br>Chiuso<br>cdi rete 10 min. Sovratensione media.<br>Non elaborato<br>Questo è il nome di una centrale elettrica<br>questo è il nome di una centrale elettrica<br>a.<br>2021/07/02 12:12:12 | Stats:<br>Livelic:<br>Inverter SN<br>Implants:<br>Ora di hizio:<br>Aggiornaments:                                                                                  | Criglia pena<br>Non elaborato<br>Grienale<br>><br>2024-01-08 18:08:35<br>2024-01-09 07:36:14                                                               |
|----------------------------------------------------------------------------------------------------|----------------------------------------------------------------------------------------------------|----------------------------------------------------------------------------------------------------|----------------------------------------------------------------------------------------------------|
| Aperto(35)<br>Tensione<br>Stato<br>Implanto<br>Inverter SN<br>SN dispositivo<br>INSIGO<br>INSIGO<br>Inverter ST<br>INSIGO<br>Inverter ST<br>INSIGO<br>Inverter ST<br>INSIGO<br>Inverter ST<br>INSIGO<br>Inverter ST<br>INSIGO<br>Inverter ST<br>INSIGO<br>Inverter ST<br>INSIGO<br>Inverter ST<br>INSIGO<br>Inverter ST<br>INSIGO<br>Inverter ST<br>INSIGO<br>Inverter ST<br>INSIGO<br>Inverter ST<br>INSIGO<br>INSIGO | Chiao di rete 10 min. Sovratensione media. Non elaborato Questo è il nome di una centrale elettrica m. 2021/07/02 12:12:12 di rete 10 min. Sovratensione media.                                                        | Stats:<br>Liveliz:<br>Inventer SN:<br>Implants:<br>Ora di inizo:<br>Aggiornamento:                                                                                 | Non elaborato  Generate  2024-01-08 18:08:35 2024-01-09 07:36:14                                                                                           |
| Tensione     State     Implanto     Invester SN     SN dispositivo     Invester SN     SN dispositivo     Invester SN     SN dispositivo     Invester SN     Stato                                                                                                    | di rete 10 min. Sovratensione media.<br>Non elaborato<br>Questo è il nome di una centrale elettrica<br>2021/07/02 12:12:12<br>di rete 10 min. Sovratensione media.                                                     | Livelic                                                                                                    | Generate                                                                                                    |
| Stato<br>Implanto<br>Inverter SN<br>SN dispositivo<br>Intiliandiment<br>Tensione<br>Stato                                                                                                    | Non elaborato<br>Questo el nome d'una centrale elettrica<br>2021/07/02 12:12:12<br>di rete 10 min. Sovratensione media.                                                                                                | Implants<br>Ora di Indos<br>Aggiornamento                                                                                                    | ><br>2024-01-08 18:08:35<br>2024-01-09 07:36:14                                                                                                    |
| Implanto Inverter SN SN dispositivo INTERACIMent  Tensione Stato                                                                                                    | Questo è il nome di una centrale elettrica<br>n                                                                                                    | Implanto:<br>Ora di indo:<br>Aggiornamento:                                                                                                    | > 2024-01-08 18:08:35<br>2024-01-09 07:36:14                                                                                                    |
| Inverter SN<br>SN dispositivo<br>Istiano, diversi<br>Tensione<br>Stato                                                                                                    | n_ 2021/07/02 12:12:12<br>di rete 10 min. Sovratensione media.                                                                                                    | Implanto:<br>Ora di indo:<br>Aggiornamento:                                                                                                    | 2024-01-08 18:08:35<br>2024-01-09 07:36:14                                                                                                    |
| SN dispositivo<br>Infiliment<br>Tensione<br>Stato                                                                                                    | m 2021/07/02 12:12:12<br>di rete 10 min. Sovratensione media.                                                                                                    | Ora di rizio:<br>Aggiornamento:                                                                                                    | 2024-01-08 18:08:35<br>2024-01-09 07:36:14                                                                                                    |
| Tensione     Stato                                                                                                    | n2021/07/02 12:12:12                                                                                                    | Aggiornamento:                                                                                                    | 2024-01-09 07:36:14                                                                                                    |
| Tensione     Stato                                                                                                    | di rete 10 min. Sovratensione media.                                                                                                    | Aggiornamento:                                                                                                    | 2024-01-09 07:36:14                                                                                                    |
| Tensione     Stato                                                                                                    | di rete 10 min. Sovratensione media.                                                                                                    |                                                                                                    |                                                                                                    |
| Stato                                                                                                    | arrece to man. Sovideensione media.                                                                                                    |                                                                                                    |                                                                                                    |
| Stato                                                                                                    |                                                                                                    | Causa allarme:                                                                                                    | out detect prit offsage                                                                                                    |
|                                                                                                    | Non elaborato                                                                                                    |                                                                                                    |                                                                                                    |
| Impianto                                                                                                    | Questo e il nome di una centrale elettrica                                                                                                    |                                                                                                    |                                                                                                    |
| Inverter SN                                                                                                    |                                                                                                    | Soluzione                                                                                                    |                                                                                                    |
| SN dispositivo                                                                                                    |                                                                                                    |                                                                                                    | 1 110                                                                                                    |
| 16BiBRShent                                                                                                    | 2021/07/02 12:12:12                                                                                                    | Se la g e ae, il trp                                                                                                    | dumilC                                                                                                    |
| Tensione                                                                                                    | di rete 10 min. Sovratensione media.                                                                                                    | ch d al taer a l'au                                                                                                    | etut e ee                                                                                                    |
| Stato                                                                                                    | Non elaborato                                                                                                    |                                                                                                    |                                                                                                    |
| Impianto                                                                                                    | Questo è il nome di una centrale elettrica                                                                                                    |                                                                                                    |                                                                                                    |
| Inverter SN                                                                                                    |                                                                                                    |                                                                                                    |                                                                                                    |
| 5N dispositivo                                                                                                    |                                                                                                    | Registrazione eventi                                                                                                    | >                                                                                                    |
| Temposiment                                                                                                    | 2021/07/02 12:12:12                                                                                                    |                                                                                                    |                                                                                                    |
|                                                                                                    |                                                                                                    | Registrazione di elaborazione                                                                                                    | >                                                                                                    |
| Tensione of the tension of the tension of the tension of the tension of the tension of the tension of the tension of the tension of the tension of the tension of the tension of the tension of the tension of the tension of the tension of the tension of the tension of the tension of the tension of tension of tension                                                                                                    | di rete 10 min. Sovratensione media.                                                                                                    |                                                                                                    |                                                                                                    |
| Stato                                                                                                    | Non elaborato                                                                                                    |                                                                                                    |                                                                                                    |
| Impianto                                                                                                    | Questo è il nome di una centrale elettrica                                                                                                    |                                                                                                    |                                                                                                    |
|                                                                                                    | Mannalmente chiudi tutto                                                                                                    |                                                                                                    |                                                                                                    |
|                                                                                                    | Tensione     Stato     Implanto                                                                                                    | Tensione di rete 10 min. Sovratemisine media. <u>Stato</u> Non elaborato     Impianto.     Questo è il nome di una centrale elettrica     Mannalmente chiudi tutto | Censione di rete 10 min. Sovratemione media.     Stato Non elaborato     Impianto Questo è il nome di una centrale elettrica      Mannalmente chiudi tutto |

#### 7.3.4 Dettagli del dispositivo

Nella pagina Dispositivo, selezionare un dispositivo dall'elenco dei dispositivi per interrogare i dettagli di questo dispositivo, tra cui stato in tempo reale, potenza corrente, statistiche energetiche e parametri del dispositivo.

|         | Dispositivo                                                    | <u>ià</u> :                   | Đ        | < <u>^</u>                            | Dettagli dell'invertitore  |                   | Curve Analysi.                                 | 1           |
|---------|----------------------------------------------------------------|-------------------------------|----------|---------------------------------------|----------------------------|-------------------|------------------------------------------------|-------------|
| Normale | 1073063622160                                                  | 0175                          | ē        | Stato in tempo reale                  |                            | Normale           | C 🗇 2024-01-09 🕥 F                             | larametro   |
| 0       | Potenza corrente<br>Produzione Oggi<br>Totale energia prodotta | 1372.00<br>0,6 kWh<br>2,7 MWh |          | Potenza corrente                      |                            | 10098.00          | Unità: W                                       |             |
| B       | Data di garanzia                                               | 3427-09-3                     |          | Allarme                               |                            | >                 | 8000                                           | /           |
| Normale | +2121036221060                                                 | 0052                          | <b>Q</b> | Allarme urgente                       | Allarme importante         | Allarme generale  | 6000                                           |             |
| 0       | Potenza corrente<br>Produzione Oggi<br>Totala energia produtta | 1986.00<br>0,4 kWh<br>3.0 MWh |          | 0                                     | U                          | U                 | 2000                                           |             |
| -       | Data di garanzia                                               | 3,0 ((1))                     |          | Statistiche energe                    | tiche                      |                   | 0                                              | 09:20 09:50 |
|         |                                                                |                               |          | Oggi<br>6,5 kWh                       | Mese corrente<br>594,3 kWh | Totale<br>1,5 MWh | 07:40                                          | 0 10:00     |
|         |                                                                |                               |          | Modello                               |                            |                   | Statistiche energetiche<br>Settimana Mese Anno | r N         |
|         |                                                                |                               |          | Potenza nominale<br>Alias             |                            |                   | 2024-01-03 - 2024-01-0                         | 19 🔊        |
|         |                                                                |                               |          | Impianto                              |                            |                   | Unita: kWh                                     |             |
|         |                                                                |                               |          | Inverter SN                           |                            | Copia             | 80                                             |             |
|         |                                                                |                               |          | Modulo 5N<br>Firma modulo<br>Versione |                            |                   | 70                                             |             |
|         |                                                                |                               |          | Scheda di visualizzazion<br>Versione  | NE                         |                   | 40                                             |             |
| •       |                                                                | Ŗ                             | •        | Comitato di controllo<br>Versione     |                            |                   |                                                | 01/08 01/08 |
| Home    | Dispositivo Batteria                                           | Analisi                       | Il mio   | Proprietario del disposi              | and a                      |                   |                                                |             |

Fare clic su " ... " nell'angolo in alto a destra della pagina Dettagli del dispositivo permodificare e modificare le informazioni del dispositivo o eliminare il dispositivo (èVersione del documento V3.0 (8 marzo<br/>2025)Copyright © Guangzhou Sanjing Electric Co.,<br/>Ltd.Tutti i diritti riservati

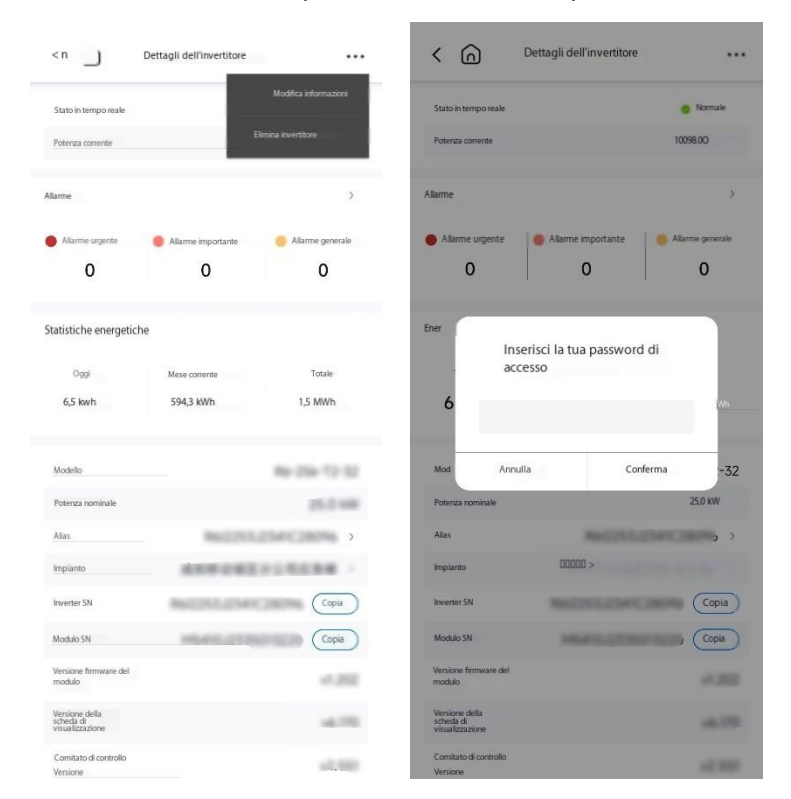

necessario inserire la password di accesso per confermare l'identità).

### 7.4 Batteria

Nella pagina Batteria è possibile interrogare informazioni sulla capacità residua, l'alimentazione e la temperatura della batteria, impostare la modalità di funzionamento del dispositivo e interrogare l'analisi SOC della batteria e i dettagli della batteria (cluster batteria, SN batteria, modello, versione software e stato).

| K Batteri                        | a                          | <1 Modalità di lavoro                                                                                    | < n Cluster ba           | tteria           |
|----------------------------------|----------------------------|----------------------------------------------------------------------------------------------------|--------------------------|------------------|
|                                  |                            | Modalità di lavoro ③ Modifica                                                                            | Modello cluster batteria | -                |
| L L                              |                            | Modalità autoconsumo                                                                                     | Numero di batterie       |                  |
| 8                                | 2                          | Cercate di utilizzare il più possibile il fotovoltaico e                                                 | Versione software BMS    |                  |
|                                  | -%                         | l'alimentazione della batteria per alimentare il carico e<br>ridurre la dipendenza dalla rete elettrica. | Versione hardware BM5    |                  |
| Ricarica                         | a                          |                                                                                                    | Batteria 1               | Espandi>         |
| 16,79 kWh                        |                            | Al salvataggio D                                                                                         | SN                       | \$1,405.0790740  |
| Stimato per essere completamente | caricato in 6Hour 36Minute | Una volta abilitato, Al invierà automaticamente strategie                                                | Modello                  | 80.010/06        |
| Alimentazione della batteria     | Capacità di progettazione  | di pianificazione per ridurre al minimo i costi dell'elettricc<br>ità.                                   | Versione software BAT    | v1.09            |
| 558,0w                           | 20,48kwh                   | Per saperne di più >                                                                                     | Stato                    | Ricarica         |
| Temperatura della batteria       | SOH<br>BUON                | Guardia di amergenza (a                                                                                  | Batteria 2               | Espandi>         |
| 22,00                            |                            | Guardia di entergenza                                                                                    | SN                       | \$2,405,27982778 |
| Modalità di lavoro               |                            |                                                                                                    | Modello                  | 80.00            |
| Modalità autoconsumo             | *                          |                                                                                                    | Versione software BAT    | v1.09            |
| Grafico del livello della        | a batteria                 |                                                                                                    | Stato                    | Ricarica         |
|                                  |                            |                                                                                                    | Batteria 3               | Espandi >        |
| Informazioni sulla batt          | eria >                     |                                                                                                    | SN                       | \$1,405,279274F  |
| Numero di batterie: 4            |                            |                                                                                                    | Modello                  | 802.0249         |
| Updated on: 2024-01-09           | 10:10:00                   |                                                                                                    | Versione software BAT    | v1.09            |
|                                  |                            |                                                                                                    | Stato                    | Ricarica         |
| Home Dispositivo                 | Batteria Analisi           |                                                                                                    |                          |                  |

#### Analisi della batteria: È possibile visualizzare la tendenza SOC della batteria.

< n Grafico del livello della batteria

| veno u    | ena patter | ia .  |       |       |       |      | 1     |
|-----------|------------|-------|-------|-------|-------|------|-------|
| 0         |            | Ē     | 2024- | 01-09 |       |      | 0     |
| iità.%    |            |       |       |       |       |      |       |
| 0         |            |       |       |       |       |      |       |
| 5         |            |       |       |       |       |      |       |
| )         |            |       |       |       |       |      |       |
| i         |            |       |       |       |       |      |       |
| )<br>0:00 | 00:50      | 02:30 | 04:10 | 05:50 | 07:30 | 09:1 | 0     |
|           |            |       |       |       |       |      | 10-10 |
| 0:00      | Ø          |       |       |       |       | v    | 10.10 |
| 0:00      | Ø          |       |       |       |       | v    | 10.10 |
| 0:00      | Φ          |       |       |       |       | v    | 10.10 |
| 0:00      | 0          |       |       |       |       | v    | 10.10 |
| 0:00      | 0          |       |       |       |       | v    | 10.10 |
| 0:00      | Ø          |       |       |       |       | v    | 10.10 |
| 0:00      | 0          |       |       |       |       | v    | 10.10 |
| 0:00      | Ø          |       |       |       |       | •    | 10.10 |
| 0:00      | Ø          |       |       |       |       | •    | 10.10 |

### 7.5 Analisi

Nella pagina Analisi, un utente proprietario può interrogare l'energia generata totale/annuale/mensile/settimanale/giornaliera, il consumo, l'importazione di energia e l'esportazione di energia, nonché grafici visivi come grafici di confronto energetico. Tutti i grafici visivi supportano le funzioni di anteprima e condivisione a schermo intero.

7.5.1 Analisi grafico per impianti collegati alla rete Analisi curva: L'asse X è il tempo e l'asse Y è il parametro definito dall'utente. Fare clic su Parametro per definire i parametri di analisi multidimensionali: potenza totale dell'uscita CA, curva di energia, potenza DC, corrente DC e tensione DC. È supportata la data di analisi definita dall'utente.
|                                                   |                                                                                                    | Potenza totale      |     |                  |
|---------------------------------------------------|----------------------------------------------------------------------------------------------------|---------------------|-----|------------------|
| alisi curva                                       | 57 0                                                                                                    | dell'uscita CA      |     | Curva energetica |
|                                                   | netro                                                                                                    | Analisi DC          |     | Analisi AC       |
| a:w                                               |                                                                                                    | ni Alimentazione CC |     |                  |
| 10:00<br>• Potenza totale dell'uscita CA: 5036.0W |                                                                                                    | PV1                 | PV2 | PV3              |
| 000                                               |                                                                                                    | 50C Corrente CC     |     |                  |
| 000                                               |                                                                                                    | 100 PV1             | PV2 | PV3              |
| 000                                               |                                                                                                    | 200<br>Tensione CC  |     |                  |
| 07:20 07:30 08:10 08:50 09:30                     | 10:10                                                                                                    | PVI                 | PV2 | PV3              |
| 17.20 <b>W</b>                                    | 0 10:20                                                                                                    | 07:<br>Tensione CA  |     |                  |
| atistiche energetiche                             | <u>ŗ</u> ,                                                                                                    | LI                  | L2  | ы                |
| Settimana Mese Anno Ti                            | Totale                                                                                                    | Corrente CA         |     |                  |
| 2024-01-03 - 2024-01-09                           | 0                                                                                                    |                     | L2  | L3               |
| ità: KWh                                          |                                                                                                    | ni                  |     |                  |
| 01/09                                             |                                                                                                    |                     |     |                  |
| Consigna record Officiana, or taxen               |                                                                                                    | 6                   |     |                  |
|                                                   |                                                                                                    | 1                   |     |                  |
|                                                   | and the second second se | 4 -                 |     |                  |

Statistiche energetiche: nell'analisi della curva, selezionare il parametro "curva di energia" come asse Y per interrogare il grafico della curva di energia generato.

| Statistiche ene                                                              | ergetiche                         |                     | 23                                      |
|------------------------------------------------------------------------------|-----------------------------------|---------------------|-----------------------------------------|
| Settimana                                                                    | Mese                              | Anno                | Totale                                  |
| 0                                                                            | 2024-01-0                         | 13 - 2024-01-0      | 09 🔘                                    |
| Jnitä: KWh                                                                   |                                   |                     |                                         |
| 30                                                                           |                                   |                     |                                         |
| 20                                                                           |                                   |                     |                                         |
|                                                                              |                                   |                     |                                         |
| 10                                                                           |                                   |                     |                                         |
| 0 01/03                                                                      | 01/04 01/05 01                    | 1/06 01/07 01       | /08 01/09                               |
| 10<br>0 01/03<br>Confronto enei                                              | 01/04 01/05 01                    | 1/06 01/07 01       | 708 01/09<br>r KJ                       |
| 10<br>0 01/03<br>Confronto ener<br>Mese                                      | 01/04 01/05 01<br>rgetico<br>Quar | 1/06 01/07 01       | 708 01/09<br><u>r KJ</u><br>Anno        |
| 10<br>0 01/03<br>Confronto ener<br>Mese<br>Jintà: XWh                        | 01/04 01/05 01<br>rgetico<br>Quar | 1/06 01/07 01<br>to | voa ovoo<br>r KJ<br>Anno                |
| 10 0 01/03                                                                   | 01/04 01/05 0<br>rgetico          | 1/06 01/07 01<br>to | voa ovo9<br>r KJ<br>Anno                |
| 10 0 01/03                                                                   | 01/04 01/05 01<br>rgetico<br>Quan | 1/06 01/07 01<br>to | 708 01/09<br>r KJ<br>Areco              |
| 10 0 01/03                                                                   | 01/04 01/05 01<br>rgetico<br>Quar | 106 01/07 01<br>to  | 708 01/09<br><u>r KJ</u><br>Anno        |
| 10<br>0 01/03<br>Confronto ener<br>Mese<br>Jaiki: W/h<br>60<br>              | 01/04 01/05 0:<br>rgetico<br>Quar | 10 01/07 01<br>10   | 208 01/09<br>r KJ<br>Anno               |
| 10<br>0 01/03<br>Confronto ener<br>Mese<br>Jinti: Wh<br>60<br>40<br>40<br>20 | Oliod Olios o<br>getico<br>Quar   | 106 01107 01        | 008 01/09<br><u>r KJ</u><br><u>Areo</u> |

**Confronto energetico:** L'asse X è il tempo e l'asse Y è l'energia generata. È possibile selezionare anno/trimestre/mese. Sono supportati l'analisi di confronto anno su anno/trimestre su trimestre/mese su mese e il tempo di analisi definito dall'utente.

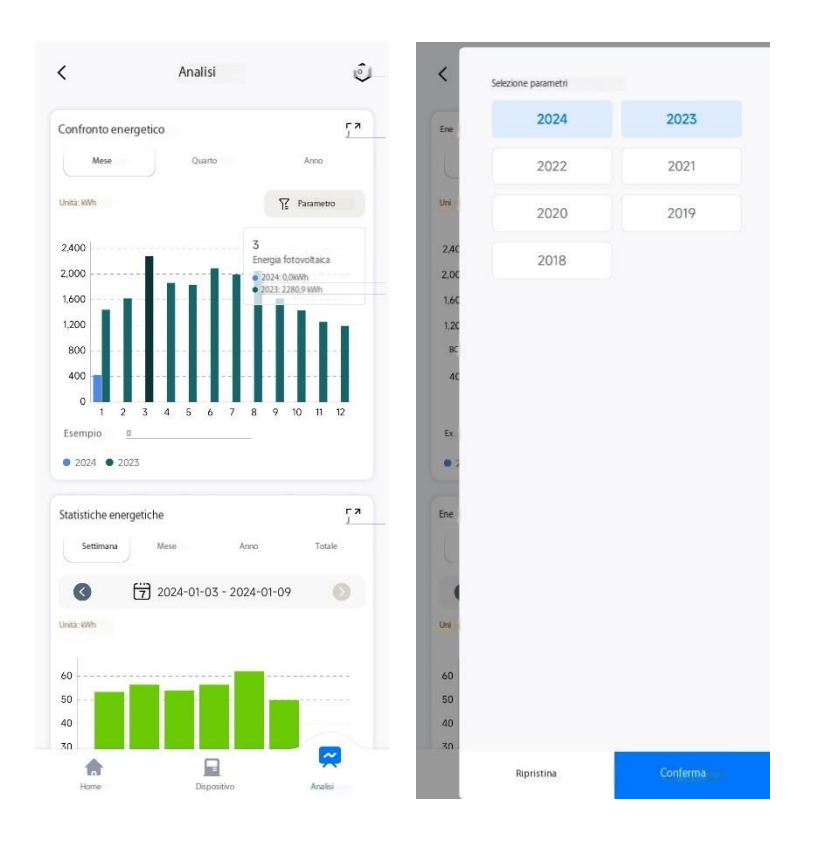

### 7.5.2 Analisi del grafico di monitoraggio del carico

**Autoconsumo/autosufficienza:** possono essere generate statistiche sull'energia generata totale/annuale/mensile/settimanale/giornaliera/energia esportata e sul consumo/importazione di energia.

| Modello              |                  | S              | EC eSolar |
|----------------------|------------------|----------------|-----------|
| Modulo SN            |                  | M5370G20340009 | 70        |
| Versione<br>firmware |                  |                | v1.006.5  |
| Giorno               | Settimana Mese   | Anno           | Totale    |
| 0                    | 7 15/05          | /2023          |           |
| Energia: 0,57 kWh    |                  |                |           |
| Autoconsumo: 0,49 k  | Wh               |                | 86.0%     |
| Esportazione di ener | gia: 0,08 kWh    |                | 14.0%     |
| Consumo energe       | etico: 5.8 kWh   |                |           |
| Autonomia: 0,49 kWł  | h                |                |           |
| Importazione di er   | nergia: 5,31 kWh |                | 8.4%      |
|                      |                  |                |           |

Analisi di potenza: L'asse X è tempo e l'asse Y è potenza. Fare clic su Parametro per selezionare potenza fotovoltaica, potenza di esportazione, potenza di autoconsumo, potenza di carico e potenza di importazione. Il tempo di analisi definito dall'utente è supportato.

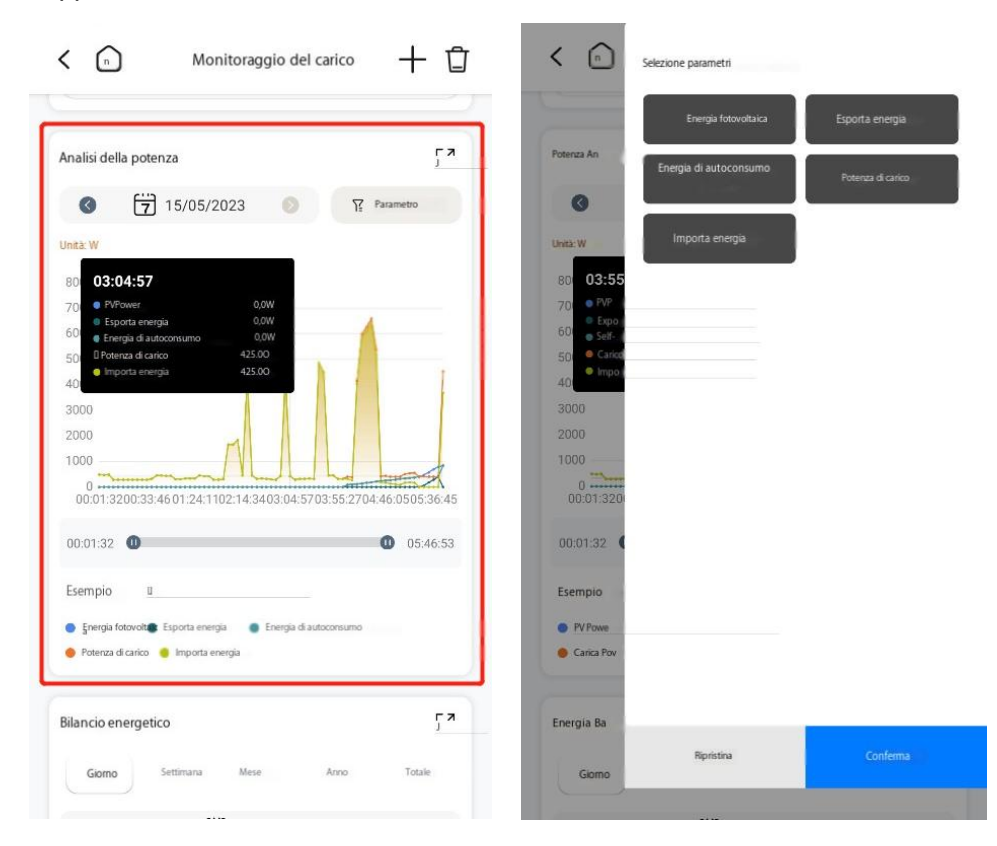

Bilancio energetico: L'asse X è il tempo e l'asse Y è l'energia. L'energia include l'energia Versione del documento V3.0 (8 marzo Copyright © Guangzhou Sanjing Electric Co., 34 2025)

Ltd.Tutti i diritti riservati

fotovoltaica, l'energia di esportazione, l'energia autoconsumo, l'energia di consumo del carico e l'energia di importazione. Un istogramma è utilizzato per l'analisi comparativa. È supportata la granularità del tempo di analisi definita dall'utente (totale/anno/mese/settimana/giorno).

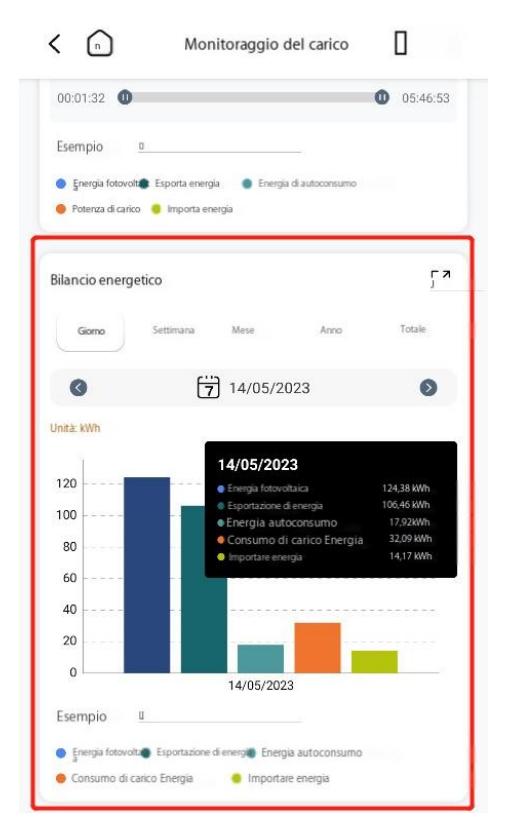

# 7.5.3 Analisi grafico per gli impianti di stoccaggio dell'energia/accoppiati AC

**Autoconsumo/autosufficienza:** possono essere generate statistiche sull'energia generata totale/annuale/mensile/settimanale/giornaliera/energia esportata e sul consumo/importazione di energia.

|              | Analisi               | 1         |
|--------------|-----------------------|-----------|
| Giorno       | Settimana Mese Ani    | 10 Totale |
| 0            | 2024-01-09            |           |
| Energia: 1,8 | kWh                   |           |
| Autoconsumo  | r: 1,8 kWh            |           |
|              |                       | 100.0%    |
| Esportazione | di energia: 0,0 kWh   |           |
|              |                       | 0.0%      |
| Consumo e    | neraetico: 6.8 kWh    |           |
| Autonomia: 1 | ,9 kWh                |           |
|              |                       | 27.8%     |
|              |                       |           |
| Importazione | e di energia: 4,9 kWh |           |

Analisi di potenza: L'asse X è tempo e l'asse Y è potenza. Fare clic su Parametro perVersione del documento V3.0 (8 marzo<br/>2025)Copyright © Guangzhou Sanjing Electric Co.,<br/>Ltd.Tutti i diritti riservati35

selezionare potenza fotovoltaica, potenza di esportazione, potenza di autoconsumo, potenza di carico e potenza di importazione. Il tempo di analisi definito dall'utente è supportato.

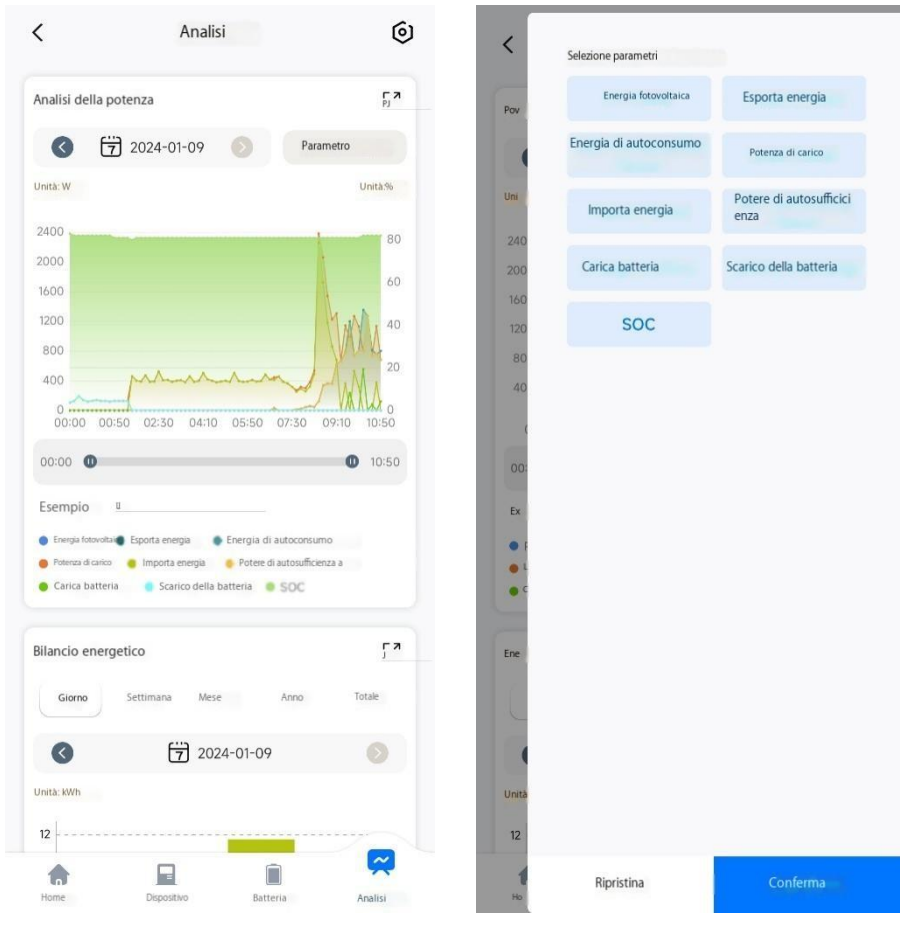

**Bilancio energetico:** L'asse X è il tempo e l'asse Y è l'energia. L'energia include l'energia fotovoltaica, l'energia di esportazione, l'energia autoconsumo, l'energia di consumo del carico e l'energia di importazione. Un istogramma è utilizzato per l'analisi comparativa. È supportata la granularità del tempo di analisi definita dall'utente (totale/anno/mese/settimana/giorno).

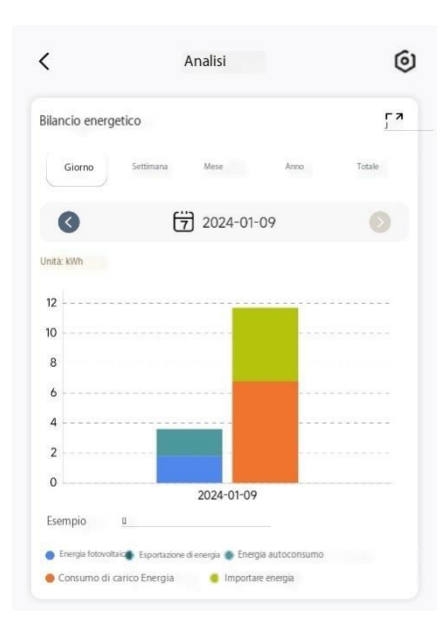

**Confronto energetico:** L'asse X è il tempo e l'asse Y è l'energia. È possibile selezionare anno/trimestre/mese. È supportata l'analisi di confronto anno su anno/trimestre su trimestre/mese su mese.

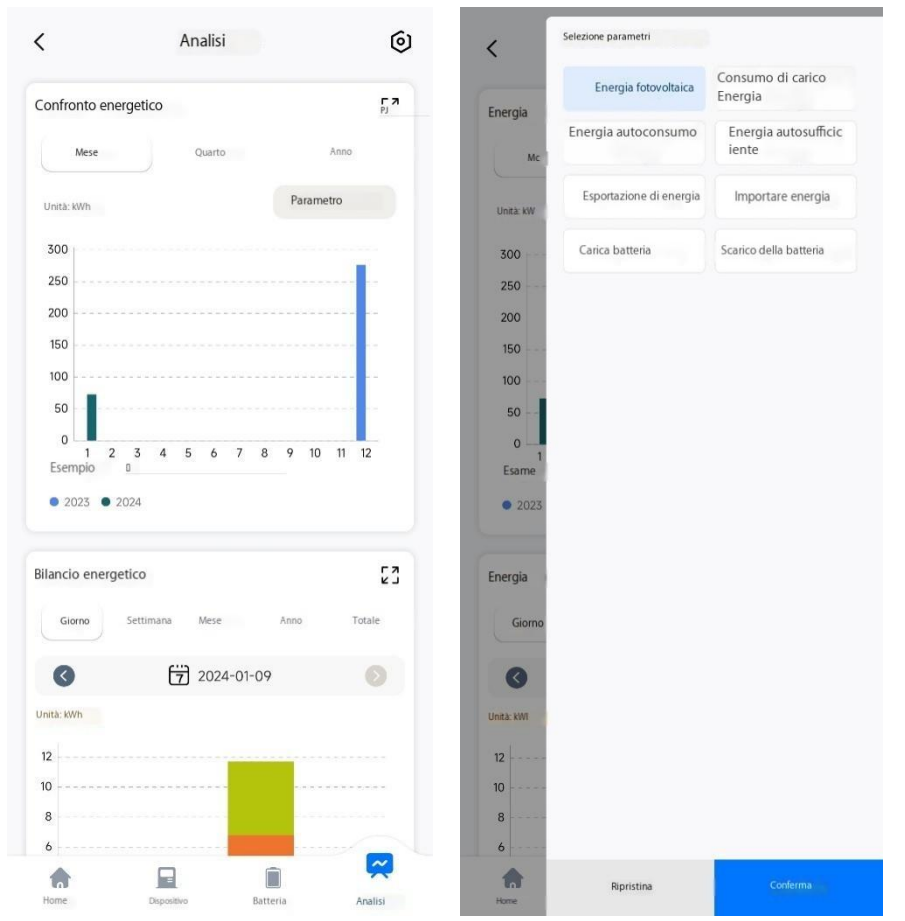

Clicca Onell'angolo in alto a destra della pagina Analisi per personalizzare i grafici di analisi della pagina e il loro ordine, inclusi il tasso di autoconsumo, il confronto energetico, il bilancio energetico e l'analisi della potenza.

| Versione del documento V3.0 (8 marzo | Copyright © Guangzhou Sanjing Electric Co., |
|--------------------------------------|---------------------------------------------|
| 2025)                                | Ltd.Tutti i diritti riservati               |

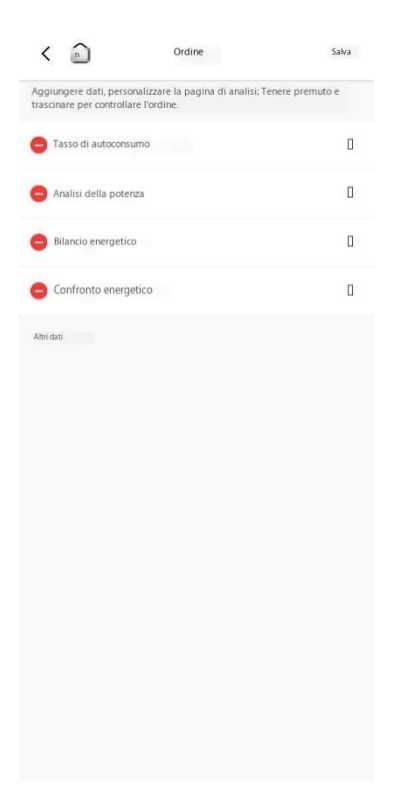

# 7.6 Gestione messaggi

Clicca O nell'angolo in alto a destra della Home page per entrare nella pagina Messaggio.

Nella pagina Messaggio, un utente proprietario può interrogare messaggi push, inclusi messaggi di allarme, sistema, servizio e evento. Fare clic sul pulsante Impostazioni nell'angolo in alto a destra del messaggio per impostare l'attivazione/disattivazione della funzione di push del messaggio.

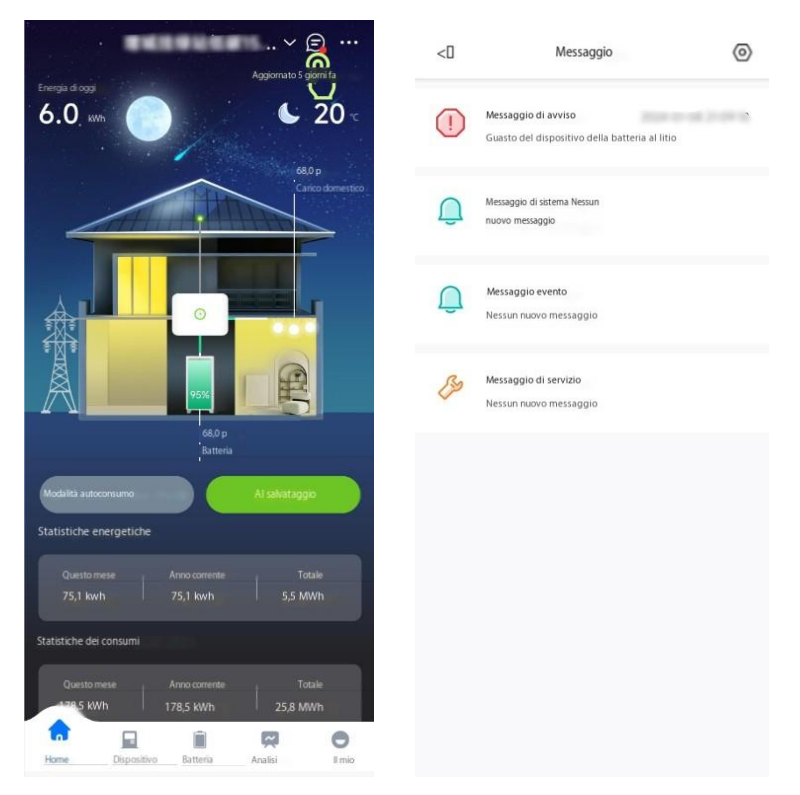

### 7.6.1 Messaggi di allarme

L'elenco dei messaggi di allarme include i messaggi di allarme che devono essere elaborati, elaborati e chiusi. Aprire un evento di allarme e è possibile visualizzare informazioni sul livello di allarme, oggetto, ora, causa, soluzione, record di eventi e record di elaborazione.

| <                                                                                                    | Messaggio di avviso 🔹 🏹=                   | C Dettagli dell' avviso                                 |                     | < Re                      | gistrazione eventi        |
|----------------------------------------------------------------------------------------------------|--------------------------------------------|---------------------------------------------------------|---------------------|---------------------------|---------------------------|
| Inverter                                                                                                    | Batteria EVchanger Air co                  | Evento: Griglia                                         | sovracorrente       |                           | 10                        |
| Aperto(35)                                                                                                    | Chiuso                                     | Stato: No                                               | on elaborato        | Evento n.:                | 41                        |
| Tensione di                                                                                                    | rete 10 min Sovratensione media            | Livella:                                                | Urgente             | Ora dell'evento:          | 2024-01-09 16:22:15       |
| funda de la compañía de la compañía de | Man of the sector                          |                                                         |                     | Informazioni sull'evento: | L1 Sovracorrente hardware |
| Impianto                                                                                                    | Noneadorato                                | Inverter SN:                                            | Checker and >       |                           |                           |
| Inverter SN                                                                                                    | Questo e informe di una centrale electrica | Impianto:                                               | Contraction of the  |                           |                           |
| SN dispositivo                                                                                                    |                                            |                                                         |                     | Evento n.:                | 42                        |
| Tempo di                                                                                                    | 2021/07/02 12:12:12                        | Ora di inizio:                                          | 010355              |                           |                           |
| Addimitmento                                                                                                    | LOLI OT OL MANDA                           | Accionamento:                                           |                     | Ora dell'evento:          | 2024-01-09 15:58:34       |
|                                                                                                    |                                            |                                                         |                     | Informazioni sull'evento: | L2 Sovracorrente hardware |
| ensione di                                                                                                    | rete 10 min. sovratensione media.          | Causa allarme:                                          | e ar grie side      |                           |                           |
| Stato                                                                                                    | Non elaborato                              | and see 10                                              | number limits       |                           |                           |
| Impianto                                                                                                    | Questo è il nome di una centrale elettrica |                                                         |                     |                           |                           |
| Inverter SN                                                                                                    |                                            |                                                         |                     | Evento n.:                | 43                        |
| SN dispositivo                                                                                                    |                                            | Soluzione                                               |                     | Ora dell'evento:          | 2024-01-09 15:58:34       |
| Telliondimento                                                                                                    | 2021/07/02 12:12:12                        | 1)Spegnere gli interruttori AC e DC e verificare se     | i cavi AC sono      |                           | 2024 01 07 10:00:04       |
|                                                                                                    |                                            | saldamente collegati.2) Se non si riscontrano pro       | blemi, accendere    | Informazioni sull'evento: | L3 Sovracorrente hardware |
| Tensione di                                                                                                    | rete 10 min. Sovratensione media.          | l'interruttore AC e riavviare l'inverter. Se l'errore p | ersiste, contattare |                           |                           |
| State                                                                                                    | Non elaborato                              | il proprio installatore o il centro assistenza del pro  | oduttore.           |                           |                           |
| Impianto                                                                                                    | Questo è il nome di una centrale elettrica |                                                         |                     |                           |                           |
| Inverter SN                                                                                                    |                                            |                                                         |                     |                           |                           |
| SN dispositivo                                                                                                    |                                            | Registrazione eventi                                    | >                   |                           |                           |
| Issandimento                                                                                                    | 2021/07/02 12:12:12                        |                                                         |                     |                           |                           |
|                                                                                                    |                                            | Registrazione di elaborazione                           | 5                   |                           |                           |
| Tensione di re                                                                                                    | ete 10 min. Sovratensione media.           |                                                         |                     |                           |                           |
| Stato                                                                                                    | Non elaborato                              |                                                         |                     |                           |                           |
| Impianto                                                                                                    | Questo è il nome di una centrale elettrica |                                                         |                     |                           |                           |
|                                                                                                    | Mannalmente chiudi tutto                   |                                                         |                     |                           |                           |

### 7.6.2 Altri messaggi

Includi messaggi di sistema, servizio ed evento.

# 7.7 II mio management

Nella mia pagina, un utente proprietario può modificare le informazioni personali e utilizzare funzioni come servizio clienti online, configurazione remota, controllo della garanzia, ricarica dei dati, gestione della privacy e preferenze personali.

|              | Development (N          |    |
|--------------|-------------------------|----|
| D G          | estione della privacy   | ٦, |
| ۵ s          | ervizio clienti online  |    |
| (\$) s       | ervizio post vendita    |    |
| <u>1H1</u> C | onfigurazione remota    |    |
|              | ontrolio della garanzia |    |
| 80° II       | mio successo            |    |
| E R          | icarica dati            |    |
| Ø A          | kito e feedback         |    |
| Q 5          | u di nci                |    |
| 0            | e mie impostazioni      |    |
|              |                         | 0  |

### 7.7.1 Informazioni personali

Nella mia pagina, fai clic su Informazioni personali o sulla foto del profilo per modificare foto del profilo, nome utente, nickname, password, email vincolata, paese/regione, fuso orario e altre informazioni. (Nota: il nome utente può essere modificato solo una volta all'anno.)

| kore uterte   kora terte  kore uterte  kore uterte kore uterte kore uterte kore uterte kore uterte kore uterte kore uterte kore uterte kore uterte kore uterte kore uterte kore uterte kore | <                      | Informazioni personali |    |   |          |   |
|----------------------------------------------------------------------------------------------------|------------------------|------------------------|----|---|----------|---|
| ione uterte ><br>iopannome ><br>lassword ><br>Numero di<br>uterta<br>imai >                                                                                                    |                        |                        |    |   | Modifica | > |
| logramome ><br>Password ><br>Numero di<br>Logramome >                                                                                                    | iome utente            |                        | 1m |   |          | > |
| Assessed >                                                                                                    | ioprannome             |                        | 14 | - |          | > |
| Numero di Selulare                                                                                                    | assword                |                        |    |   |          | > |
| imai >                                                                                                    | Numero di<br>cellulare |                        |    | - | ,        | > |
|                                                                                                    | mail                   |                        |    |   |          | > |
|                                                                                                    |                        |                        |    |   |          |   |
|                                                                                                    |                        |                        |    |   |          |   |
|                                                                                                    |                        |                        |    |   |          |   |
|                                                                                                    |                        |                        |    |   |          |   |
|                                                                                                    |                        |                        |    |   |          |   |
|                                                                                                    |                        |                        |    |   |          |   |

### 7.7.2 Gestione della privacy

| Versione del documento V3.0 (8 marzo | Copyright © Guangzhou Sanjing Electric Co., |
|--------------------------------------|---------------------------------------------|
| 2025)                                | Ltd.Tutti i diritti riservati               |

Nella mia pagina, fare clic su Gestione privacy per visualizzare i documenti di accordo e policy e impostare le autorizzazioni di sistema (posizione, fotocamera e Bluetooth), l'autorizzazione push via e-mail (se inviare informazioni pertinenti alla posta elettronica), l'autorizzazione push dei messaggi e la gestione delle autorizzazioni.

| < ] Gestione della privacy   |   | <[] Gestione autorizzazioni                                                                                                    |
|------------------------------|---|----------------------------------------------------------------------------------------------------|
| Accordo e política           | > | Vai all'autorizzazione > Autorizzazione                                                                                                    |
| Autorizzazione di sistema    | > | DModulo di consenso per la divulgazione dei dati personali 0                                                                                                    |
| Invio email                  | > | Autorizzazione delle Vai ad autorizzare > informazioni personali                                                                                                    |
| Avviso push                  | > | Modulo di consenso per il trattamento autorizzato di informazioni     personali                                                                                                    |
| Gestione dele autorizzazioni | 2 | Autorizzazione di Vai ad autorizzare ><br>funzionamento e<br>manutenzione a<br>distanza<br>DAutorizzazione delle informazioni personali Operazione<br>remota e Manutenzione Elaborazione Modulo di consenso |
|                              |   | Autorizzazione di Vaiadautorizzazione<br>controllo di pianificazione<br>Modulo di consenso per l'elaborazione dell'autorizzazione<br>alle informazioni personali                                            |

### 7.7.3 Servizio clienti online

Nella mia pagina, fare clic sul Servizio clienti online per consultare una persona intelligente/manuale del servizio clienti.

#### 7.7.4 Servizio post-vendita

Nella mia pagina, fare clic su Servizio post-vendita per richiedere informazioni sul servizio post-vendita. Per maggiori dettagli, vedere il manuale utente Elekeeper Intelligent Service.

| x                               | Home              |            |
|---------------------------------|-------------------|------------|
| Tutti In attesa                 | Servizio in conso | Completato |
| Inverter<br>Servizio completato |                   | Completato |
| Inverter<br>Servizio chiuso     |                   | Chiuso     |
|                                 | No more           |            |
|                                 |                   |            |
|                                 |                   |            |
|                                 |                   |            |
|                                 |                   |            |
|                                 |                   |            |
|                                 |                   |            |

### 7.7.5 Configurazione remota

Nella mia pagina fare clic su Configurazione remota per eseguire la configurazione remota. Sono supportati i metodi di connessione Bluetooth, WiFi e cloud.

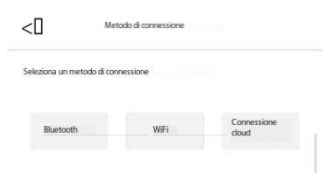

**Bluetooth:** (Nota: Si prega di accendere inverter e telefono cellulare Bluetooth e assicurarsi che la connessione del modulo di comunicazione sia normale.) Selezionare un dispositivo abbinabile tramite Bluetooth. Selezionare il modulo corrispondente per eseguire le impostazioni correlate.

|                      |     | Modulo di comunicazione               | Stato della rete |
|----------------------|-----|---------------------------------------|------------------|
| ositivi accoppiati 👘 |     |                                       |                  |
| BlueLink: 04399      | >   | VC510<br>Modello VCB                  | >                |
| BlueLink: 68004      |     |                                       |                  |
| BlueLink: 09556      | × . | Dispositivo(1)                        |                  |
|                      |     | H25412<br>Modello di d<br>S4_US RS485 | Indirizzo 2      |
|                      |     |                                       |                  |
|                      |     |                                       |                  |
|                      |     |                                       |                  |
|                      |     |                                       |                  |
|                      |     |                                       |                  |
|                      |     |                                       |                  |
|                      |     |                                       |                  |
|                      |     |                                       |                  |
|                      |     |                                       |                  |
|                      |     |                                       |                  |
|                      |     |                                       |                  |

Impostazioni del modulo di comunicazione: (Impostazioni della modalità del modulo, configurazione WiFi, impostazioni del sistema di comunicazione e diagnosi di rete)

|                    |                    | (m) impostazioni moduleMode                 |  |
|--------------------|--------------------|---------------------------------------------|--|
| VC510801           |                    | Configurazione WiFi >                       |  |
| ModuleModel        | WB-SJ              |                                             |  |
| Codice prodotto    | N/A<br>V0.8.3      | Impostazioni del sistema di comunicazione > |  |
| Versione firmware  | V1.0               |                                             |  |
| Modalità di lavoro | wifi               | Diagnosi di rete >                          |  |
|                    |                    | Ripristina impostazioni di fabbrica         |  |
| IFI                |                    | () Riavvia modulo                           |  |
| metti              | 50                 |                                             |  |
| dirizzo MAC        | E8: 31:CD:A5:A2:B0 |                                             |  |
|                    | 60.215             |                                             |  |
| aschera            | 255.255.255.0      |                                             |  |
| ateway             | 10.10.60.1         |                                             |  |
| SID router         | LW                 |                                             |  |
| outer BSSID        | 36: E8:89          |                                             |  |
| egnale router      | -72dBm             |                                             |  |

Impostazioni Inverter: (Informazioni sul dispositivo, dispositivo di prova, impostazioni di prevenzione contro corrente, impostazioni di connessione parallela e voce di debug)

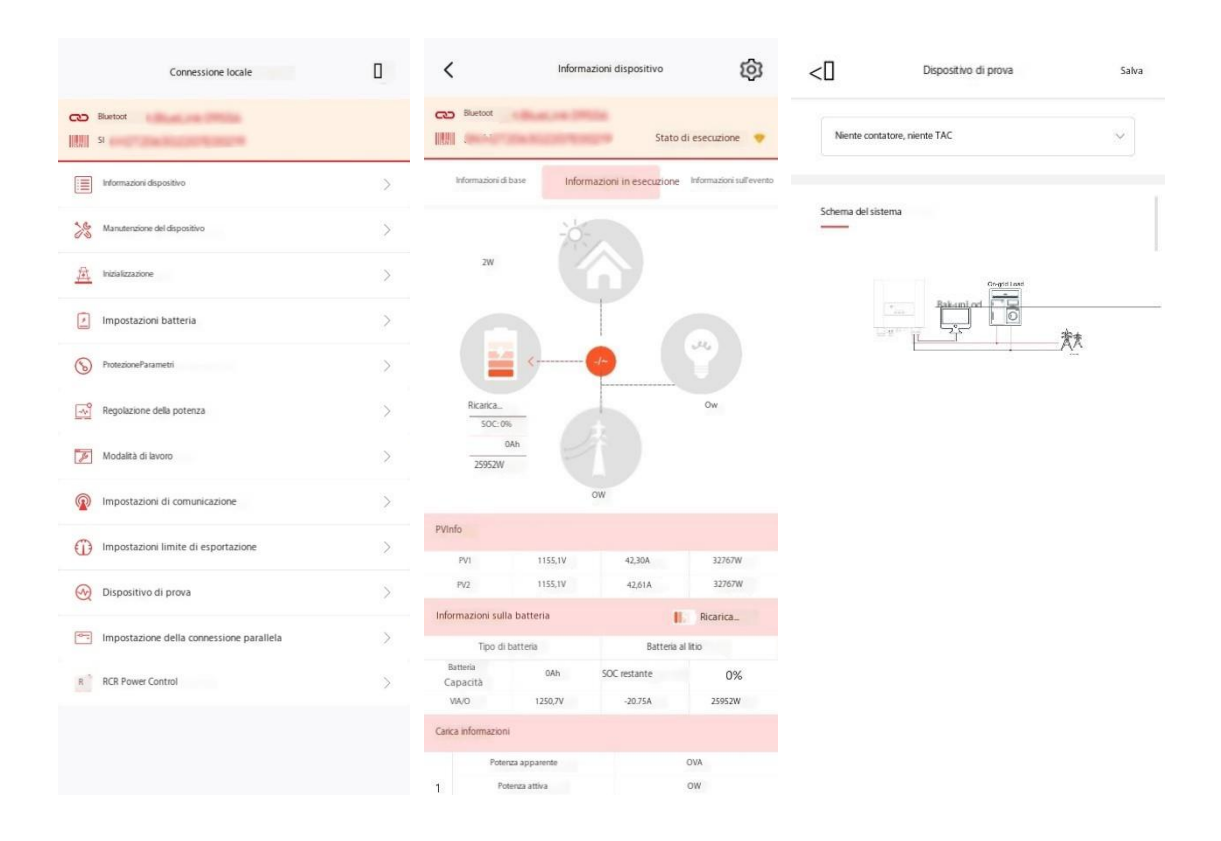

**WiFi:** (Si prega di accendere inverter e telefono cellulare WiFi e assicurarsi che la connessione del modulo di comunicazione sia normale.)

Il nome WiFi del modulo è generalmente "DTU: inverter: XXXX". Dopo aver eseguito correttamente l'impostazione e la connessione, è possibile configurare le informazioni sul dispositivo ed eseguire le impostazioni della batteria e della comunicazione.

| Connessione al modulo WiFi                                                                                  | Inverter WiFi to Router Connectio | Local Connection                                             |
|----------------------------------------------------------------------------------------------------|-----------------------------------|--------------------------------------------------------------|
| Abilita la connessione WLAN al modulo WFI<br>(Il nome WFI del modulo è simile a 'DTU: invente: JJOOC')<br>g | SSID Password                     | 🕶 WiFi:Inverter                                              |
| • —                                                                                                    |                                   | Module has been connected with the router Reconfigure $\geq$ |
| 10:24 0: 0 m<br>W-Fi W-Fi                                                                                   | Network Name SAJ                  | Device Info                                                  |
| DTU: inVer:22581<br>Rimedio di Sicurezza 🗢 🛛                                                                | Router wiw<br>Password            | 🎉 Device Maintenance                                         |
| WELOOS • • • ①                                                                                              | DHCP                              | A Initialization                                             |
| WE1002 # # ①                                                                                                |                                   | 🚆 Battery Settings >                                         |
| 30004                                                                                                    | Set up successfully               | S Protection Parameters                                      |
| Collegato: SAJ_V                                                                                            | UK                                | Power Adjustment                                             |
| PROSSIMO PASSO                                                                                              |                                   | 🔀 Working Modes                                              |
| Non puoi passare al prossimo passo? Clicca qui                                                              | SAVE CONFIGURATIONS               | Communication Settings                                       |
|                                                                                                    |                                   |                                                              |
|                                                                                                    |                                   | Export Limitation Settings                                   |
|                                                                                                    |                                   |                                                              |

**Connessione al cloud: Nota**: attualmente i modelli supportati includono serie Sununo Plus, serie SuntrioPlus, serie Sunfree, serie R, serie C, serie A, serie H e SEC. Inserire o scansionare inverter/modulo SEC SN.

| <0               | Metodo di connessione              |                        |
|------------------|------------------------------------|------------------------|
| Seleziona un me  | etodo di connessione               |                        |
| Bluetooth        | WFi                                | Connessione            |
| Nota:            |                                    |                        |
| (1) La conne     | ssione cloud è attualmente         | disponibile sui        |
| seguenti pro     | dotti: serie Sununo Plus, ser      | ie Suntrio Plus, serie |
| Sunfree, serie   | R, serie C, serie A, serie H, SI   | EC;                    |
| (2) La conness   | sione Cloud ha un ritardo di circa | a 10 minuti.           |
|                  |                                    |                        |
| Intoriro il SN d | all'invartar o il morkelo SEC      |                        |
| indenie in 2440  | en inventer o in modulo 322        | 6.3                    |
|                  |                                    | 0                      |
|                  |                                    | 0                      |
|                  |                                    |                        |
|                  |                                    |                        |
|                  |                                    |                        |
|                  |                                    |                        |
|                  |                                    |                        |
|                  |                                    |                        |
|                  |                                    |                        |
|                  |                                    |                        |
|                  |                                    |                        |
|                  |                                    | 0                      |
|                  |                                    |                        |

### 7.7.6 Controllo della garanzia

Nella mia pagina, fare clic su Verifica garanzia e immettere o scansionare il dispositivo SN per richiedere informazioni sulla garanzia del dispositivo. Versione del documento V3.0 (8 marzo Copyright © Guangzhou Sanjing Electric Co., 46

| Versione del documento V3.0 (8 marzo | Copyright © Guangzhou Sanjing Electric Co., |
|--------------------------------------|---------------------------------------------|
| 2025)                                | Ltd.Tutti i diritti riservati               |

### Elenco garanzia del dispositivo:

| <            | Warran      | ty Check |                |
|--------------|-------------|----------|----------------|
| Q SN         |             |          | Ξ              |
| Warranty S   | tatus 🗸     |          | Filter 🌿       |
| Inverter     |             |          | >              |
| SN           |             | R5X      |                |
| Plant        |             |          |                |
| Device Wa    | arranty     |          | Under Warranty |
| Warranty Yea | ars         |          | 66 Month(s)    |
| End Date     |             |          | 20/12/2027     |
| Inverter     |             |          | >              |
| SN           |             | R5S2     |                |
| Plant        |             |          | Тони Драгова   |
| Device Wa    | arranty     |          | Under Warranty |
| Warranty Yea | ars         |          | 66 Month(s)    |
| End Date     |             |          | 23/05/2026     |
| AC Coupli    | ng Inverter |          | >              |
| SN           |             | ASS      |                |
| Plant        |             |          | 112            |
| Device Wa    | arranty     |          | Under Warranty |
| Warranty Yea | ars         |          | 66 Month(s)    |

### Dettagli della garanzia dell'invertitore:

| <                      | Warranty Details |               |
|------------------------|------------------|---------------|
| Device Type            |                  | Inverter      |
| Inverter SN            |                  | 7360          |
| Device Plant           |                  | 0.000         |
| Device Warrar          | nty              |               |
| Warranty Years         |                  | 66.0 Month(s) |
| Warranty Start<br>Date |                  | 20/06/2022    |
| Warranty End<br>Date   |                  | 20/12/2027    |
|                        |                  |               |
|                        |                  |               |
|                        |                  |               |
|                        |                  |               |
|                        |                  |               |
|                        |                  |               |
|                        |                  |               |
|                        |                  |               |
|                        |                  |               |

### Dettagli sulla garanzia della batteria:

| <                         | Dettagli di garanzia                                                                                            |
|---------------------------|----------------------------------------------------------------------------------------------------|
| Tipo dispositivo          | Batteria                                                                                                    |
| Inverter SN               | The second second second second second second second second second second second second second second second se |
| Impianto di dispositivi   | interest in the second                                                                                          |
| Inverter report           | -                                                                                                    |
| aranzia del dispositivo   |                                                                                                    |
| Anni di garanzia          | 66,0 Mese(i)                                                                                                    |
| Inizio garanzia<br>Data   | 19-04-2022                                                                                                    |
| Data di fine gararizia    | 19-10-2027                                                                                                    |
| aranzia sulle prestazioni |                                                                                                    |
| Anni di garanzia          | 126.0 Mese(i)                                                                                                   |
| Inizio garanzia<br>Data   | 19-04-2022                                                                                                    |
| Data di fine garanzia     | 19-10-2032                                                                                                    |
| Totale minimo<br>Scarico  | 16,1 MWn                                                                                                    |
| Potenza scarica           | 593,0kWh                                                                                                    |
| Prima relazione           | 28-09-2022 14:25:30                                                                                             |

### 7.7.7 Il mio successo

Nella pagina My, fare clic su My Achievement per interrogare il foglio dei risultati degli impianti, inclusi i risultati della generazione di energia, l'esportazione, il risultato della batteria e il risultato ambientale. Il foglio degli obiettivi può essere condiviso su Facebook e Linkedin.

| <0            | Il mio successo                                                           | Ś         | Esport       | azione                                                                                        |                |
|---------------|---------------------------------------------------------------------------|-----------|--------------|-----------------------------------------------------------------------------------------------|----------------|
| 7             | h2test                                                                    |           | (1-1)<br>(1) | Esportazione totale<br>Media giornaliera 594kWh                                               | 36,8 MWh       |
|               | Scheda dei risultati delle mie piante<br>Che la tua vita sia pena di sole |           | t-t          | Il più alto del giorno<br>16/09/2022                                                          | 3,63 MWh       |
|               |                                                                           |           | Realizz      | azione della batteria<br>Energia totale caricata dal fotovoltaico<br>Media giornaliera 198kWh | 12.2 MWh       |
| Realizza      | zione della produzione di energia                                         |           | 5            | Il più alto del giorno<br>25/08/2022                                                          | 0 kWh          |
| (I-I)<br>[]]] | Giorni di corsa<br>25/08/2022 Start                                       | 61 Giorno | Disultat     | a sector and the                                                                              |                |
| 1-1           | Totale energia prodotta<br>Media giornaliera 198 kWh                      | 12,2MWh   | -            | Alberi piantati                                                                               | 21.79 Alberi   |
|               | Giorno con la massima generazione<br>di energia<br>16/09/2022             | 1,21 MWh  | (            | Riduzione delle emissioni di CO2                                                              | <b>12.25</b> t |

### 7.7.8 Ricarica dati

Nella mia pagina, fare clic su Ricarica dati per eseguire il caricamento dei dati sulla scheda IoT.

### 7.7.9 Aiuto e feedback

Nella mia pagina, fare clic su Guida e feedback per interrogare domande frequenti e manuale utente e fornire feedback.

| <[] Aiuto e feedback |   | <                                                                     | FAQ                                       |                          |   | <                                         | Feedback                                   |                       |
|----------------------|---|-----------------------------------------------------------------------|-------------------------------------------|--------------------------|---|-------------------------------------------|--------------------------------------------|-----------------------|
| FAQ                  | > | Q Insensci                                                            |                                           |                          |   | * Seleziona classificazi                  | one                                        |                       |
| Manuale utente       | > | Tutte le categorie                                                    |                                           | _                        | ï | Dati anomali                              | Applicazione<br>anomala                    | Traduzione<br>anomala |
| Feedback             | > | inverter                                                              | Batteria                                  | SEC                      | J | Messaggio<br>anomalo                      | Funzione<br>anomala                        | Ul/Interazione        |
|                      |   | Domande principali                                                    |                                           |                          |   | Altri                                     | Tasso dinamico                             | Tasso correlato       |
|                      |   | Formazione tecnica                                                    | SAJ                                       |                          | > |                                           |                                            |                       |
|                      |   | Categorie: Inverter                                                   |                                           |                          |   | Descrizione del prob                      | ema o suggerimenti                         | (0/200)               |
|                      |   | Formazione tecnica<br>Stoccaggio di energ<br>Categorie: Inverter      | 5A): come inserire<br>ia H2&82            |                          | > | Descrivi il tuo pro<br>carica gli screens | oblema in almeno 10<br>hot quando necessai | caratteri e<br>rio.   |
|                      |   | Formazione tecnica S<br>Inverter solare commer<br>Categorie: Inverter | AJ: Come entrare<br>ciale serie           | NACES OF CO              | > |                                           |                                            |                       |
|                      |   | Formazione tec<br>misuratore e rel<br>Categorie: Inverter             | nica: Come config<br>ndere l'esportazio   | iurare il<br>ne limitata | > |                                           |                                            | (0/3)                 |
|                      |   | Formazione vid<br>modificare la co                                    | eo tecnica SAJ H1<br>onformità alla grigi | : come<br>lia fo         | > | Formati supportati: JP<br>a 3 immagini    | G, PNG, JPEG e BMP; n                      | on più di 3 MB: fino  |
|                      |   | Categorie: Inverter                                                   |                                           |                          |   |                                           | nvia feedback                              | •                     |
|                      |   |                                                                       |                                           |                          |   |                                           |                                            |                       |

### 7.7.10 Su di noi

Nella mia pagina, fare clic su Informazioni su di noi per interrogare la versione del sistema, l'accordo di utilizzo della piattaforma, l'accordo sulla privacy e altre informazioni.

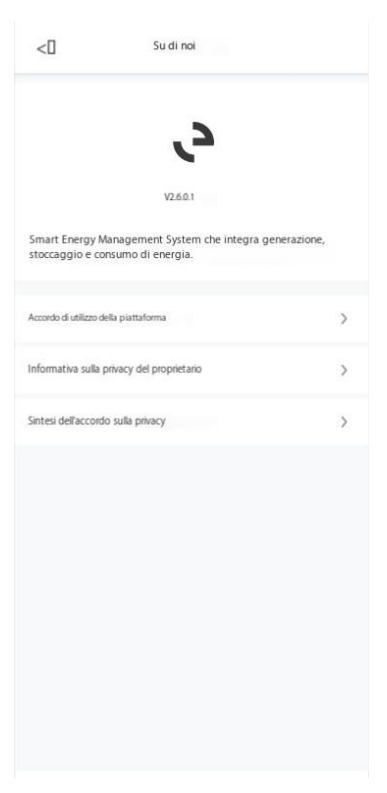

### 7.7.11 Le mie impostazioni

Nella mia pagina, fare clic su Impostazioni personali per impostare le preferenze personali, tra cui lingua, unità di sistema e push dei messaggi, ed eseguire operazioni come la cancellazione di una cache, il controllo di un aggiornamento e la cancellazione di un account.

| <                      | Le mie impostazioni |            |   |
|------------------------|---------------------|------------|---|
| Informazioni personali |                     |            | > |
| Lingua                 |                     | Inglese >  |   |
| Unità di sistema       |                     |            | > |
| Cancella cache         |                     | 1.26M8 >   |   |
| Controlla aggiornamen  | to                  | V2.6.0.1 > |   |
| Annulla account        |                     |            | > |
|                        |                     |            |   |
|                        |                     |            |   |
|                        |                     |            |   |
|                        |                     |            |   |
|                        |                     |            |   |
|                        |                     |            |   |
|                        | Escientes           |            |   |
| -                      |                     |            |   |

# 8 Sono un distributore/installatore

Un utente distributore/installatore può fare statistiche sulle informazioni sul funzionamento dell'impianto/dispositivo ed eseguire la gestione del dispositivo, la gestione dei messaggi, la gestione del servizio e il funzionamento e la manutenzione da remoto tramite Elekeeper App.

### 8.1 Panoramica delle statistiche

Nella pagina Panoramica, un utente distributore/installatore può interrogare l'energia totale generata, la capacità installata totale, l'energia giornaliera/mensile/annuale generata e lo stato operativo di vari dispositivi. Fare clic per accedere alla pagina dei dettagli del dispositivo.

| 110              | GWb                   |          | C111-2                    |          |
|------------------|-----------------------|----------|---------------------------|----------|
| Totale energia p | rodotta               | Capacità | installata totale         |          |
| GWh<br>Oggi      | 56,3 Gwh<br>Questo me | 58       | 56,4 Gwh<br>Anno corrente |          |
| mpianto          | Totale                |          | Esecuzione no             | male     |
|                  | Normale               | •        | Allarme                   |          |
| , Maria - Lori   | Offine e              | *        | Non monitorat             |          |
| nverter          | Totale                |          | Esecuzione no             | male     |
| 0                | Normale               | •        | Allarme                   | ٩        |
| _                | Offine e              | •        | Non monitorat             |          |
| latteria         | Totale                |          | Executione not            | elerre   |
|                  | Ricarica              | •        | Scarico                   | <u>.</u> |
|                  | Standby               | •        | ffine e                   | <u>0</u> |

### 8.2 Gestione messaggi

Nella pagina Allarme, un utente distributore/installatore può visualizzare qualsiasi messaggio di allarme, record di eventi, record di elaborazione, soluzione consigliata e altre informazioni. I messaggi di allarme vengono filtrati in termini di messaggi da elaborare, elaborati, chiusi e urgenti/importanti/generali.

| <              | Messaggio di avviso 🔹 🏹 🗧                  | C Dettagli dell' avviso                                  |                                                                                                    | < Regi                    | strazione eventi          |
|----------------|--------------------------------------------|----------------------------------------------------------|----------------------------------------------------------------------------------------------------|---------------------------|---------------------------|
| nverter        | Batteria EVchanger Air co                  |                                                          |                                                                                                    |                           |                           |
|                |                                            | Evento: Griglia so                                       | ovracorrente                                                                                                    | Evento n.:                | 41                        |
| Aperto(35)     | Chiuso                                     | Stato: Nor                                               | n elaborato                                                                                                    | Ora dell'evento:          | 2024-01-09 16:22:15       |
| 😑 Tensione di  | rete 10 min. Sovratensione media.          | Livelic:                                                 | 🔴 Urgente                                                                                                    | Informationi sull marter  | 11 Sourcements hartware   |
| Stato          | Non elaborato                              | Inverter SN:                                             | and the second second se | Incontrazione sun eventu. |                           |
| Impianto       | Questo è il nome di una centrale elettrica |                                                          |                                                                                                    |                           |                           |
| Inverter SN    | A REAL PROPERTY AND INCOME.                | Impianto:                                                | 10071-0079 >                                                                                                    | Evento n                  | 42                        |
| SN dispositivo |                                            | Ora di inizio:                                           | 09 15 58 54                                                                                                    | a tanton.                 | 42                        |
| ASSIGNMEnto    | 2021/07/02 12:12:12                        | Accionamento:                                            | -                                                                                                    | Ora dell'evento:          | 2024-01-09 15:58:34       |
|                |                                            |                                                          |                                                                                                    | Informazioni sull'evento: | L2 Sovracorrente hardware |
| Tensione di    | rete 10 min. Sovratensione media.          | Causa alarmer                                            | at prisi siste                                                                                                    |                           |                           |
| Stato          | Non elaborato                              | and smalls in                                            | uarter brits                                                                                                    |                           |                           |
| Impianto       | Questo è il nome di una centrale elettrica |                                                          |                                                                                                    |                           |                           |
| Inverter SN    |                                            |                                                          |                                                                                                    | Evento n.:                | 43                        |
| SN dispositivo |                                            | Soluzione                                                |                                                                                                    | On the survey             | 2024 01 00 15:50:74       |
| 16899Admento   | 2021/07/02 12:12:12                        | 1)Speanere gli interruttori AC e DC e verificare se i    | cavi AC rono                                                                                                    | Ora dell'evento:          | 2024-01-09 15-58-54       |
|                |                                            | raldamente collegati 2) Se pop ri riccontrano prob       | lomi accondoro                                                                                                    | Informazioni sull'evento: | L3 Sovracorrente hardware |
| 🔵 Tensione di  | rete 10 min. Sovratensione media.          | l'interruttore AC e riavviare l'inverter. Se l'errore pe | ersiste, contattare                                                                                                    |                           |                           |
| Stato          | Nonelaborato                               | il proprio installatore o il centro assistenza del proc  | duttore.                                                                                                    |                           |                           |
| Impianto       | Questo è il nome di una centrale elettrica |                                                          |                                                                                                    |                           |                           |
| Inverter SN    |                                            |                                                          |                                                                                                    |                           |                           |
| SN dispositivo |                                            | Registrazione eventi                                     | >                                                                                                    |                           |                           |
| Tempodinento   | 2021/07/02 12:12:12                        |                                                          |                                                                                                    |                           |                           |
|                |                                            | Registrazione di elaborazione                            | >                                                                                                    |                           |                           |
| Tensione di re | ete 10 min. Sovratensione media.           |                                                          |                                                                                                    |                           |                           |
| State          | Non elaborato                              |                                                          |                                                                                                    |                           |                           |
| Impianto       | Questo è il nome di una centrale elettrica |                                                          |                                                                                                    |                           |                           |
|                | Mannalmente chiudi tutto                   |                                                          |                                                                                                    |                           |                           |

## 8.3 Gestione integrata

Nella pagina Gestione, un utente distributore/installatore può gestire impianti, inverter, batterie e altri dispositivi.

### 8.3.1 Gestione degli impianti

Nella pagina Gestione, fare clic sull'icona in alto a sinistra per passare da un tipo di dispositivo all'altro.

Selezionare Dispositivo impianto per richiedere informazioni sulla panoramica, l'allarme e la panoramica sulla generazione di energia di tutti gli impianti gestiti. Fare clic su un impianto specifico per visualizzare dettagli quali energia generata, consumo e benefici ambientali di questo impianto. (Le opzioni nel campo TAB in fondo alla pagina sono coerenti con quelle dell'utente proprietario).

| Batteria inverter per impianti Q Nome del'impanto/SN del'invertione/ID del'impanto Turs Nomale Alame Office  Uttma data di installazone |   |     | <pre>criminal dags for the second on the second on the sec</pre> |
|----------------------------------------------------------------------------------------------------|---|-----|----------------------------------------------------------------------------------------------------|
| Normale<br>Potenza attuale:<br>Produzione<br>Oggi: Capacità:                                                                            | Ø | -   |                                                                                                    |
| Normale<br>Potenza attuale:<br>Produzione<br>Oggi: Capacità:                                                                            | Ø | ••• | Modalità autoconsumo<br>Statistiche energetiche                                                                                                    |
| Normale<br>Postale Productore T<br>Capa<br>0                                                                                            | Ø | *** | Questomese Anno comente Totale Statistiche dei consumi Questomese Anno comente Totale                                                                                                    |
|                                                                                                    |   | 0   | 154 kWh 195,4 kwh 25,8 MWh                                                                                                    |

### 8.3.2 Creazione di un impianto

Fare clic su + nell'angolo in alto a destra. App supporta la creazione di un impianto per me (sono il proprietario dell'impianto, una volta creato, l'impianto può essere trasferito ad altri) e la creazione di un impianto per il proprietario (Crea un account e impinatoper il proprietario).

Creare una impinatoper me: selezionare Crea impinatoper me.  $\rightarrow$  Inserire il dispositivo SN per aggiungere un dispositivo.  $\rightarrow$  Inserire le informazioni sull'impianto. Finisci di creare una pianta.

| Batteria inverter per impianti                                                                                  |           | <0                          | Aggiungi               |   | < Informare il sito completo.    |           |
|----------------------------------------------------------------------------------------------------|-----------|-----------------------------|------------------------|---|----------------------------------|-----------|
| Q Nome dell'impianto/SN dell'invertitore/ID dell'impianto                                                       | ÷         | Inserisci il SN             |                        | = | * Nome                           |           |
| Tutti e 4 Normale Allarme Offine e<br>2 0 2                                                                     | Non monit | •<br>Supporta l'inverter Si | N/SEC Modulo SN/EMS SN |   | Insertici il nome                |           |
| Utima data di installazione 👻                                                                                   | V 17=     | Modulo EMS                  |                        |   | * Paese/Regione                  |           |
| Normale                                                                                                    | с         | 5N Inverter                 | 01707014               | • | Seleziona                        | >         |
| C Carros Prover Stations                                                                                        | ~         |                             |                        |   | * Fuso orario dell'impianto      |           |
| Potenza corrente: 0.0 W<br>Produzione oggi: 0.0 kWh                                                             |           | 34                          | 0001010000             | • | Seleziona                        | >         |
| Capacita: 10,0 KMp                                                                                              |           |                             |                        |   | * Indirizzo dettagliato          |           |
| ů – 19. se 19. se 19. se 19. se 19. se 19. se 19. se 19. se 19. se 19. se 19. se 19. se 19. se 19. se 19. se 19 | _         |                             |                        |   | Inserisci findirizzo dettagliato | ۲         |
| Offine e                                                                                                    | ♡ ===     |                             |                        |   | * Tipo di utilizzo               |           |
| Potenza corrente: 0,0 W<br>Produzione oragi: 0.0 kWh                                                            |           |                             |                        |   | Tetto industriale e commerciale  | •         |
| Capacità: 3,9 kwp                                                                                               |           |                             |                        |   | * É fotovoltaico installato      |           |
|                                                                                                    |           |                             |                        |   | 5                                | v         |
|                                                                                                    |           |                             |                        |   | * Capacità 💿                     |           |
| Partially Offline                                                                                               | м <b></b> |                             |                        |   | 0.0                              | kWn       |
| Crea pianta per me                                                                                              |           |                             |                        |   | 0.0                              | knp       |
|                                                                                                    |           |                             |                        |   | Numero di componenti             |           |
| Crea impianto per il proprietario                                                                               |           |                             | Avanti                 |   | Insertial                        |           |
| Annulla                                                                                                    |           |                             |                        |   | Precedente Crea pa               | nta angan |

Creazione di un impianto per il proprietario: selezionare Crea impianto per il proprietario.  $\rightarrow$  Seleziona il tuo cliente o crea un nuovo impianto per il cliente.  $\rightarrow$  Inserire le informazioni sull'impianto.  $\rightarrow$  Inserire il dispositivo SN per legare un dispositivo.  $\rightarrow$  Finisci di creare un impianto per il proprietario.

| <0 | l miei clienti                 | Q            | <0             | Crea account                                                                     |   |
|----|--------------------------------|--------------|----------------|----------------------------------------------------------------------------------|---|
| 0  |                                | 20/01/2024   | Nome utente    |                                                                                  |   |
| H  | Elimina Crea impianto per i    | proprietario | Paese/Regione  |                                                                                  |   |
|    |                                |              | Seleziona      |                                                                                  | > |
|    |                                |              | Fuso orario    |                                                                                  |   |
|    |                                |              | Seleziona      |                                                                                  | > |
|    |                                |              | Email          |                                                                                  |   |
|    |                                |              | Inserisci un'e | mail valida                                                                      |   |
|    |                                |              | Password       |                                                                                  |   |
|    |                                |              | Inserisci      |                                                                                  |   |
|    |                                |              | theo           | anat ha sari a dhaladar<br>a long na gdobil or nan, i<br>a glona dhar a dhaladar |   |
|    | Registra il conto proprietario |              |                | Registrati                                                                       |   |

### 8.3.3 Gestione dell'inverter

Versione del documento V3.0 (8 marzo 2025)

Selezionare Inverter device per richiedere informazioni su panoramica, allarme e generazione di energia degli inverter collegati. Fare clic su uno specifico inverter per visualizzare dettagli come stato in tempo reale, potenza, energia generata e informazioni sul dispositivo di questo inverter. Nell'elenco dei dispositivi vegetali, fare clic su + nell'angolo in alto a destra per aggiungere un dispositivo.

| Impianto Inve | rter Batteria                                                               |                                  |            | <                                            | Dettagli dell'invertitore |                    | <              | Dispositivo                                     | Ó | 0 |
|---------------|-----------------------------------------------------------------------------|----------------------------------|------------|----------------------------------------------|---------------------------|--------------------|----------------|-------------------------------------------------|---|---|
| Q Inverter SN |                                                                             | U                                | $\oplus$   | Stato in tempo reale                         |                           | 👴 Normale          | Tutti inverter | Collettore                                      |   |   |
| Tutti • M     | kormale Allarme Offin                                                       | ee Nonm                          | onit       | Potenza corrente                             |                           | 273.00             | Normale        | -                                               | 9 |   |
| Creato dopo 🛛 |                                                                             |                                  | <u>7</u> = | Allarme                                      |                           | >                  | U              | Powe attuale<br>Produzione totale di<br>energia |   |   |
| Normale       | O44607/2538000                                                              |                                  | 휜          | 🔴 Allarme urgente                            | 🔴 Allarme importante      | 🛑 Allarme generale | _              | Data di garanzia                                |   |   |
| . :           | Potenza corrente<br>Produzione Oggi<br>Totale energia prodotta              | 10.00<br>0,0 kWh<br>0,0 kWh      |            | 0                                            | 0                         | 0                  |                |                                                 |   |   |
| ~             | Data di garanzia                                                            |                                  |            | Modello                                      |                           | 10.000.02          |                |                                                 |   |   |
| Normale       | Potenza corrente<br>Produzione Oggi<br>Totale energia prodotta              | 1846.0 O<br>42.8 KWh<br>72,6 KWh | 2          | Potenza nominale<br>Alias<br>Impianto        | +0120<br>04.0             | NAME OF A          |                |                                                 |   |   |
|               | Data di garanzia                                                            | 2023-02-20                       |            | Inverter SN                                  | N726528                   | Copia              |                | Seleziona dispositivo                           |   |   |
| Normale       | Potenza corrente<br>Produzione Oggi                                         | 1.3W<br>60,6 KWh                 | <u> </u>   | Modulo SN<br>Versione firmware del<br>modulo | 1645.25                   | Copia              |                | Inverter                                        |   |   |
|               | Totale energia prodotta<br>Data di garanzia                                 | 5,7 MWh                          |            | Scheda di visualizzazio<br>Versione          | one                       | +1004              |                | Stoccaggio mobile                               |   |   |
| Normale       | 122425027040                                                                | Ç                                | 휜          | Comitato di controllo<br>Versione            |                           | + 192              |                | Caricabatterie EV                               |   |   |
| 0             | Potenza corrente<br>Produzione Oggi<br>Totale energia prodotta<br>W S, Data | 1,2W<br>22,1 KWh<br>22,8 MWh     |            | Broprietario del dispo                       | sitiv                     | D                  |                | SME                                             |   |   |
| Home          | Gestione Servizio                                                           | <b>O</b><br>I mic                |            | Informazioni FV<br>PV1                       | 183,50V 0,74              | A 135.00           |                | Annulla                                         |   |   |

#### 8.3.3.1 Diagnosi di installazione

Fare clic su "Apparecchiatura" sotto i dettagli della centrale, fare clic su "..." nell'angolo in alto a destra, quindi fare clic su "Installa diagnosi". quindi cliccare su "Installa diagnosi".

| <           | Device                                                                                                    | Ó        | 0 | < Instal                   | latior      | diagnosis                  |   |
|-------------|----------------------------------------------------------------------------------------------------|----------|---|----------------------------|-------------|----------------------------|---|
| All Inverte | er<br>Current Power: 0.0 W<br>Production Today: 0.0 kWh<br>Total Energy Generated: 0.0 l<br>Warranty Date: 2033-09-23<br>Today's equivalent hours: 0h | چ<br>kWh | - | Опе                        | 7 sor<br>20 | ts<br>Items                |   |
|             |                                                                                                    |          |   | Network<br>Diagnosis<br>(; | >           | Version<br>Diagnosis<br>↓  | > |
| lr          | nstallation diagnosis                                                                                                    |          |   | Grid Diagnosis             | >           | Battery<br>Diagnosis<br>रि | > |
| Ma          | rk as historical devic                                                                                                    | e        |   | Meter Diagnosis            | >           | PV Diagnosis               | > |
|             | Edit Info                                                                                                    |          |   |                            |             | ⊞                          |   |
|             | Delete Inverter                                                                                                    |          |   | System Settings            | >           |                            |   |
|             | Cancel                                                                                                    |          |   |                            |             |                            |   |

### 8.3.4 Gestione della batteria

Selezionare Dispositivo batteria per richiedere informazioni sullo stato di ricarica e scarica e sul modello della batteria di tutte le batterie legate. Fare clic su una batteria specifica per visualizzare dettagli quali lo stato in tempo reale, lo stato di salute e i parametri del modello della batteria di questa batteria.

| O Battaria SN | - <b>O</b>                                                    |                          |                 |
|---------------|---------------------------------------------------------------|--------------------------|-----------------|
| Ricarica      | Scarico 10     Standby     Offine e                           | Stato in tempo reale     | 🍵 Scarico       |
| 0             | 7 4147                                                        | Batteria SN              | Copia           |
| eato dopo     | Υ <u>ε</u>                                                    | Batteria                 | Espandi         |
| -             | (Espandi)                                                     | Modello della batteria   | 80.00           |
| +             | Modello Bulli 1. (Investit)                                   | Software BAT<br>Versione | 10              |
| -             | Versione software BAT<br>Data effettiva della garanzia        | Versione hardware<br>BAT | -1.0            |
| Scarico       | Tempo di scadenza                                             |                          |                 |
|               | (Espand)                                                      | Impianto                 | **********      |
| 4             | Modello Bull & Brankle                                        | Inverter report          | NET PERCENTER S |
|               | Versione software BAT                                         |                          |                 |
| Scarico       | Data effettiva della garanzia<br>Tempo di scadenza            | Updated on: 2024-0       | 1-09 16:10:00   |
|               | REARING CONTRACTOR CONT                                       |                          |                 |
| *             | Modello Basili il in mariti                                   |                          |                 |
|               | Versione software BAT                                         |                          |                 |
| Scarico       | Data di entrata in vigore della garanzia<br>Tempo di scadenza |                          |                 |
| - CANADOLINA  |                                                               |                          |                 |

### 8.3.5 Calibrazione dei dati

Nell'angolo in alto a destra della centrale, cliccare su "Calibrazione dati" per modificare i vari dati elettrici giornalieri, mensili e annuali.

| ay's Energy                                                                                     | CN                        | SN                        |
|-------------------------------------------------------------------------------------------------|---------------------------|---------------------------|
| .O kWh O C                                                                                      | SIN                       | NC .                      |
| POV Plant sharing                                                                               | HSP 240 cm is made in the | haiz succom               |
| 6.4 kW<br>Grid Info                                                                             | Туре                      | Туре                      |
| Data Calibration                                                                                | Please enter ~            | Comsumption Energy        |
| Plant Monthly Report                                                                            |                           | Data (Multiple Selection) |
| O Plant view                                                                                    |                           |                           |
| Мар                                                                                             |                           | Day Month Tear            |
| Diagnostic report                                                                               |                           | Date                      |
| Share<br>8.6 kW                                                                                 | PV generation             | 2025-03-13 ~              |
| Passive mode Al Saving                                                                          | Comsumption Energy        | Energy                    |
| ergy Statistics                                                                                 | Charging capacity         | kWh                       |
|                                                                                                 |                           | Calibration               |
| This Month         Current Year         Total           0.0 kWh         0.0 kWh         0.0 kWh | Discharging amount        | Please enter kWh          |
|                                                                                                 | Import Energy             |                           |
| nsumption Statistics                                                                            |                           | Month                     |
| This Month Current Year Total                                                                   | Export Energy             |                           |
|                                                                                                 |                           | Confirm                   |

Versione del documento V3.0 (8 marzo 2025)

# 8.4 Servizio

Nella pagina Servizio, un utente distributore/installatore può eseguire funzioni quali l'elaborazione degli allarmi, la configurazione remota, il controllo della garanzia, il trasferimento dell'impianto, l'analisi dello stato della batteria, il servizio post-vendita e la gestione post-vendita.

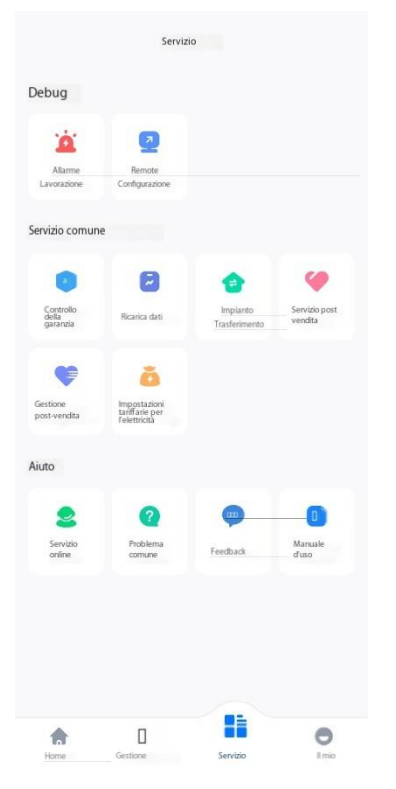

### 8.4.1 Gestione allarmi

Nella pagina Servizio fare clic su Elaborazione allarme per interrogare informazioni su messaggio di allarme, record di eventi, record di elaborazione e soluzione di tutti i dispositivi. I messaggi di allarme vengono filtrati in termini di messaggi da elaborare, elaborati, chiusi e urgenti/importanti/generali.

| <                   | Messaggio di avviso 🔹 🏹=                   | C Dettagli dell' avviso                                                                                                    | <                 | Reg                 | jistrazione eventi        |
|---------------------|--------------------------------------------|----------------------------------------------------------------------------------------------------|-------------------|---------------------|---------------------------|
| Inverter            | Batteria EVchanger Air.co                  | Evento: Griglia sovra                                                                                                    | scorrente         |                     |                           |
| Aperto(35)          | Chiuso                                     |                                                                                                    | Evento            | n:                  | 41                        |
|                     |                                            | Stato: Non et                                                                                                    | aborato<br>Ora de | l'evento:           | 2024-01-09 16:22:15       |
| 😑 Tensione di       | rete 10 min. Sovratensione media.          | Livello:                                                                                                    | Urgente           | nieni w Wanneter    | 11 Sourcements Intelactor |
| Stato               | Non elaborato                              | Inverter SN                                                                                                    | and a             | LOUIE SUB EVENUL    | L1 Jonatoriene raturale   |
| Impianto            | Questo è il nome di una centrale elettrica | THE REAL PROPERTY OF THE PROPERTY OF THE PROPE |                   |                     |                           |
| Inverter SN         |                                            | Impianto:                                                                                                    | (15429 )          |                     |                           |
| SN dispositivo      |                                            | On divide                                                                                                    | Evento            | n:                  | 42                        |
| <b>Issued</b> nento | 2021/07/02 12:12:12                        | Aggiornamento:                                                                                                    | Ora de            | l'evento:           | 2024-01-09 15:58:34       |
| · Tensions di       | este 10 min. Complexitore modia            |                                                                                                    | Inform            | izioni sull'evento: | L2 Sovracomente hardware  |
| State               | Non elaborato                              | Causa allarme:                                                                                                    | r grid side       |                     |                           |
| Impianto            | Questo è il nome di una centrale elettrica |                                                                                                    |                   |                     |                           |
| Inverter SN         |                                            |                                                                                                    | Evento            | n:                  | 43                        |
| SN dispositivo      |                                            | Soluzione                                                                                                    |                   |                     |                           |
| Jaman, dinento      | 2021/07/02 12:12:12                        |                                                                                                    | Ora de            | l'evento:           | 2024-01-09 15:58:34       |
|                     |                                            | 1)Spegnere gli interruttori AC e DC e verificare se i ca                                                                                                    | ivi AC sono       | izioni sull'evento: | L3 Sovracorrente hardware |
| Tansiana di         | ente 10 min. Courantenciano modio          | saidamente collegati.2) se non si riscontrano probler                                                                                                    | mi, accendere     |                     |                           |
| Tensione un         | rete to min. Soviatensione media.          | il proprio installatore o il centro assistenza del produt                                                                                                    | tore              |                     |                           |
| Stato               | Nonelaborato                               | ii proprio installatore o il centro assistenza dei produc                                                                                                    | tore.             |                     |                           |
| impianto            | Questo e il nome di una centrale elettrica |                                                                                                    |                   |                     |                           |
| EN dissocition      |                                            | Registrazione eventi                                                                                                    | × 1               |                     |                           |
| Tempo di            | 2021/07/02 12:12:12                        |                                                                                                    | · ·               |                     |                           |
| abbitimamento       | 2021/07/02 12.12.12                        | Registrazione di elaborazione                                                                                                    |                   |                     |                           |
| Tensione di r       | ete 10 min. Sovratensione media.           | ingroundle of eleveratione                                                                                                    | ^                 |                     |                           |
| Stato               | Non elaborato                              |                                                                                                    |                   |                     |                           |
| Impianto            | Questo è il nome di una centrale elettrica |                                                                                                    |                   |                     |                           |
|                     | Mannalmente chiudi tutto                   |                                                                                                    |                   |                     |                           |

### 8.4.2 Configurazione remota

Nella pagina Servizio fare clic su Configurazione remota per eseguire la configurazione remota. Sono supportati i metodi di connessione Bluetooth, WiFi e cloud.

| <0              | Metodo di connessione |                      |
|-----------------|-----------------------|----------------------|
| Seleziona un me | todo di connessione   |                      |
| Bluetooth       | WiFi                  | Connessione<br>cloud |
|                 |                       |                      |

**Bluetooth:** (Nota: Si prega di accendere inverter e telefono cellulare Bluetooth e assicurarsi che la connessione del modulo di comunicazione sia normale.)

Selezionare un dispositivo abbinabile tramite Bluetooth. Selezionare il modulo corrispondente per eseguire le impostazioni correlate.

| <                      |   | <                                             | dispositivi      |     |
|------------------------|---|-----------------------------------------------|------------------|-----|
| Dispositivi accoppiati |   | Modulo di comunicazione                       | Stato della rete | atl |
| 8 BlueLinic 04399      | > | VC510<br>Modello Ve                           |                  | >   |
| BlueLink: 68004        | > |                                               | 1                |     |
| BlueLink: 09556        | > | Dispositivo(1)                                |                  |     |
|                        |   | H2S412<br>Modello di dispo<br>S4_US RS485 Ini |                  | >   |
|                        |   |                                               |                  |     |
|                        |   |                                               |                  |     |
|                        |   |                                               |                  |     |
|                        |   |                                               |                  |     |
|                        |   |                                               |                  |     |
|                        |   |                                               |                  |     |
|                        |   |                                               |                  |     |
|                        |   |                                               |                  |     |
|                        |   |                                               |                  |     |
|                        |   |                                               |                  |     |

Impostazioni del modulo di comunicazione: (Impostazioni della modalità del modulo, configurazione WiFi, impostazioni del sistema di comunicazione e diagnosi di rete)

| Modulo SN                               |                     | (論) Im | postazioni moduleMode                      |  |
|-----------------------------------------|---------------------|--------|--------------------------------------------|--|
| VC510801                                |                     |        | anfiniscaniana W/E/ >                      |  |
| ModuleModel                             | WB-SJ               | 0 0    | onigurazione wiri >                        |  |
| Codice prodotto                         | N/A                 |        | npostazioni del sistema di comunicazione > |  |
| Versione firmware                       | V0.8.3              | -567   |                                            |  |
| Versione hardware<br>Modalità di lavoro | wifi                | th D   | iagnosi di rete >                          |  |
|                                         |                     |        | pristina impostazioni di fabbrica          |  |
|                                         |                     | () R   | avvia modulo                               |  |
| em MAC                                  | 50 SU               |        |                                            |  |
| 20 MAL                                  | 68. 513. D.AS.A2.80 |        |                                            |  |
|                                         | 60.215              |        |                                            |  |
| hera                                    | 255.255.255.0       |        |                                            |  |
| Nay                                     | 10.10.60.1          |        |                                            |  |
| router                                  | LW                  |        |                                            |  |
| er BSSID                                | 36: E8:89           |        |                                            |  |
| ale router                              | -72dBm              |        |                                            |  |
|                                         |                     |        |                                            |  |
|                                         |                     |        |                                            |  |
|                                         |                     |        |                                            |  |
|                                         |                     |        |                                            |  |
|                                         |                     |        |                                            |  |

Impostazioni Inverter: (Informazioni sul dispositivo, dispositivo di prova, impostazioni di prevenzione contro corrente, impostazioni di connessione parallela e voce di debug)

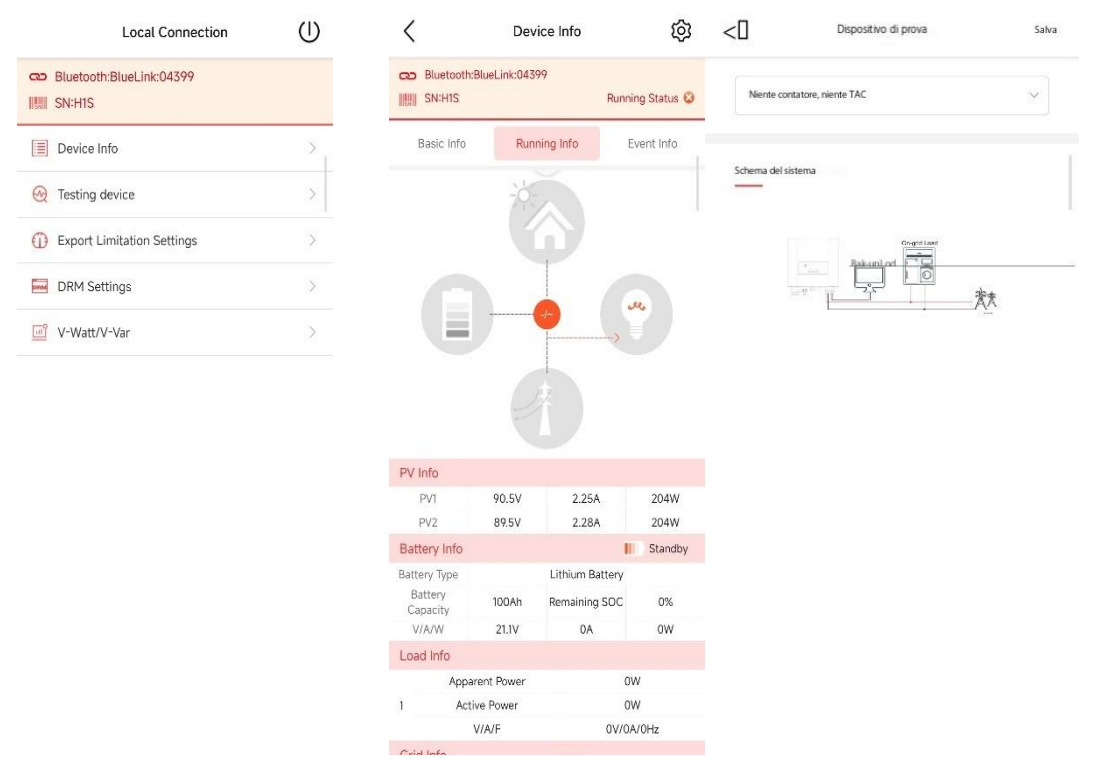

**WiFi:** (Si prega di accendere inverter e telefono cellulare WiFi e assicurarsi che la connessione del modulo di comunicazione sia normale.)

II nome WiFi del modulo è generalmente "DTU: inverter: XXXX". Dopo aver eseguito correttamente l'impostazione e la connessione, è possibile configurare le informazioni sul Versione del documento V3.0 (8 marzo 2025) Copyright © Guangzhou Sanjing Electric Co., 62 Ltd.Tutti i diritti riservati

| Connessione al modulo WiFi                                                                  | Local Connection                                             |
|---------------------------------------------------------------------------------------------|--------------------------------------------------------------|
| Abilita la connessione WLAN al modulo WFi                                                   | 🗢 WiFi:Inverter                                              |
| I nome WiFi del modulo è simile a "DTU: inverter: XXXX")                                    | IIIII SN:HS2                                                 |
| •                                                                                           | Module has been connected with the router Reconfigure $\geq$ |
| 1924 <b>* * *</b>                                                                           | Device Info                                                  |
| U DTU: inVer22581<br>Rimedio di Skurezza 🗢 🛙                                                | >>>>>>>>>>>>>>>>>>>>>>>>>>>>>>>>>>>>>>                       |
| WFL005 • • • ①                                                                              | A Initialization                                             |
| WE1-002 # * ()<br>WE1-002 # * ()                                                            | Battery Settings >                                           |
| W04                                                                                         | S Protection Parameters                                      |
| Collegato: SAJ_Willionnin<br>Imposta l'impostazione nell'interfaccia di<br>impostazione WFI | Power Adjustment                                             |
| PROSSIMO PASSO                                                                              | 🔀 Working Modes                                              |
| Non puoi passare al prossimo passo? Clicca qui                                              | Communication Settings                                       |
|                                                                                             |                                                              |
|                                                                                             | Export Limitation Settings                                   |

dispositivo ed eseguire le impostazioni della batteria e della comunicazione.

**Connessione al cloud:Nota:** attualmente i modelli supportati includono serie Sununo Plus, serie SuntrioPlus, serie Sunfree, serie R, serie C, serie A, serie H e SEC. Inserire o scansionare inverter/modulo SEC SN.

| <0                                                         | Metodo di connessione                                                                                                    |                                                              |
|------------------------------------------------------------|----------------------------------------------------------------------------------------------------|--------------------------------------------------------------|
| Seleziona un n                                             | netodo di connessione                                                                                                    |                                                              |
| Bluetooth                                                  | WFi                                                                                                    | Connessione                                                  |
| Nota:                                                      |                                                                                                    |                                                              |
| (1) La conn<br>seguenti pr<br>Sunfree, ser<br>(2) La conne | essione cloud è attualmente o<br>odotti: serie Sununo Plus, seri<br>ie R, serie C, serie A, serie H, SE<br>ssione Cloud ha un ritardo di circa | disponibile sui<br>e Suntrio Plus, serie<br>C;<br>10 minuti. |
| Inserire il SN                                             | dell'inverter o il modulo SEC                                                                                                    | 8 <sup>8</sup>                                               |
|                                                            |                                                                                                    |                                                              |
|                                                            |                                                                                                    |                                                              |
|                                                            |                                                                                                    |                                                              |
|                                                            | PROSSIMO PASSO                                                                                                    |                                                              |

### 8.4.3 Controllo della garanzia

Nella pagina Servizio, fare clic su Verifica garanzia e immettere o scansionare ilVersione del documento V3.0 (8 marzo<br/>2025)Copyright © Guangzhou Sanjing Electric Co.,<br/>Ltd.Tutti i diritti riservati63

### dispositivo SN per richiedere informazioni sulla garanzia del dispositivo. Elenco garanzia del dispositivo:

| K Warran             | ty Check       |
|----------------------|----------------|
| Q SN                 | Э              |
| Warranty Status 🗸    | Filter 🏆       |
| Inverter             | >              |
| SN                   | R5X            |
| Plant                |                |
| Device Warranty      | Under Warranty |
| Warranty Years       | 66 Month(s)    |
| End Date             | 20/12/2027     |
| Inverter             | >              |
| SN                   | R5S2           |
| Plant                | Тони Драгова   |
| Device Warranty      | Under Warranty |
| Warranty Years       | 66 Month(s)    |
| End Date             | 23/05/2026     |
| AC Coupling Inverter | >              |
| SN                   | ASS            |
| Plant                |                |
| Device Warranty      | Under Warranty |
| Warranty Years       | 66 Month(s)    |

### Dettagli della garanzia dell'invertitore:

| Device Type                                                    | Inver                         | ter         |
|----------------------------------------------------------------|-------------------------------|-------------|
| Inverter SN                                                    | 73                            | 60          |
| Device Plant                                                   |                               |             |
| evice Warra                                                    | nty                           |             |
| evice Warra<br>Warranty Years                                  | nty<br>66.0 Month             | n(s)        |
| <b>evice Warra</b><br>Warranty Years<br>Warranty Start<br>Date | nty<br>66.0 Month<br>20/06/20 | n(s)<br>)22 |

Dettagli sulla garanzia della batteria:

| Dettagli                       | di garanzia     |
|--------------------------------|-----------------|
| Tipo dispositivo.              | Batteria        |
| inverter SN                    | and strengthere |
| npianto di dispositivi         | in the second   |
| verter report                  | -               |
| ranzia del dispositivo         |                 |
| nni di garanzia                | 66,0 Mese(i)    |
| ata di inizio della<br>Iranzia | 19-04-2022      |
| ita di fine garanzia           | 19-10-2027      |
| anzia sulle prestazioni        |                 |
| mi di garanzia                 | 126.0 Mese(i)   |
| izio garanzia<br>ata           | 19-04-2022      |
| ata di fine garanzia           | 19-10-2032      |
|                                | 16,1 MWh        |
| arico                          |                 |
| arico<br>itenza scarica        | 593,0KWh        |

### 8.4.4 I miei clienti

Nella pagina Servizio, fare clic su I miei clienti per richiedere informazioni sui clienti. Elenco dei miei clienti:

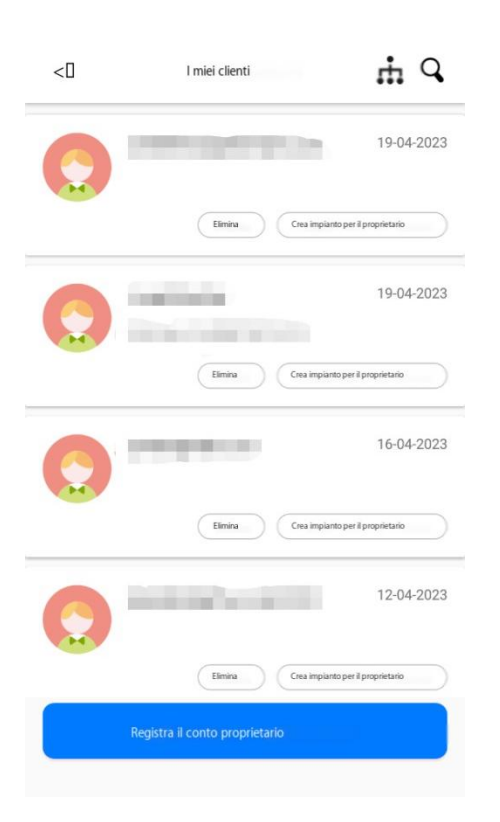

App supporta la creazione di un impianto per un utente proprietario. Fare clic su Crea impianto per il proprietario. Immettere SN. Immettere il nome della pianta, il tipo di impinatoe altre informazioni. Fare clic su Crea pianta.

| -                            |                       |     | -                                              |                        |     |
|------------------------------|-----------------------|-----|------------------------------------------------|------------------------|-----|
| < Crea impiant               | o per il proprietario |     | <                                              | Inserisci informazioni |     |
| Proprietario dell'impianto   |                       |     | Proprietario dell'impia                        | ito                    |     |
| Inserisci il SN              |                       | Ξ   | ★ Nome della pianta                            |                        |     |
| Supporta l'inverter SN/SEC N | Nodulo SN             |     | Inserisci il nome                              |                        |     |
| Dispositivo 1                |                       | •   | 🛛 Capacità dell'impi                           | anto 📋                 |     |
| SN                           |                       |     | 10.0                                           |                        | kWp |
| Capacità del dispositivo     | 10                    | kWp |                                                |                        |     |
|                              |                       |     | <sup>a</sup> Tipo di impianto<br>Impianto di s | toccaggio dell'energia |     |
|                              |                       |     | <sup>a</sup> Paese/Regione                     |                        |     |
|                              |                       |     | Seleziona                                      |                        | >   |
|                              |                       | 3   | <sup>0</sup> Fuso orario dell'imp              | ianto                  |     |
|                              |                       |     | Seleziona                                      |                        | >   |
| P                            | asso successivo       |     | <sup>0</sup> Dtaild Addr                       |                        |     |
|                              |                       |     | Precedent                                      | e Gr                   |     |

Fai clic su Crea account e inserisci nome utente, paese/regione e altre informazioni per registrare un account proprietario.

| Versione del documento V3.0 (8 marzo |
|--------------------------------------|
| 2025)                                |

|                 |                                      | ♥ 12       | 11:18 |
|-----------------|--------------------------------------|------------|-------|
| <0              | Crea account                         |            |       |
| Nome utente     |                                      |            |       |
| Inserisci       |                                      |            |       |
| Paese/Regione   |                                      |            |       |
| Seleziona       |                                      |            | >     |
| Fuso orario     |                                      |            |       |
| Seleziona       |                                      |            | >     |
| E-mail O        |                                      |            |       |
| Inserisci un'em | ail valida                           |            |       |
| Password        |                                      |            |       |
| Inserisci       |                                      |            |       |
| Ho ottenuto fau | torizzazione degli utenti            |            |       |
| Si, vi prego di | tenermi aggiornato su novità, eventi | e offerte. |       |
|                 | Registrati                           |            |       |

### 8.4.5 Trasferimento di impianti

Nella pagina Servizio fare clic su Trasferimento impianto. È possibile selezionare Transfer Plant Only o Transfer Ownership of Plant and Affiliated Equipment per trasferire un impianto.

| <0  | Trasferimento di impianti                                         |   | <0              | Solo impianto di trasferimento       |                  | <            | Trasferimento Proprietà di PL                  |           |
|-----|-------------------------------------------------------------------|---|-----------------|--------------------------------------|------------------|--------------|------------------------------------------------|-----------|
| 1   | Solo impianto di trasferimento                                    | > | Fase 1.5        | Selezionare l'impianto o gli impiant | ti da trasferire | Fase         | 1. Selezionare l'impianto o gli impianti da t  | rasferire |
| (2) | Trasferimento Proprietà di impianti e<br>attrezzature affiliate e | 2 | Sono state sek  | ezionate le piante da trasferire     |                  | Sono state s | selezionate le piante da trasferire            |           |
|     |                                                                   |   | Seleziona l'imp | ianto da trasferire                  |                  | Seleziona Fi | mpianto da trasferire                          |           |
|     |                                                                   |   | Selezionare     | o cercare l'implanto da trasferire   | Q                | Si prega c   | di selezionare o cercare la pianta da transfen | Q         |
|     |                                                                   |   |                 |                                      |                  |              |                                                |           |
|     |                                                                   |   |                 |                                      |                  |              |                                                |           |
|     |                                                                   |   |                 |                                      |                  |              |                                                |           |
|     |                                                                   |   |                 | Passo successivo                     |                  |              | Passo successivo                               |           |

### 8.4.6 Batteria SOH

| Versione del documento V3.0 (8 marzo |  |
|--------------------------------------|--|
| 2025)                                |  |
Nella pagina Servizio, fare clic su Batteria SOH per interrogare e analizzare dettagli come la batteria SOH e il parametro del modello della batteria.

Descrizione della formula di calcolo SOH della batteria:

Buono: SOH>=80%; normale: 60%< = SOH < 80%; perdita: SOH < 60%

| <                           | Battery Health Anal | ysis ()      | <                       | Battery Details |              |
|-----------------------------|---------------------|--------------|-------------------------|-----------------|--------------|
| ı                           | ٩                   | I.           | Real-time Status        |                 | 🔋 Standby    |
| GO <mark>OD</mark><br>16234 | NORMAL<br>9         | WORSE<br>517 | Battery SOH             |                 | Good         |
| Batter                      | / Health Rate       | 97%          | Battery SN              | ASS             | Сору         |
|                             |                     |              | Battery                 |                 | Built-ir     |
|                             |                     |              | Battery Model           |                 |              |
| Q Search                    |                     | Ξ            | BMS Software<br>Version |                 | v1.166       |
| он 🗸                        |                     |              | Battery Type            | Lit             | hium Battery |
| ASS                         |                     | Built-in >   | Plant                   | SBS #11         | ,            |
| Model                       |                     | -5.1         | Report Inverter         |                 | )4 >         |
| BMS Software                | Version             |              |                         |                 |              |
| Plant                       |                     | 1771         | BMS Information         |                 |              |
| SOH                         |                     | -            | Battery SOC             |                 | 15 %         |
| -                           |                     |              | Battery Voltage         |                 | 51.3 V       |
| ASS                         |                     | Built-in >   | Battery Current         |                 | 0 A          |
| Model                       |                     | 3-5.1        | Battery                 |                 | 18 °C        |
| BMS Software                | Version             |              | Ourle Times             |                 | 471          |
| Plant                       |                     |              | uycle rimes             |                 | 451          |
|                             |                     |              |                         |                 |              |

#### 8.4.7 Servizio post-vendita

Nella pagina Servizio, fare clic su Servizio post-vendita per richiedere informazioni sul servizio post-vendita. Per maggiori dettagli, vedere il manuale utente Elekeeper Intelligent Service.

| Iutiin attesa     Servizio in cono     Completato       Iwverter     Completato       Servizio completato     Chaso       Servizio chaso     Chaso | ito |
|----------------------------------------------------------------------------------------------------|-----|
| Inverter Completato Servizio completato No more                                                                                                    |     |
| Inverter Chizo Servizio chizo No more                                                                                                    |     |
| Inverter Chaso                                                                                                    |     |
| No more                                                                                                    |     |
|                                                                                                    |     |
|                                                                                                    |     |
|                                                                                                    |     |
|                                                                                                    |     |
|                                                                                                    |     |
|                                                                                                    |     |
|                                                                                                    |     |
|                                                                                                    |     |
|                                                                                                    |     |

#### 8.4.8 Impostazioni del piano tariffario

Nella pagina Servizio, fare clic su Impostazioni piano tariffario per impostare tasso di importazione e tasso di esportazione. Le impostazioni del piano tariffario includono abilitazione/disattivazione, nome del piano tariffario, provider di servizi, valuta e tasso unitario.

| <                  | Impostazioni del pian                                                                                                   | o tariffario  | < Impost                                                       | tazioni del piano tariffario       |
|--------------------|----------------------------------------------------------------------------------------------------|---------------|----------------------------------------------------------------|------------------------------------|
| Þ                  | Tasso di importazione<br>Il tasso al quale i consumatori<br>acquistano elettricità dai fornitori<br>di servizi pubblici | Quantită: 0>  | Abilita<br>Filano tariffanio 0<br>Nome 0                       | Insertisci >                       |
| 日                  | Tasso di esportazione<br>Il tasso al quale i consumatori<br>rivendono l'elettricità ai fornitori<br>di servizi pubblici | Quantità: 0 > | <ul> <li>Utilità</li> <li>Fornitori</li> <li>Valuta</li> </ul> | Insertisci ><br>Seleziona valuta > |
| ll prop<br>tariffa | prietario della casa può utilizzare il mod<br>irio di utilità impostato da te                                           | ello di piano |                                                                |                                    |
|                    |                                                                                                    |               |                                                                |                                    |
|                    |                                                                                                    |               |                                                                |                                    |
|                    |                                                                                                    |               |                                                                |                                    |
|                    |                                                                                                    |               |                                                                |                                    |
|                    |                                                                                                    |               |                                                                |                                    |
|                    |                                                                                                    |               |                                                                |                                    |
|                    |                                                                                                    |               |                                                                |                                    |
|                    |                                                                                                    |               |                                                                | Avanti                             |

Versione del documento V3.0 (8 marzo 2025)

#### 8.4.9 Servizio clienti online

Nella pagina Servizio, fare clic su Servizio clienti online per consultare un addetto al servizio clienti intelligente/manuale.

#### 8.4.10 Problema comune

Nella pagina Servizio, fare clic su Problema comune per cercare una soluzione a qualsiasi FAQ.

| <                                       | FAQ                                  |                             |   |
|-----------------------------------------|--------------------------------------|-----------------------------|---|
| Q Insertsci                             |                                      |                             |   |
| Tutte le categorie                      |                                      |                             |   |
| ~                                       |                                      | =                           |   |
| Inverter                                | Batteria                             | SEC                         |   |
| Domande principali                      |                                      |                             |   |
| Formazione tecnica SAJ                  |                                      |                             | > |
| Seriel nverter solare                   |                                      |                             |   |
| Categorie: Inverter                     |                                      |                             |   |
| Formazione tecnica SAJ                  |                                      | 100.000                     | > |
| stoccaggio d                            | i energia                            |                             |   |
| Categorie: Inverter                     |                                      |                             |   |
| Formazione tecnica SAJ                  | come inserire                        | 1014-04                     | > |
| Inverter solare commercial              | e serie                              |                             |   |
| Categorie: Inverter                     |                                      |                             |   |
| Formazione tecni<br>il misuratore e rer | ca SAJ H1: come<br>idere l'esportazi | configurare<br>one limitata | > |
| Categorie: Inverter                     |                                      |                             |   |
| Formazione video tecr                   | nica SAJ H1: Come fa                 | ire >                       |   |
| Cambia il complemen                     | to griglia                           | 198                         |   |
| Categorie: Inverter                     |                                      |                             |   |

#### 8.4.11 Feedback

Nella pagina Servizio, fare clic su Feedback per fornire Feedback.

| <                                          | Feedback                 |                       |
|--------------------------------------------|--------------------------|-----------------------|
| <ul> <li>Seleziona classificazi</li> </ul> | one                      |                       |
| Dati anomali                               | Applicazione<br>anomala  | Traduzione<br>anomala |
| Messaggio<br>anomalo                       | Funzione<br>anomala      | Winterazione          |
| Altri                                      | Tasso dinamico           | Tasso correlato       |
| Descrizione del probl                      | ema o suggerimenti       | (0/200)               |
| Descrivi il tuo pro                        | blema in almeno 10 d     | caratteri e           |
| carica gli screens                         | hot quando necessari     | io.                   |
|                                            |                          | (0/3)                 |
| +                                          |                          |                       |
| ormati cupportati: IDC                     | , PNG, JPEG e BMP; non p | oiù di 3 MB; fino a 3 |
| made                                       |                          |                       |
| made                                       | nvia feedback            |                       |

#### 8.4.12 Manuale d'uso

Nella pagina Servizio, fare clic su Manuale operativo per interrogare il manuale utente dell'app.

| <0     | Manuale utente |   |
|--------|----------------|---|
| 101.11 | r Manuale >    |   |
| 101/24 | r Manuale      | > |
|        |                |   |
|        |                |   |
|        |                |   |
|        |                |   |
|        |                |   |
|        |                |   |
|        |                |   |
|        |                |   |
|        |                |   |
|        |                |   |
|        |                |   |
|        |                |   |

## 8.5 Il mio management

### 8.5.1 Informazioni personali

Nella mia pagina, fai clic su Informazioni personali e foto del tuo profilo per modificare foto del profilo, nome utente, nickname, password, email vincolata, paese/regione, fuso orario e altre informazioni. (Nota: il nome utente può essere modificato solo una volta all'anno.)

|                          |             | <[] Informazioni persona     | ali              |
|--------------------------|-------------|------------------------------|------------------|
| <b>()</b>                |             | -                            | )<br>)<br>)<br>) |
| E Gestione della privacy |             | Nome utente                  | digering i       |
| Sudinal                  |             | Società                      | 104 ×            |
| O Le mie impostazioni    |             | Password                     | \$               |
|                          |             | Telefono cellulare<br>Numero | >                |
|                          |             | Email                        | 5                |
|                          |             |                              |                  |
|                          |             |                              |                  |
|                          |             |                              |                  |
|                          |             |                              |                  |
|                          |             |                              |                  |
| <u>م</u> ا               |             |                              |                  |
| Home Gestione Ser        | vizio Ilmio |                              |                  |

## 8.5.2 I miei punti

Cliccare su "I miei punti" per visualizzare i punti accumulati. Cliccate su "Centro commerciale punti" per riscattare i prodotti con i punti.

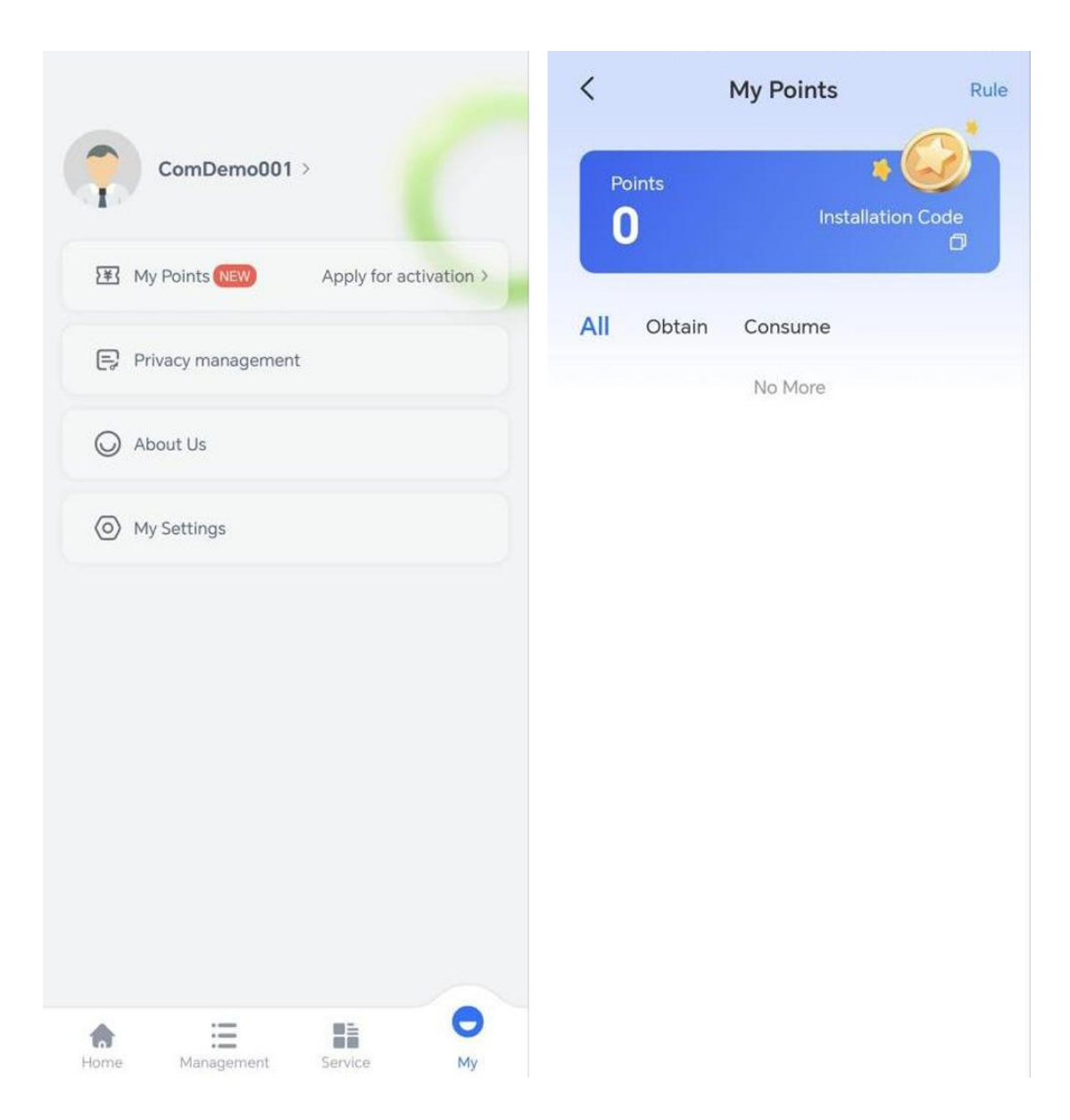

### 8.5.3 Gestione della privacy

Nella mia pagina, fare clic su Gestione privacy per visualizzare i documenti di accordo e policy e impostare le autorizzazioni di sistema (posizione, fotocamera e Bluetooth), l'autorizzazione push via e-mail (se inviare informazioni pertinenti alla posta elettronica), l'autorizzazione push dei messaggi e la gestione delle autorizzazioni.

| <     Gestione della privacy |   | <     Accordo e politica                    |   |
|------------------------------|---|---------------------------------------------|---|
| Accordo e política           | > | DNuovi prodotti, eventi, informazioniD      |   |
| Autorizzazione di sistema    | > | □Accordo di utilizzo della piattaforma □ >  |   |
| Invio email                  | > | DRiassunto dell'Accordo sulla Privacy D >   |   |
| Avviso push                  | > | Dinformativa sulla privacyD                 |   |
|                              |   | Dinformativa sulla privacy del proprietario | > |
|                              |   | IIContratto di registrazione utentell       | > |
|                              |   |                                             |   |
|                              |   |                                             |   |
|                              |   |                                             |   |
|                              |   |                                             |   |
|                              |   |                                             |   |
|                              |   |                                             |   |
|                              |   |                                             |   |
|                              |   |                                             |   |

#### 8.5.4 Su di noi

Nella mia pagina, fare clic su Informazioni su di noi per interrogare la versione del sistema, l'accordo di utilizzo della piattaforma, l'accordo sulla privacy e altre informazioni.

| <0                                | Su di noi                                            |              |
|-----------------------------------|------------------------------------------------------|--------------|
|                                   | ر>                                                   |              |
|                                   | V2.6.0.1                                             |              |
| Smart Energy N<br>stoccaggio e co | Aanagement System che integra o<br>nsumo di energia. | generazione, |
| Accordo di utilizzo d             | ella piattaforma                                     | >            |
| Informativa sulla                 | privacy del proprietario                             | >            |
| Sintesi dell'accord               | lo sulla privacy                                     | >            |
|                                   |                                                      |              |
|                                   |                                                      |              |
|                                   |                                                      |              |
|                                   |                                                      |              |
|                                   |                                                      |              |
|                                   |                                                      |              |

### 8.5.5 Le mie impostazioni

Nella mia pagina, fare clic su Impostazioni personali per impostare le preferenze personali tra cui lingua, unità di sistema e push di messaggi ed eseguire operazioni come svuotare una cache, controllare un aggiornamento e annullare un account.

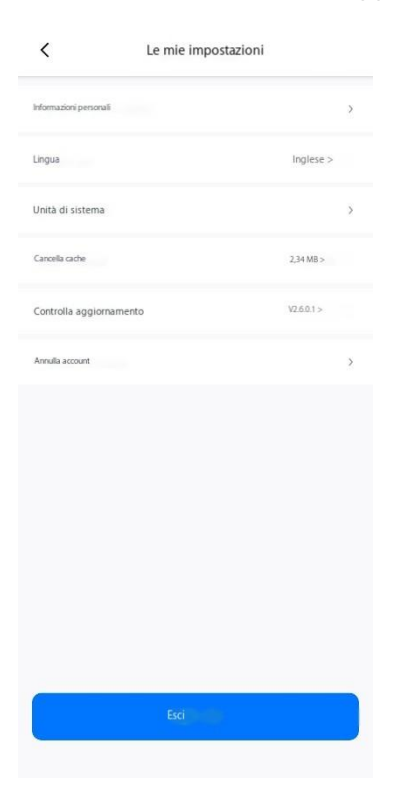

# 9 Debug locale

Fai clic su "... " nell'angolo in alto a destra della pagina Login. Selezionare Connessione locale. Inserire la password 123456 per eseguire il debug locale senza alcuna rete. Il debug tramite Bluetooth e hotspot è supportato.

| WELC                                                         | <sup></sup><br>BENVENUTO<br>Login         | < Metodo di connessione |
|--------------------------------------------------------------|-------------------------------------------|-------------------------|
| None uterts:/felefoorEmail                                   | Nome utente/Telefono/Email                |                         |
| بین کیند<br>Registrati Hai dimenticato la password?<br>Login | Amula Confema                             |                         |
| Accesso telefonico Demo dei visitatori                       | Accesso telefonico<br>Demo dei visitatori |                         |

# 9.1 Debug via Bluetooth

Nota: Si prega di accendere inverter e telefono cellulare Bluetooth e assicurarsi che la connessione del modulo di comunicazione sia normale.

Selezionare un dispositivo abbinabile tramite Bluetooth. Selezionare il modulo corrispondente per eseguire le impostazioni correlate.

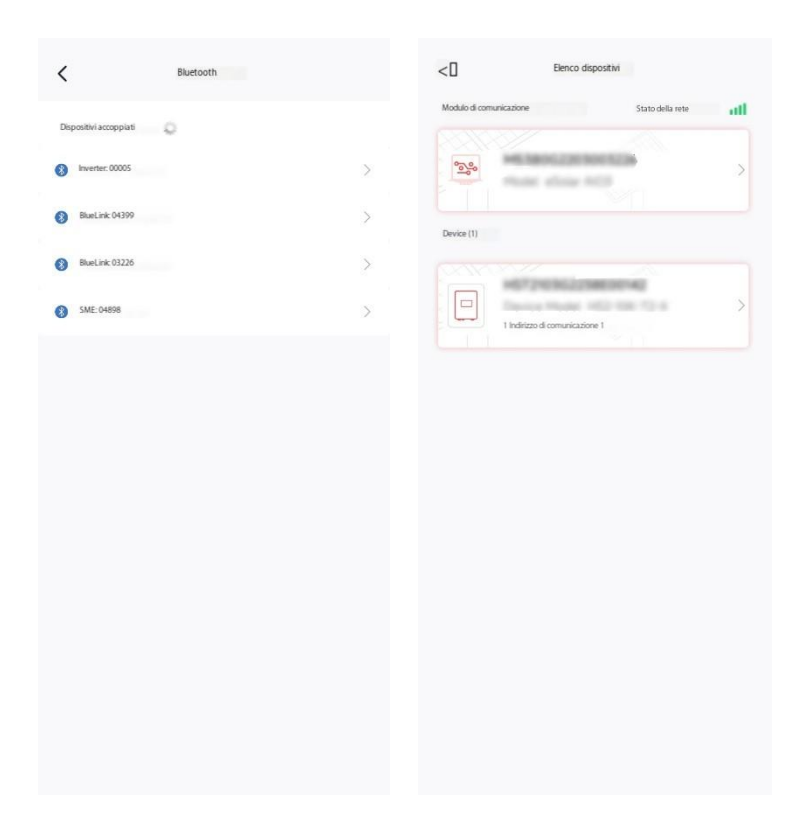

Impostazioni del modulo di comunicazione: (Impostazioni della modalità del modulo, configurazione WiFi, impostazioni del sistema di comunicazione e diagnosi di rete)

| Modulo di comunicazione | \$                 | <       | Modulo di comunicazione                    |
|-------------------------|--------------------|---------|--------------------------------------------|
| idulo SN                |                    | (a) Im  | postazioni moduleMode                      |
| 0801                    |                    | ПСС     | onfigurazione WiFi >                       |
| duleModel               | WB-SJ              |         |                                            |
| dice prodotto           | N/A                | Les In  | npostazioni del sistema di comunicazione > |
| rsione firmware         | V0.8.3<br>V1.0     | 100     |                                            |
| odalità di lavoro       | wifi               | 📩 Di    | iagnosi di rete >                          |
|                         |                    | G Rig   | oristina impostazioni di fabbrica          |
|                         |                    | (t) Ria | avvia modulo                               |
|                         | su                 |         |                                            |
| o MAC                   | E8: 31:CD:A5:A2:B0 |         |                                            |
|                         | 60.215             |         |                                            |
| a                       | 255.255.255.0      |         |                                            |
| iy .                    | 10.10.60.1         |         |                                            |
| uter                    | LW                 |         |                                            |
| BSSID                   | 36: E8:89          |         |                                            |
| e router                | -72dBm             |         |                                            |
|                         |                    |         |                                            |

Impostazioni Inverter: (Informazioni sul dispositivo, dispositivo di prova, impostazioni di prevenzione contro corrente, impostazioni di connessione parallela e voce di debug)

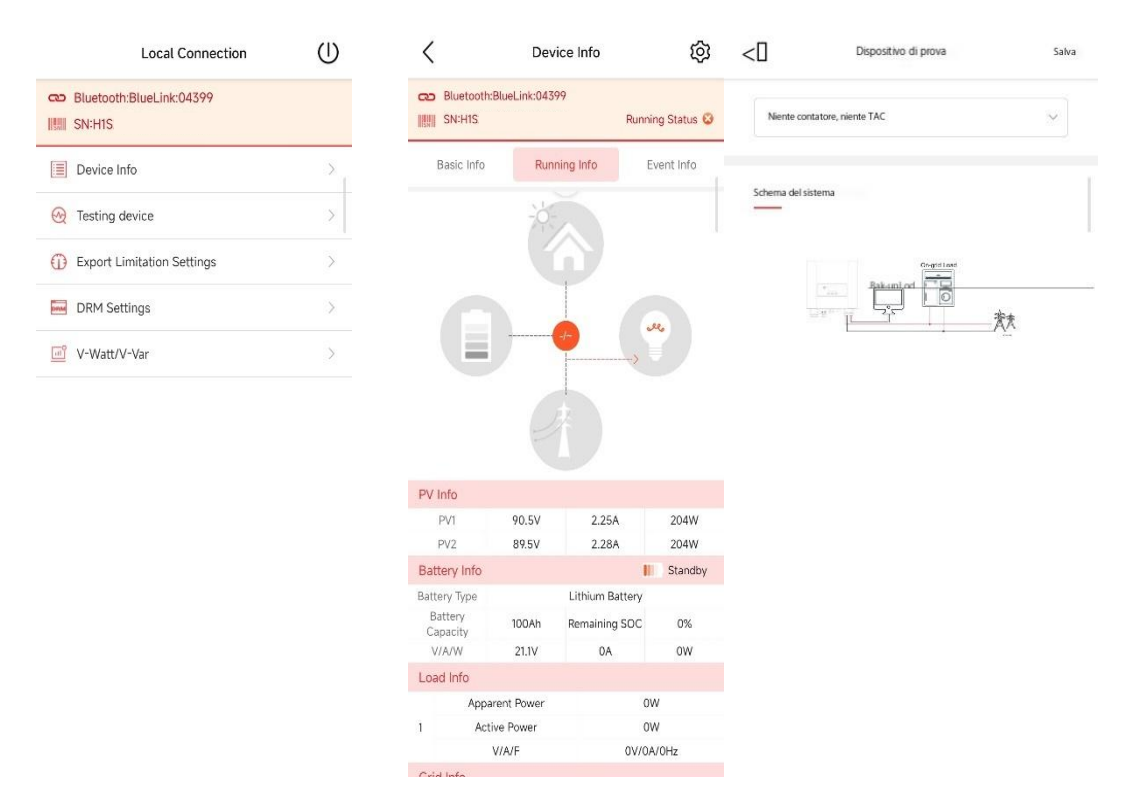

## 9.2 Debug tramite hotspot

(Nota: Si prega di accendere l'inverter e il WiFi del telefono cellulare e assicurarsi che la connessione del modulo di comunicazione sia normale.)

Il nome WiFi del modulo è generalmente "DTU:inverter:XXXX". Dopo aver eseguito correttamente l'impostazione e la connessione, è possibile configurare le informazioni sul dispositivo ed eseguire le impostazioni della batteria e della comunicazione.

| Connessione al modulo WiFi                            | Local Connection                                        |
|-------------------------------------------------------|---------------------------------------------------------|
| Abilita la connessione WLAN al modulo WiFi            | 🗢 WiFi:Inverter                                         |
| ome WiFi del modulo è simile a "DTU: inverter: XXXX") | IIIII SN:HS2                                            |
| •                                                     | Module has been connected with the router Reconfigure > |
| 1 024 8 0 00<br>WiFi WiFi                             | Device Info                                             |
| DTU: inVer:22581<br>Rimedio di Sicurezza              | 🎉 Device Maintenance                                    |
| ₩F1005 • ♥ ①<br>₩F1001 • ♥ ①                          | A Initialization                                        |
| WF1-002 # * ①                                         | 🖹 Battery Settings                                      |
| WP04                                                  | S Protection Parameters                                 |
| Collegato: SAJ_W                                      | Power Adjustment                                        |
| PROSSIMO PASSO                                        | Vorking Modes                                           |
| Non puoi passare al prossimo passo? Clicca qui        | Communication Settings                                  |
|                                                       | 🥺 Testing device                                        |
|                                                       | Export Limitation Settings                              |

# 9.3 Debugging EMS ed eManager via Bluetooth

Nella pagina Servizio (per il ruolo distributore/installatore) o nella pagina Mia (per il ruolo proprietario del terminale), scegliere Configurazione remota > Bluetooth. Scegliere EMS o eManager per eseguire le impostazioni di inizializzazione o il debug dei parametri.

(1) Eseguire la configurazione di rete tra cui modalità di connessione (Ethernet, 4G e WiFi), DHCP e indirizzo IP.

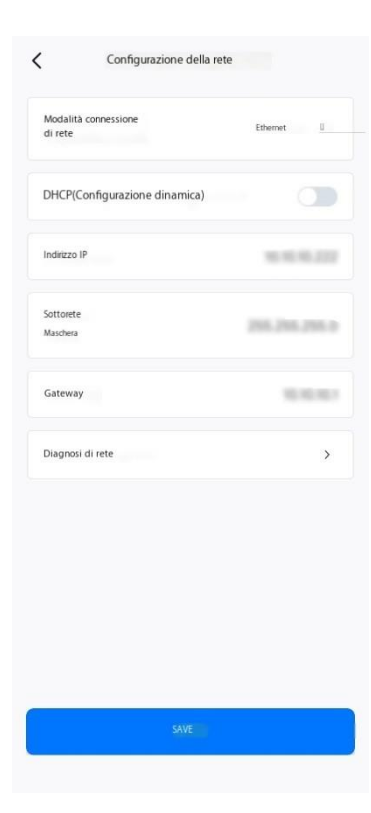

2 Aggiungi un dispositivo.

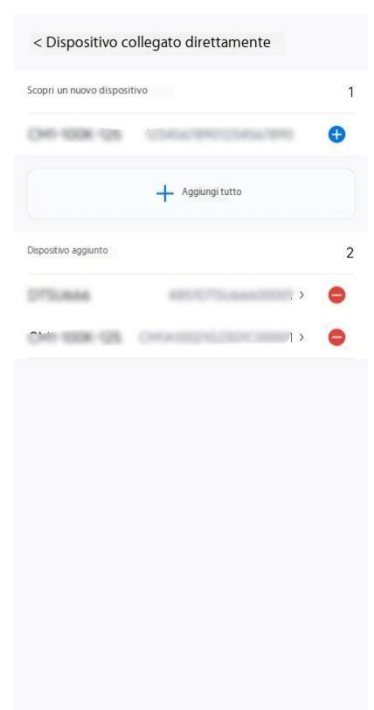

(3) Impostare la modalità di connessione del cavo, la prevenzione della controcorrente del dispositivo, la sicurezza e altri parametri.

| < Modalità di connessione via cavo                      | <     Impostazione di sicurezza  | < Impostazione del generatore diesel | Salva |
|---------------------------------------------------------|----------------------------------|--------------------------------------|-------|
| Metodo di connessione                                   | Standard nazionale della griglia | Porto esterno per motore diesel      |       |
| One Trees Place Four Wire Heler                         | Paese                            | Nessuno                              | ~     |
| Impostare l'indirizzo del contatore della griglia su"1" | One ×                            |                                      |       |
| Schema del sistema                                      | Conformità alla griglia          |                                      |       |
| Inverter skuwstrake                                     | 1673208                          |                                      |       |
| AC Catco di backan                                      | Tempo del dispositivo            |                                      |       |
|                                                         | 2024-01-20 16:42:35              |                                      |       |
| Salva                                                   | Salva                            |                                      |       |

Dopo essere stati impostati, la configurazione di rete, il metodo di cablaggio, l'impostazione di sicurezza, la configurazione dei criteri e altri parametri nell'elenco delle impostazioni dei parametri EMS vengono inviati in batch a ciascun dispositivo collegato attraverso una trasmissione di modulo per implementare la funzione di impostazione batch. L'elenco dei dispositivi connessi direttamente viene utilizzato per le impostazioni dei parametri di un dispositivo. L'elenco Altre configurazioni viene utilizzato per le impostazioni del modulo come il ripristino delle impostazioni di fabbrica e il riavvio del dispositivo.

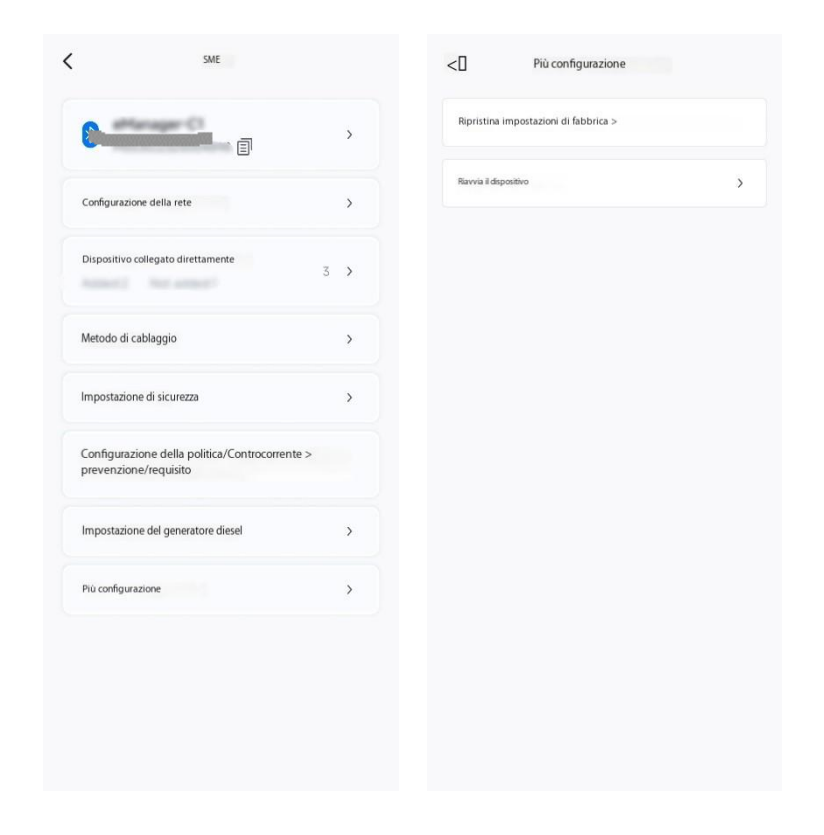

# 10 Informazioni di riferimento

| Parametro     | Unità    | Significato                                                |
|---------------|----------|------------------------------------------------------------|
| Temperatura   | °C / °F  | Valore della temperatura ambiente nella posizione          |
|               |          | geografica dell'impianto.                                  |
| Ora dell'alba | HH:MM:SS | Tempo in cui il centro del cerchio del sole sorge sopra    |
|               |          | l'orizzonte orientale.                                     |
| Ora del       | HH:MM:SS | Tempo in cui il centro del cerchio del sole tramonta sotto |
| tramonto      |          | l'orizzonte occidentale.                                   |
| Dati meteo    | -        | Stato specifico dell'atmosfera in un breve periodo di      |
|               |          | tempo, come ad esempio soleggiato, nuvoloso, coperto,      |
|               |          | doccia, acquazzone, pioggia leggera, pioggia moderata,     |
|               |          | pioggia pesante, tempesta, neve e foschia.                 |

# 10.1 Parametri meteorologici

# 10.2 Parametri di beneficio ambientale

| Parametro          | Unità | Significato                                                  | Formula di calcolo |
|--------------------|-------|--------------------------------------------------------------|--------------------|
| Alberi             | рс    | La produzione di energia fotovoltaica sotto                  | 1.773 * Energia    |
| piantati           |       | questo impianto equivale all'emissione di CO <sub>2</sub>    | totale             |
|                    |       | assorbita da nuovi alberi piantati.                          | generata/1000      |
| Riduzione          | t     | La produzione di energia fotovoltaica nell'ambito            | Fattore anidride   |
| delle              |       | di questo impianto equivale all'emissione di CO <sub>2</sub> | carbonica *        |
| emissioni          |       | da combustibili fossili.                                     | Energia totale     |
| di CO <sub>2</sub> |       |                                                              | generata/1000      |

# 10.3 Parametri energetici

| Parametro        | Unità | Significato                                                 |
|------------------|-------|-------------------------------------------------------------|
| Capacità degli   | kWp   | Capacità totale di impianto fotovoltaico effettivamente     |
| impianti         |       | installato nell'impianto.                                   |
| Potenza          | kW    | Potenza totale dell'impianto fotovoltaico.                  |
| fotovoltaica     |       |                                                             |
| Energia          | kWh   | Energia totale generata dall'impianto fotovoltaico nel      |
| fotovoltaica     |       | periodo statistico.                                         |
| Energia inverter | kWh   | Produzione di impianti fotovoltaici.                        |
| Energia totale   | kWh   | Produzione totale di energia elettrica dell'impianto entro  |
| generata         |       | il periodo statistico.                                      |
| Consumo          | kWh   | Consumo totale di carico nel periodo statistico.            |
| Esportazione di  | kWh   | Energia immessa dall'impianto nella rete elettrica entro il |
| energia          |       | periodo statistico.                                         |
| Importare        | kWh   | Energia importata dalla rete elettrica entro il periodo     |

Versione del documento V3.0 (8 marzo 2025)

| energia         |     | statistico.                                               |
|-----------------|-----|-----------------------------------------------------------|
| Energia         | kWh | Energia generata dall'impianto fotovoltaico per uso       |
| autoconsumo     |     | locale e non immessa nella rete elettrica. Consiste nel   |
|                 |     | consumo (consumo di carico) e nell'energia                |
|                 |     | immagazzinata (carica batteria). Nota: La carica e lo     |
|                 |     | scarico della batteria possono causare un errore.         |
| Energia di      | kWh | Energia da impianto fotovoltaico consumata dal carico.    |
| autosufficienza |     | Consiste nel consumo (consumo di carico) e nell'energia   |
|                 |     | immagazzinata (scarica della batteria). Nota: La carica e |
|                 |     | lo scarico della batteria possono causare un errore.      |
| Tasso di        | %   | Percentuale di energia generata dall'impianto             |
| autosufficienza |     | fotovoltaico per uso locale e non immessa nella rete      |
|                 |     | elettrica all'energia importata dalla rete elettrica.     |
| Potenza di      | kW  | Carico consumato energia.                                 |
| carico          |     |                                                           |
| Potenza di      | kW  | Batteria carica e scarica energia.                        |
| ricarica e      |     |                                                           |
| scarica della   |     |                                                           |
| batteria        |     |                                                           |
| Reddito         | -   | Produzione di energia fotovoltaica. Consiste nel          |
| fotovoltaico    |     | guadagno e nel risparmio delle esportazioni. Occorre      |
|                 |     | stabilire un piano tariffario.                            |

# 10.4 Parametri della batteria

| Parametro       | Unità | Significato                                                          |
|-----------------|-------|----------------------------------------------------------------------|
| Potenza della   | Wh    | Potenza di ingresso o uscita della batteria entro unità di           |
| batteria        |       | tempo.                                                               |
| Capacità di     | kWh   | Capacità di scarica della batteria in determinate condizioni         |
| progettazione   |       | (velocità di scarica, temperatura e tensione di interruzione).       |
| SOC batteria    | %     | Stato di carica, utilizzato per riflettere la capacità residua della |
|                 |       | batteria.                                                            |
| Tensione della  | V     | Differenza potenziale causata dalla reazione chimica dei             |
| batteria        |       | materiali positivi e negativi del polo della batteria.               |
| Corrente della  | A     | Corrente fornita dalla batteria durante il normale                   |
| batteria        |       | funzionamento.                                                       |
| Temperatura     | °C    | Temperatura superficiale della batteria.                             |
| della batteria  |       |                                                                      |
| Numero di cicli | Ciclo | Quando la batteria termina un processo completo di ricarica e        |
|                 |       | scarica, il numero di cicli aumenta di 1.                            |
| Tasso di salute | %     | Grado di durata della batteria.                                      |
| della batteria  |       |                                                                      |